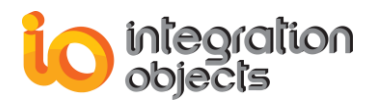

# Integration Objects' Solution for Industrial Network Security and Connectivity

## **OPCNet Broker<sup>®</sup> DA HDA AE** Version 4.2 Rev.1

**USER GUIDE** 

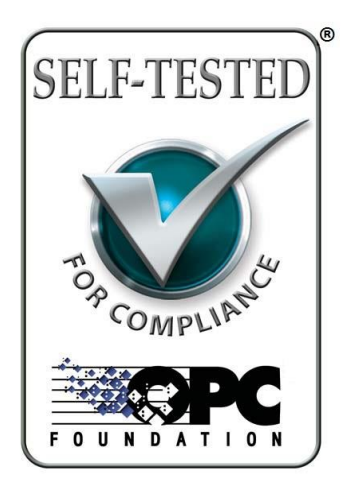

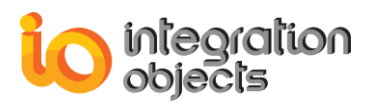

OPCNet Broker<sup>®</sup> User Guide Version 4.2 Rev 1 Published September 2020

Copyright © 2003-2020 Integration Objects. All rights reserved.

No part of this document may be reproduced, stored in a retrieval system, translated, or transmitted, in any form or by any means, electronic, mechanical, photocopying, recording, or otherwise, without the prior written permission of Integration Objects.

Windows®, Windows NT® and .NET are registered trademarks of Microsoft Corporation.

OPCNet Broker is a registered trademark of Integration Objects.

OPC Foundation Self-Tested for Compliance logo is a trademark of the OPC Foundation and may be used only by written permission of the OPC Foundation. Any unauthorized use of the Self-Tested for Compliance logo is prohibited.

OPC Foundation Self-Tested for Compliance logo indicates that this product has been tested by the manufacturer to be compliant with the following OPC Specification(s): Data Access 2.05a/3.0 Historical Data Access 1.2 Alarms and Events 1.1

Additional information about compliance testing, logo program and a summary of test results are available at www.opcfoundation.org for the following Self-Tested Product(s):

OPCNet Broker DA v4.2.1 OPCNet Broker HDA v4.2.1 OPCNet Broker AE v4.2.1

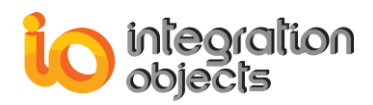

## **TABLE OF CONTENTS**

| PRE  | FACE.             |                                               | 9   |  |
|------|-------------------|-----------------------------------------------|-----|--|
| INTF | RODUC             | TION                                          | 11  |  |
| 1.   | OVERVIEW11        |                                               |     |  |
| 2.   | ARCH              | ARCHITECTURE                                  |     |  |
| 3.   | ONB F             | EATURES                                       | 13  |  |
| 4.   | OPC C             | COMPATIBILITY                                 | 13  |  |
| 5.   | SYSTE             | EM REQUIREMENTS                               | 13  |  |
| GET  |                   | STARTED                                       | 15  |  |
| 1.   | PRE-IN            | NSTALLATION CONSIDERATIONS                    | 15  |  |
| 2.   | INSTA             | LLING AND RUNNING                             | 15  |  |
|      | 2.1.              | ONB Server Side                               | .16 |  |
|      | 2.1.1.            | Installing                                    | .16 |  |
|      | 2.1.2.            | Start-up                                      | .16 |  |
|      | 2.1.3.            | Logging                                       | .19 |  |
|      | 2.2.              | ONB Client Side                               | .20 |  |
|      | 2.2.1.            | Installing                                    | .20 |  |
|      | 2.2.2.            | Start-Up                                      | .20 |  |
|      | 2.2.2.1.          | In-Process Context                            | .21 |  |
|      | 2.2.2.2.          | Out-Process Context                           | .22 |  |
|      | 2.2.3.            | Logging                                       | .28 |  |
| 3.   | REMO              | VING ONB                                      | 28  |  |
|      | 3.1.              | ONB Server Side                               | .28 |  |
|      | 3.2.              | ONB Client Side                               | .28 |  |
| 4.   | UPDA <sup>-</sup> | TE EXISTING INSTALLATION                      | 29  |  |
| CON  | IFIGUR            | ATION                                         | 30  |  |
| 1.   | ONB S             | ERVER SIDE                                    | 30  |  |
|      | 1.1.              | Communication Parameters                      | .31 |  |
|      | 1.2.              | Data Recovery                                 | .33 |  |
|      | 1.2.1.            | Overview                                      | .33 |  |
|      | 1.2.2.            | In-memory Recovery Option                     | .34 |  |
|      | 1.2.3.            | SQL Historian Recovery Option                 | .35 |  |
|      | 1.3.              | Security                                      | .41 |  |
|      | 1.3.1.            | Overview                                      | .41 |  |
|      | 1.3.2.            | User's Management –Server Side Authentication | .42 |  |
|      | 1.3.2.1.          | Add a Server Side Account                     | .43 |  |
|      | 1.3.2.2.          | Refresh Users List                            | .44 |  |
|      | 1.3.2.3.          | Remove a Server Side Account                  | .44 |  |

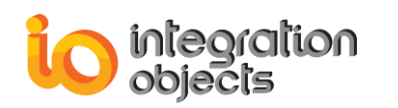

|      | 1.3.2.4. | Set Password                                            | 45         |
|------|----------|---------------------------------------------------------|------------|
|      | 1.3.2.5. | Save Server Side Authentication Configuration           | 45         |
|      | 1.3.2.6. | Cancel Server Side Authentication Current Configuration | 45         |
|      | 1.3.3.   | User's Management –Client Side Authentication           | 45         |
|      | 1.3.3.1. | Add a User Mapping                                      | 46         |
|      | 1.3.3.2. | Edit an Existing User Mapping                           | 47         |
|      | 1.3.3.3. | Remove a User Mapping                                   | 48         |
|      | 1.3.3.4. | Remove All                                              | 48         |
|      | 1.3.3.5. | Use Default Server account for Non-Configured Users     | 48         |
|      | 1.3.3.6. | Save Client Side Authentication Configuration           | 49         |
|      | 1.3.3.7. | Cancel Client Side Authentication Current Configuration | 49         |
|      | 1.3.4.   | Encryption Providers                                    | 49         |
|      | 1.3.5.   | Admin Credential                                        | 52         |
|      | 1.4.     | Credentials for User Account                            | 53         |
|      | 1.5.     | Logging Options                                         | 54         |
| n    |          |                                                         | <b>E</b> 7 |
| Ζ.   | UNB (    |                                                         | 57         |
|      | 2.1.     | Session Management                                      | 60         |
|      | 2.2.     | OPC Server List Management                              | 60         |
|      | 2.2.1.   | Adding ONB Connection                                   | 60         |
|      | 2.2.2.   | Adding ONB Connection Manually                          | 65         |
|      | 2.2.3.   | Displaying/Modifying OPC Server Configuration           | 66         |
|      | 2.2.4.   | Removing An OPC Server                                  | 70         |
|      | 2.2.5.   | Removing ONB Connection                                 | 70         |
|      | 2.2.6.   | Clean ONB Connections                                   | 71         |
|      | 2.2.7.   | Refresh ONB Connection                                  | 71         |
|      | 2.3.     | Communication Configuration                             | 71         |
|      | 2.4.     | Security Configuration                                  | 74         |
|      | 2.5.     | Displaying/Updating ONB Connection                      | 77         |
|      | 2.6.     | Redundancy                                              | 79         |
|      | 2.6.1.   | Overview                                                | 79         |
|      | 2.6.2.   | Configuration                                           | 79         |
|      | 2.7.     | Automatic OPC Reconnection                              | 82         |
|      | 2.7.1.   | Overview                                                | 82         |
|      | 2.7.2.   | OPC Reconnection Scenario                               | 83         |
|      | 2.7.3.   | Configuration                                           | 85         |
|      | 2.8.     | Configure Authorized OPC Clients                        | 87         |
|      | 2.9.     | Log Settings                                            | 88         |
|      | 2.10.    | License Status                                          | 90         |
| 1101 |          |                                                         | 04         |
| 031  |          |                                                         | 91         |
| 1.   | OVER     | VIEW                                                    | 91         |
| 2.   | REQU     | IRED STEPS                                              | 91         |
|      | 2.1      | ONB Configuration                                       |            |
|      | 211      | Default Mode                                            | 91<br>91   |
|      | 2.1.1.1  | OPCNet Broker Server Side Configuration                 |            |
|      | 2.1.1.2  | OPCNet Broker Client Side Configuration                 |            |
|      | 2.1.2    | Using User Authentication                               | 93         |
|      | 2.1.2.1  | OPCNet Broker Server Side Configuration                 |            |
|      | 2.1.2.2  | OPCNet Broker Client Side Configuration                 |            |
|      | 2.1.3    | Compression Configuration                               |            |
|      |          |                                                         |            |

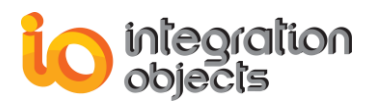

| 2.1.3.1. | OPCNet Broker Server Side Configuration | 96 |
|----------|-----------------------------------------|----|
| 2.1.3.2. | OPCNet Broker Client Side Configuration | 96 |
| 2.2.     | OPC Communication Through ONB           | 97 |

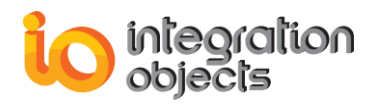

## **TABLE OF FIGURES**

| Figure 1: ONB Architecture                             | .11  |
|--------------------------------------------------------|------|
| Figure 2: ONB Layers                                   | .12  |
| Figure 3: OPCNet Broker Server Start Menu              | .16  |
| Figure 4: ONB Server Tray Icon Menu                    | . 17 |
| Figure 5: ONB Server Configuration Interface           | .18  |
| Figure 6: OPCNet Broker Client Start Menu              | .20  |
| Figure 7: Communication Parameters                     | .23  |
| Figure 8: Security and Reconnection Parameters         | .24  |
| Figure 9: Clean the Machine from the ONB Connections   | .29  |
| Figure 10: ONBS Tray Icon                              | . 30 |
| Figure 11: ONBS Settings                               | . 30 |
| Figure 12: Data Recovery Settings                      | . 33 |
| Figure 13: In-memory Data Recovery                     | . 34 |
| Figure 14: In-memory Buffer Configuration              | . 34 |
| Figure 15: SQL Historian Data Recovery                 | . 35 |
| Figure 16: OPC DA Data Recovery Configuration from SQL | .36  |
| Figure 17: OPC AE Data Recovery Configuration from SQL | .37  |
| Figure 18: Map OPC AE Database Fields                  | . 38 |
| Figure 19: Map OPC DA Database Fields                  | . 39 |
| Figure 20: Clear Mapping                               | . 39 |
| Figure 21: Clear all Mapped Fields                     | .40  |
| Figure 22: Security Settings                           | .41  |
| Figure 23: Server Side Users Management Tool           | .42  |
| Figure 24: Add Users                                   | .43  |
| Figure 25: User Password                               | .43  |
| Figure 26: Add Domain Account                          | .44  |
| Figure 27: Delete User                                 | .44  |
| Figure 28: Set Password                                | .45  |
| Figure 29: Client Side Users Management Tool           | .46  |
| Figure 30: Add User Mapping– Step 1                    | .46  |
| Figure 31: Add User Mapping – Step 2                   | .47  |
| Figure 32: Edit User Mapping                           | .48  |
| Figure 33: Configure Default User Mapping              | .49  |
| Figure 34: Encryption Provider Configuration           | .49  |
| Figure 35: Configuration of Padding & Cipher Modes     | .50  |
| Figure 36: Choosing the Cipher Mode                    | .50  |
| Figure 37: ONB Login Window                            | . 52 |
| Figure 38: Change Admin Credential                     | . 52 |
| Figure 39: User Account Settings                       | .53  |
| Figure 40: Logging Settings                            | .54  |
| Figure 41: Select Folder Dialog                        | . 55 |
| Figure 42: Log Levels                                  | .55  |

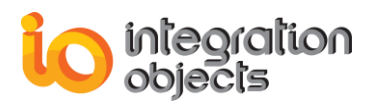

| Figure 43: | ONB Client Configuration Tool Admin Login   | 57 |
|------------|---------------------------------------------|----|
| Figure 44: | Admin Credential                            | 58 |
| Figure 45: | Edit Admin Credential                       | 58 |
| Figure 46: | ONB Client Configuration Tool – Main Window | 59 |
| Figure 47: | Toolbar                                     | 59 |
| Figure 48: | ONB Client License Status                   | 59 |
| Figure 49: | Browse Network                              | 61 |
| Figure 50: | Security Mode                               | 62 |
| Figure 51: | Advanced Settings                           | 63 |
| Figure 52: | Added ONB Connection (Tree View)            | 64 |
| Figure 53: | Add ONB OPC Server Manually                 | 66 |
| Figure 54: | OPC Server Properties                       | 67 |
| Figure 55: | Remove ONB connection                       | 70 |
| Figure 56: | Clean ONB Connections                       | 71 |
| Figure 57: | Default Configuration                       | 74 |
| Figure 58: | Encryption, Server Side Authentication Mode | 75 |
| Figure 59: | Encryption, Client Side Authentication Mode | 76 |
| Figure 60: | ONB Connection Properties                   | 78 |
| Figure 61: | Set Redundant OPC Server                    | 80 |
| Figure 62: | OPC Server Redundancy Service               | 82 |
| Figure 63: | OPC Reconnection - Connection Is Up         | 83 |
| Figure 64: | OPC Reconnection - OPC Server Goes Down     | 84 |
| Figure 65: | OPC Reconnection - Start Reconnection       | 84 |
| Figure 66: | Automatic Reconnection Settings             | 86 |
| Figure 67: | Authorized OPC Clients                      | 87 |
| Figure 68: | Adding Authorized OPC Clients               | 87 |
| Figure 69: | Logging Settings Dialog                     | 88 |
| Figure 70: | Log Levels                                  | 89 |
| Figure 71: | ONB Client License Status                   | 90 |
| Figure 72: | Add ONB Connection Dialog                   | 92 |
| Figure 73: | Security Settings Dialog                    | 93 |
| Figure 74: | Add ONB Connection Using Security           | 94 |
| Figure 75: | Security Settings                           | 95 |
| Figure 76: | Enable Compression                          | 96 |
| Figure 77: | Outprocess Context                          | 97 |
| Figure 78: | Connect to Tunneled OPC Server              | 97 |
| Figure 79: | ONB Communication Example                   | 98 |

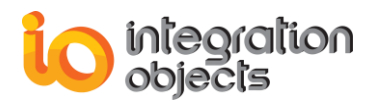

## LIST OF TABLES

| Table 1: Out-Process Context Parameters          | 27 |
|--------------------------------------------------|----|
| Table 2: Communication Parameters for ONB Server |    |
| Table 3: User Mapping Fields                     |    |
| Table 4: Logging Parameters                      |    |
| Table 5: Add ONB Connection Fields               | 62 |
| Table 6: Communication Parameters for ONB Client | 73 |
| Table 7: Security Settings                       | 77 |
| Table 8: ONB Client Log Parameters               |    |
| 6                                                |    |

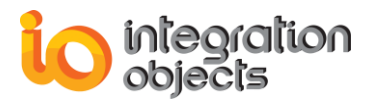

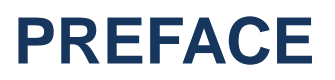

## **ABOUT THIS USER GUIDE**

This guide contains the following chapters:

- Introduction: Discusses the need for Integration Objects' OPCNet Broker, describes its main features and lists the system requirements for installing and running it.
- **Getting Started**: Explains how to install and run ONB components following a typical configuration.
- **Configuration**: Describes how to configure ONB on both the client and server sides.
- Using OPCNet Broker: Explains how to use, configure and run ONB for different scenarios.

## TARGET AUDIENCE

This document is intended for Integration Objects' OPCNet Broker users. Basic knowledge of OPC DA (Data Access), OPC HDA (Historical Data Access) and OPC AE (Alarms & Events) standards is assumed.

## **DOCUMENT CONVENTIONS**

| Convention        | Description                                                                 |  |
|-------------------|-----------------------------------------------------------------------------|--|
| Monospaced type   | Indicates a file reference                                                  |  |
| Bold              | Click/selection action required                                             |  |
|                   | Information to be noted                                                     |  |
| Italics           | Measurements and Units                                                      |  |
| Blue bold italics | Reference to other sections, or to other<br>Integration Objects User Guides |  |

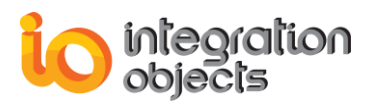

## **CUSTOMER SUPPORT SERVICES**

| Phone                     | Email                                  |
|---------------------------|----------------------------------------|
| Americas:                 | Support:                               |
| +1 713 609 9208           | customerservice@integrationobjects.com |
| Europe-Africa-Middle East | Sales:                                 |
| +216 71 195 360           | sales@integrationobjects.com           |
|                           | Online:                                |
|                           | www.integrationobjects.com             |

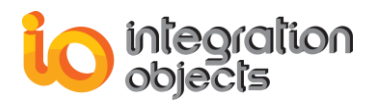

# INTRODUCTION

OPCNet Broker (ONB) ensures fast, reliable and secure OPC remote communication by overcoming DCOM bottlenecks. This manual describes DCOM's limitations and shows how OPCNet Broker can securely enable OPC communication in distributed networks, even through firewalls and multiple domains.

### 1. Overview

Microsoft DCOM represents a significant configuration challenge when the OPC Client and Server applications are installed on two separate machines. DCOM configuration becomes even more difficult when running through different WANs, domains and the Internet, as this technology is neither Internet-friendly nor firewall-friendly. How to overcome DCOM configuration complexity becomes a challenge for OPC developers.

OPCNet Broker is Integration Objects' solution to bypass these DCOM headaches and improve the existing distributed systems.

ONB is a software layer composed of two parts:

- 1. ONB Server side
- 2. ONB Client side

These components should be installed between existing OPC Server and OPC Client as shown in the following diagram:

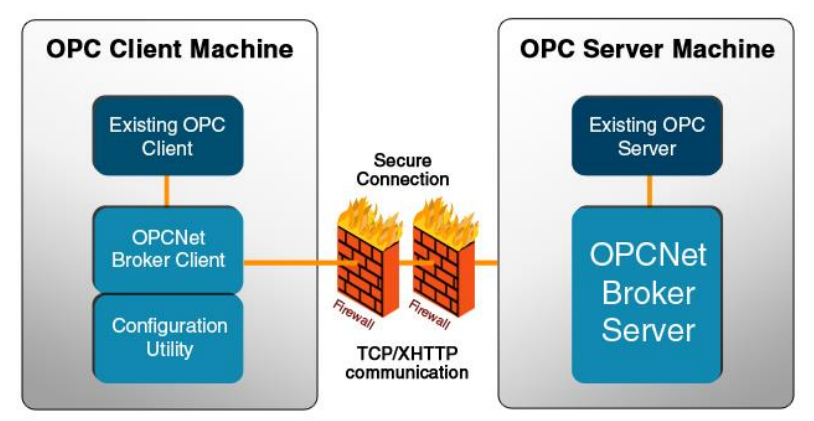

Figure 1: ONB Architecture

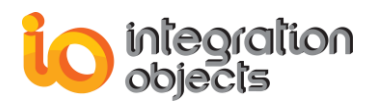

## 2. Architecture

The OPCNet Broker Client layer (ONB-C) should be installed on the same machine as the OPC client(s) (Node A) to enable local access to remote OPC DA/HDA/AE servers.

The OPCNet Broker Server layer (ONB-S) should be installed on the same machine as the OPC server(s) (Node B).

ONB-S manages communications with all OPC DA/HDA/AE servers registered on the same machine (Node B). ONB-C and ONB-S can communicate through **TCP** or **XHTTP** protocols. ONB communications can be performed in a **secured mode**.

The following is a global architecture of OPCNet Broker:

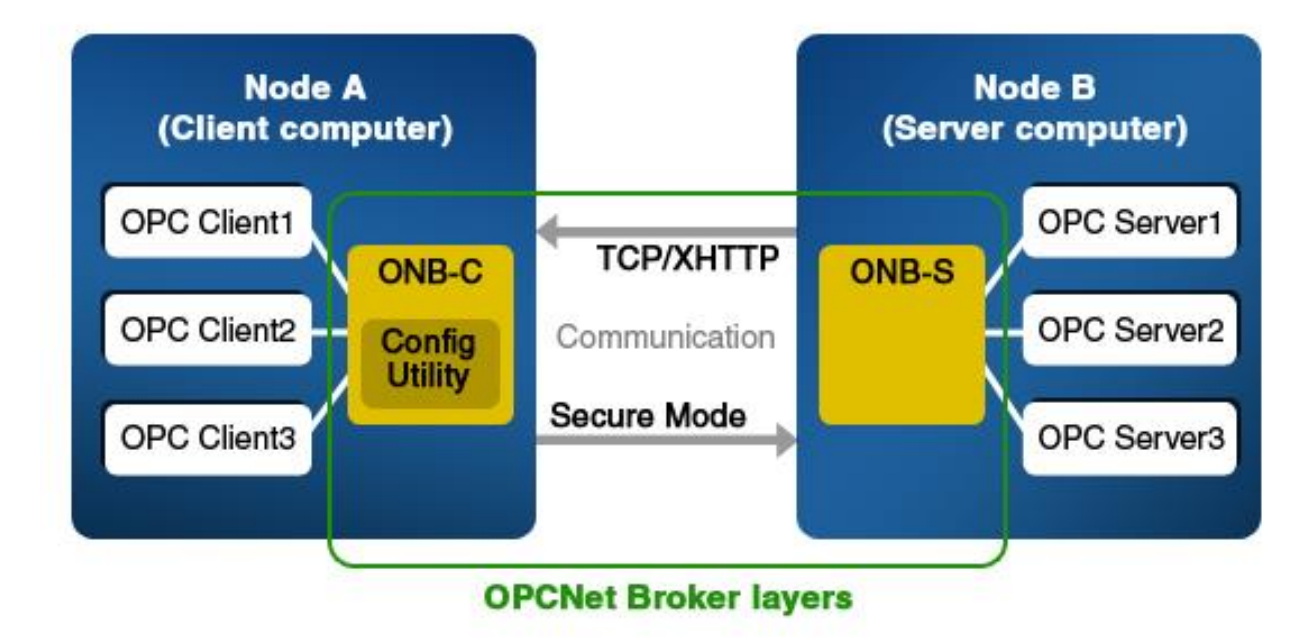

Figure 2: ONB Layers

OPCNet Broker can communicate with any OPC client supporting in-process or out-process servers. How to use ONB with in-process or out-process servers is described in the following sections. In fact, for in-process servers, the existing OPC Client will communicate with OPC servers that had been **locally registered** using the OPCNet Broker Configuration Utility.

- For out-process OPC DA servers, the existing OPC DA Client will communicate with the Integration Objects OPCNet Broker OPC DA Server "IntegrationObjects.OPCNetBroker.1".
- The existing OPC HDA Client will communicate with the OPC HDA Server "IntegrationObjects.OPCHDANetBroker.1".

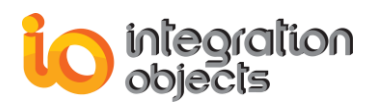

• The OPC AE Client will communicate with the OPC AE server "IntegrationObjects.OPCAENetBroker.1".

The "IntegrationObjects.OPCNetBroker.1", "IntegrationObjects.OPCHDANetBroker.1" and "IntegrationObjects.OPCAENetBroker.1" Servers are **registered locally** in the OPC Client machine.

## 3. ONB Features

ONB ensures fast, reliable and secure OPC remote communication by overcoming DCOM complexity and limitations.

This easy-to-deploy and maintainable solution allows you to:

- Track client/server communications and limit the number of opened ports within your firewalls to minimize security holes.
- Configure your communication schema with less complexity.
- Connect OPC components from different domains.
- Define access privilege policies for OPC servers and OPC tags.
- Define secure OPC clients list.
- Secure the OPC communications using encryption & authorization modes.
- Enable accessibility for clients behind NAT, firewall and proxy.
- Benefit from guaranteed call timeout.
- Establish data transmission in a secure mode:
  - Data integrity by using encryption/decryption.
  - User authentication to avoid unauthorized access.
- Benefit from point and click graphical user interface (GUI) for configuring:
  - ONB connections.
  - OPC server and tags security.
- Ensure automatic ONB reconnection within a specified TimeSpan whenever the network link is broken.
- Ensure automatic OPC reconnection if the OPC connection is lost.
- Display event log messages for both Server and Client components.
- Support and manage remote connections in a transparent way.
- Manage redundant OPC servers.

## 4. OPC Compatibility

Currently, ONB supports OPC Data Access (DA) 2.05 and 3.0, OPC Historical Data Access (HDA) 1.1 and 1.2 and OPC Alarms and Events (AE) 1.10.

## 5. System Requirements

OPCNet Broker was successfully installed and executed under the following operating systems:

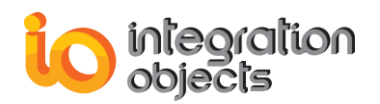

- Windows Server 2003
- Windows XP
- Windows Server 2008
- Windows 7
- Windows 8
- Windows Server 2012
- Windows 10
- Windows Server 2016
- Windows Server 2019

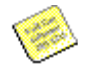

- It is recommended to deploy OPCNet Broker supporting .Net Framework version 4.0 for Windows Server 2019, Windows Server 2016, Windows Server 2012, Windows 7, Windows 8, Windows 10 and Windows Server 2008 operating systems
- It is recommended to deploy OPCNet Broker supporting .Net Framework version 2.0 for Windows Server 2003 and Windows XP operating systems

For DA communication:

• The OPC client machine must have an OPC DA 2.05/3.0 client and the OPC server machine an OPC DA 2.05/3.0 server.

For HDA communication:

• The OPC client machine must have an OPC HDA 1.2 client and the OPC server machine an OPC HDA 1.2 server.

For AE communication:

• The OPC client machine must have an OPC AE 1.1 client and the OPC server machine an OPC AE 1.1 server.

Integration Objects' free OPC DA/A&E clients and HDA demo clients are available on our website: <u>https://www.integrationobjects.com/</u>.

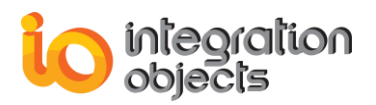

# **GETTING STARTED**

## **1. Pre-Installation Considerations**

In order to properly run the ONB-S and ONB-C, install these software components on both OPC server and client computers:

• Microsoft .NET Framework (<u>Microsoft .NET Framework 4</u> or <u>Microsoft .NET Framework 2</u> depending on the used ONB edition)

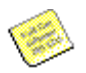

- It is recommended to deploy OPCNet Broker supporting .Net Framework version 4.0 for Windows Server 2019, Windows Server 2016, Windows Server 2012, Windows 7, Windows 8, Windows 10 and Windows Server 2008 operating systems
- It is recommended to deploy OPCNet Broker supporting .Net Framework version 2.0 for Windows Server 2003 and Windows XP operating systems
- OPC Core Components, which consists of all shared OPC modules including the DCOM proxy/stub libraries, the OPC Server Enumerator, .NET wrappers, etc.

You may install the OPC Core Components 2.00 Redistributable 1.06 delivered with the current package or download it from the OPC Foundation website.

- In addition to the above components, MDAC (Microsoft Data Access Components) should be installed on the server side.
- The OPCNet Broker Server side should be installed on the same machine as the OPC server.
- The OPCNet Broker Client side should be installed on the same machine as the OPC client.

## 2. Installing and Running

This section explains how to install and run the OPCNet Broker components on both the server and the client sides.

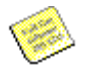

The ONB Server Side and ONB Client Side must use the same software version in order to establish communications.

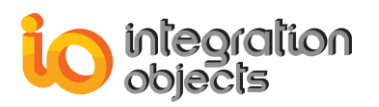

#### 2.1. ONB SERVER SIDE

#### 2.1.1.INSTALLING

To install the ONB Server Side:

- 1. Open the downloaded package, right click on the ONB-S Setup file and select "Run as administrator" from the displayed menu.
- 2. Follow the installation wizard as it guides you through the different setup steps.
- 3. If OPC Core Components are not installed on your machine, check the **Install OPC Core Components** option.
- 4. Click Finish.

The installation copies all necessary files to the target folder, creates a shortcut icon to launch the ONB Server from the start menu and makes an un-installation entry in the Add/Remove Programs Window in the Control Panel.

#### 2.1.2. START-UP

The OPCNet Broker Server is started manually from the start menu. To manually start the ONB Server, click on Start → Programs → Integration Objects → OPC Gateway → OPCNet Broker → Server → OPCNet Broker Server Side

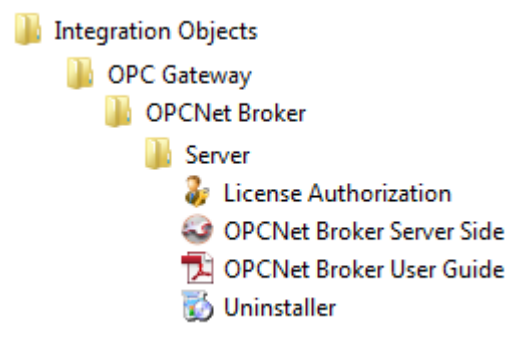

Figure 3: OPCNet Broker Server Start Menu

When starting, a small icon appears in the tool tray at the right-hand side of the Task Bar. Right click on the icon to display the following menu.

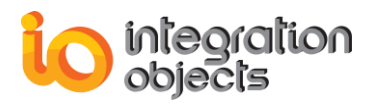

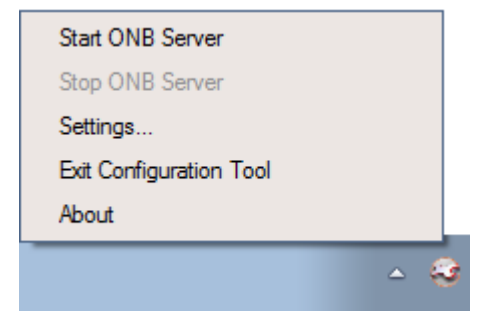

Figure 4: ONB Server Tray Icon Menu

Using this menu, you can manage the ONB Server (start, stop and configure all server parameters).

Click on **Start ONB Server** to launch the ONB Server service. Otherwise, invoke the Service Control Manager and start the ONB Server service "Integration Objects' OPCNet Broker Server".

Click on Stop ONB Server to stop the ONB Server service.

Note that the ONB Server tray icon menu is updated dynamically according to the ONB Server status (running, stopped, hidden or shown).

Click on **Settings** to configure the ONB Server. These settings include communication, security, user account and logging. You can refer to the *Configuration* chapter for details. The displayed configuration interface is shown below:

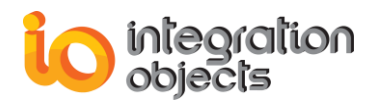

| Settings  Settings  Options  Data Recovery  Data Recovery | Communication Options Select Channel to view/edit settings: TCP                                                                                                    |
|-----------------------------------------------------------|----------------------------------------------------------------------------------------------------|
| Security<br>User Account<br>Logging                       | Priority:100Port:5690Reconnection Period:180000msmsCompression:trueMax Message Size20000000Queue Size100Max Total Size20000000Recon. Tries180Ping40000Mating Time1000Invoc. TimeOut30000ms |
| About                                                     | Default Validate Close                                                                                                    |

Figure 5: ONB Server Configuration Interface

Click **Exit Configuration Tool** to exit the ONB Server configuration tool without stopping the server.

Click About to show the ONB Server version.

Before starting the ONB Server, configure the following using the configuration interface:

- Communication parameters: Click on **Options**→ **Communication** and set the ports numbers for both channels TCP and XHTTP. The XHTTP channel is disabled by default.
- Data Recovery parameters: Click on **Options→ Data Recovery** and configure your data recovery option.

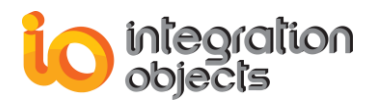

- Security parameters: Click on Options → Security and check/uncheck the Require ONB Client authentication option to accept/reject unsecured communications.
- If you need to configure the ONB Server to use security policies, define user accounts using the users management tool found in Options->
   Security.
- You can configure the encryption provider by selecting Zero Proof Authorization or Symmetric Algorithm. This option can be found in Options→ Security.
- In case you enabled the OPC Tag Security by checking the Enable OPC Tag Security option, configure access permissions to OPC servers and OPC tags using the OPC Tag Security tool.

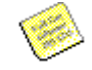

OPC Tag Security is an add-on to ONB and is disabled by default. You can refer to the *OPC Tag Security User Manual* for more details.

ONB Server Configuration is described in more details in the *Configuration* chapter.

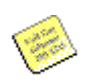

- 1. The ONB Server should be started before any ONB client connection attempt.
- 2. If you make any change in your OPC Tag Security configuration, you should restart the ONB Server.

#### 2.1.3. LOGGING

The ONB Server produces the **ONBS\_Log.log** default log file under the OPCNet Broker Server installation folder. This file records errors and debugging information for the server.

All service events are also recorded in the Application Event Viewer under the **ONB.Service** source.

If any difficulties occur with the ONB Server, these recorded messages can be extremely valuable for troubleshooting. Under normal operations, the server logs contain very little information.

Logging parameters can be changed at start-up by using the ONB Server configuration interface.

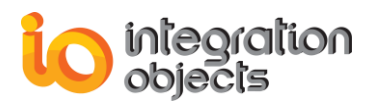

#### 2.2. ONB CLIENT SIDE

#### 2.2.1.INSTALLING

To install the ONB Client Side component:

- 1. Open the downloaded package, right click on the ONB-C Setup file and select "Run as administrator" from the displayed menu.
- 2. Follow the installation wizard as it guides you through the different setup steps.
- 3. If the OPC Core Components is not installed on your machine, check the **Install OPC Core Components** option.
- 4. Click Finish.

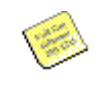

Make sure that .NET Framework is installed before proceeding to the ONB Client installation. Refer to the pre-installation considerations section for more details.

The installation copies all necessary files to the target folder, creates a shortcut icon to launch the OPCNet Broker Client Configuration Tool from the start menu and makes an uninstall entry in the Add/Remove Programs Window in the Control Panel to remove all ONB Client components.

## Click on Start $\rightarrow$ Programs $\rightarrow$ Integration Objects $\rightarrow$ OPC Gateway $\rightarrow$ OPCNet Broker $\rightarrow$ Client $\rightarrow$ ONB Client Configuration Tool.

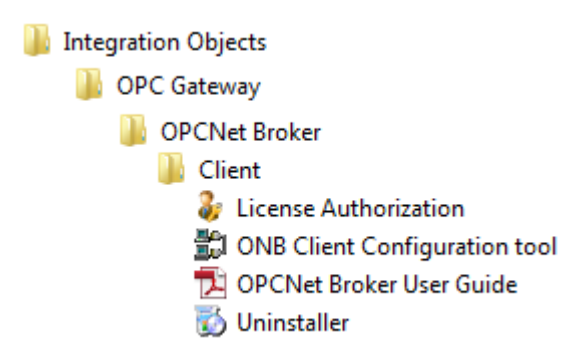

Figure 6: OPCNet Broker Client Start Menu

#### 2.2.2. START-UP

We will assume that you have properly configured the ONB Server side as described in *section 2.1*. Now, you need to connect to a remote OPC Server from your machine.

This section explains how to configure the ONB Client Side (ONB-C) and start communication through ONB by using your existing OPC client.

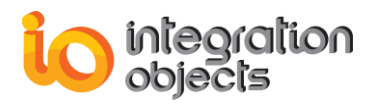

ONB Client Side (ONB-C) configuration depends on the manner your OPC client connects to OPC servers: in-process or out-process context.

#### 2.2.2.1. IN-PROCESS CONTEXT

If your OPC client supports connection to in-process servers, follow these instructions:

- 1. Make sure that the target ONB Server is started properly.
- 2. Run the ONB Client Configuration Tool using an administrator account:
  - a. Open a new session.
  - b. Click on the **ONB Connections** root node and check if any previous ONB connection to the target machine that holds the ONB Server is already configured.
  - c. If this is your first utilization of the OPCNet Broker Client or the ONB connection is not shown in the ONB Connections list, add a new ONB connection (see the *Configuration* chapter for more details).
  - d. Configure the communication parameters. You may keep the default values.
  - e. Configure the security parameters if you need secure ONB communication. In this case, carefully enter the user credentials: the Login and Password parameters. None of these parameters can be left empty. The transmitted data will be encrypted.
  - f. Check that the target OPC server exists in the ONB connection servers list. If not, refresh the servers list (click on the ONB Connection → Refresh menu or press the related button from the toolbar).
- 3. Close the Configuration Tool.

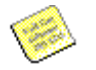

Only use the Configuration Tool to configure a new ONB Connection or to refresh an existing one.

4. Run your OPC DA/HDA/AE client and select the target OPC Server within the local OPC Servers list with a new assigned server name.

Refer to the *Configuration* chapter to successfully perform Step 2. The steps above are described with more details in the *Using OPCNet Broker* chapter (OPC DA example).

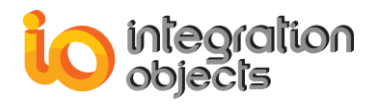

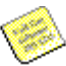

Steps 2 and 3 can be skipped if the target ONB connection is already configured and contains the target OPC server.

#### 2.2.2.2. OUT-PROCESS CONTEXT

If your OPC client does not support connections to in-process servers and only connects to out-process servers, follow these instructions:

 Click on ONB Connection, then Settings and finally choose Out-Process Context. You will get a window that allows you to configure communication and security and reconnection parameters. The two figures below show a sample for client configuration:

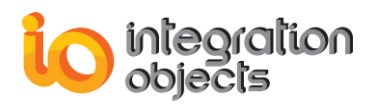

|   | O 🖞 Out-Process Co                | ntext                           | ) === |
|---|-----------------------------------|---------------------------------|-------|
|   | DA HDA AE<br>Communication Securi | ty and reconnection             |       |
| E | Server ProgID                     | IntegrationObjects.Simulation.1 |       |
| Z | IP Address                        | 127.0.0.1                       |       |
| K | Select Channel                    | TCP S690                        |       |
| K | Port Number                       |                                 |       |
| K | Priority                          | 1000                            |       |
| P | Compression                       | 20000000 bytes                  |       |
| 1 | Queue Size                        | 100                             |       |
| Z | Max Total Size                    | 20000000 bytes                  |       |
| 2 | Recon. Tries                      | 40000                           |       |
| Ł | Waiting Time                      | 500 milliseconds                | 3     |
| Z | Recon. Period                     | 180000 milliseconds             | 3     |
| E | Invoc-TimeOut                     | 30000 milliseconds              |       |
| Ł |                                   |                                 |       |
| K |                                   |                                 |       |
| 2 |                                   |                                 |       |
| Z |                                   |                                 |       |
| E |                                   |                                 |       |
| 1 |                                   |                                 |       |
| Y | Defaults                          | Save Cancel                     |       |
|   |                                   |                                 |       |

Figure 7: Communication Parameters

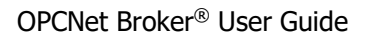

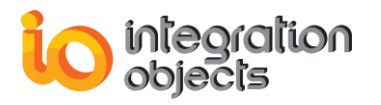

| Out-Process Contextile ONB Connection OPC Server            |  |
|-------------------------------------------------------------|--|
| DA HDA AE                                                   |  |
| Communication Security and reconnection                     |  |
| Security Settings                                           |  |
| Encryption Provider                                         |  |
| Zero Proof Authorization                                    |  |
| Symmetric Algorithm Configure                               |  |
| Select the required security mode                           |  |
| Encryption, Server Side Authentication Mode                 |  |
| ONB Credentials                                             |  |
| Login                                                       |  |
| Password                                                    |  |
|                                                             |  |
|                                                             |  |
| Reconnection Settings                                       |  |
| Enable Automatic Reconnection                               |  |
| Check Communication Every: 60 (in seconds)                  |  |
| This period is used also to wait for after OPC reconnection |  |
| Failure.                                                    |  |
| Reconnect Forever                                           |  |
| Reconnection attempts:                                      |  |
| Buffer Size (for Writes): 100 KB                            |  |
|                                                             |  |
| Defaults Save Cancel                                        |  |

Figure 8: Security and Reconnection Parameters

The following table explains all the parameters shown in the previous figures.

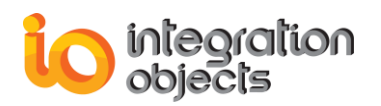

| Parameter               | Description                                                                                                    | Default Value                  |
|-------------------------|----------------------------------------------------------------------------------------------------|--------------------------------|
| <u>Server</u><br>ProgID | The requested OPC server name.                                                                                                    |                                |
| IP Address              | The IP Address/Hostname of the remote host holding the OPC Server.                                                                                                    | 127.0.0.1                      |
| <u>Channel</u>          | <ul> <li>The channel to use for data transmission via ONB.</li> <li>Possible values:</li> <li>TCP channel</li> <li>XHTTP channel</li> </ul>                                           | ТСР                            |
| <u>Port</u>             | The port to use for data transmission.                                                                                                    | 5690 for TCP<br>5790 for XHTTP |
| Priority                | An integer value representing the priority<br>assigned to this connection.<br>The higher the priority is, the higher is the<br>chance for this connection to be<br>established first. | 100                            |
| Compression             | <ul><li>This parameter takes one of these values:</li><li>True: Data will be compressed.</li><li>False: No compression feature.</li></ul>                                             | false                          |
| Max Message<br>Size     | The maximum size of a message transmitted in the communication.<br><i>Unit = bytes</i>                                                                                                | 2000000                        |
| Queue Size              | The total number of queued messages.                                                                                                    | 100                            |
| Max Total<br>Size       | The maximum total size of queued messages.<br>Unit = bytes                                                                                                    | 2000000                        |
| Recon. Tries            | The number of reconnection attempts before declaring that the ONB Server connection is lost.                                                                                          | 180                            |

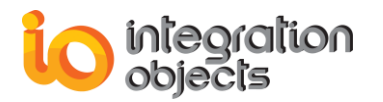

| Ping              | ONB Client sends ping message to the ONB Server within this ping time.<br><i>Unit = milliseconds</i>                                                                                                    | 40000   |
|-------------------|----------------------------------------------------------------------------------------------------|---------|
| Waiting Time      | The time to wait after every reconnection failure.<br>Unit = milliseconds                                                                                                    | 500     |
| Recon.<br>Period  | When the ONB server connection is<br>broken, it is expected to re-establish the<br>connection within the specified time<br>interval. Otherwise, the ONB client<br>declares the ONB connection as closed.<br><i>Unit = milliseconds</i>                                                                      | 180000  |
| Invoc-<br>TimeOut | The ONB request is recognized as failed<br>when the ONB Client does not receive a<br>response from the ONB Server within this<br>time period.<br><i>Unit = milliseconds</i>                                                                                                    | 30000   |
| Security<br>Mode  | <ul> <li>This parameter indicates whether the communication will be performed using one of the security mode.</li> <li>Possible values: <ul> <li>Default</li> <li>Encryption, Server Side Authentication Mode</li> <li>Encryption, Client Side Authentication Mode</li> </ul> </li> </ul>                   | Default |
| Credential        | <ul> <li>Specifies the network credentials. ONB takes this parameter into consideration when the security mode is set to "Encryption, Server Side Authentication" Mode.</li> <li>Communications will be performed using credentials specified by the following:</li> <li>Login</li> <li>Password</li> </ul> |         |

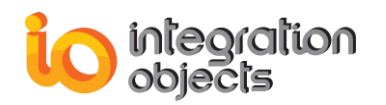

| Login                         | The login. This should be an NT user account.                                                                        |         |
|-------------------------------|----------------------------------------------------------------------------------------------------|---------|
| Password                      | The password. This can be the NT password set by the Windows administrator or a custom password.                     |         |
| Automatic<br>reconnection     | This parameter indicates whether the OPC reconnection is enabled or not.<br>By default, OPC reconnection is enabled. | Enabled |
| OPC<br>Reconnection<br>Tries  | The reconnection attempts' number.                                                                                   | 100     |
| OPC<br>Reconnection<br>Period | The period to wait for between OPC reconnection attempts.<br><i>Unit = seconds</i>                                   | 1       |
| Buffer Size                   | The buffer size to use for stored writes<br>during the period when the OPC Server is<br>down.<br><i>Unit = bytes</i> | 100     |

Table 1: Out-Process Context Parameters

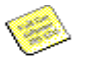

- At the very least, the underlined parameters, such as Server ProgId, should be set. In case you are using security:
  - a. The password cannot be empty.
  - b. (Login, Password) pair should be valid. That means it is the same credentials configured at the ONB Server side.
- 2. Click on the server name **IntegrationObjects.OPCNetBroker.1** existing in the local OPC Servers list after Out-Process configuration.
  - For DA communication:
    - 1. Run your OPC DA client.
    - Click on the server name IntegrationObjects.OPCNetBroker.1 figuring in the local OPC Servers list.
  - For HDA communication:
    - 1. Run your OPC HDA client.

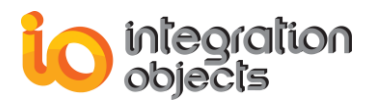

- Click on the server name IntegrationObjects.OPCHDANetBroker.1 from the local OPC Servers list.
- For AE communication:
  - 1. Run your OPC AE client.
  - 2. Click on the server name IntegrationObjects.OPCAENetBroker.1 from the local OPC Servers list.

#### 2.2.3. LOGGING

Like the server side, ONB-C generates a log events file under the ONB Client installation directory with a LOG file extension.

You can configure log parameters through the configuration tool (refer to the *Configuration* chapter).

## 3. Removing ONB

This section deals with OPCNet Broker un-installation.

#### 3.1. ONB SERVER SIDE

To remove the ONB server from your machine, click on the **Uninstaller** shortcut icon from the start menu.

The ONB Server can also be removed manually as follows:

- 1. Click on Start.
- 2. Click on Settings.
- 3. Click on **Control Panel**.
- 4. Click on Add/Remove Programs.
- 5. In Add/Remove Programs dialog screen, select Integration Objects OPCNet Broker Server Side.
- 6. Click on Change/Remove, then OK.

#### **3.2. ONB CLIENT SIDE**

To remove the ONB client from your machine, click on the **Uninstaller** shortcut icon from the start menu.

The ONB Client can also be removed manually as follows:

- 1. Click Start.
- 2. Click Settings.
- 3. Click **Control Panel**.
- 4. Click Add/Remove Programs.

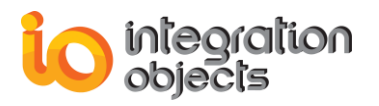

- 5. In Add/Remove Programs dialog screen, select Integration Objects OPCNet Broker Client Side.
- 6. Click Change/Remove, then OK.

When removing the ONB Client the Setup wizard will give you, as shown in the following figure, the option to remove the configured ONB Connections from the windows registry.

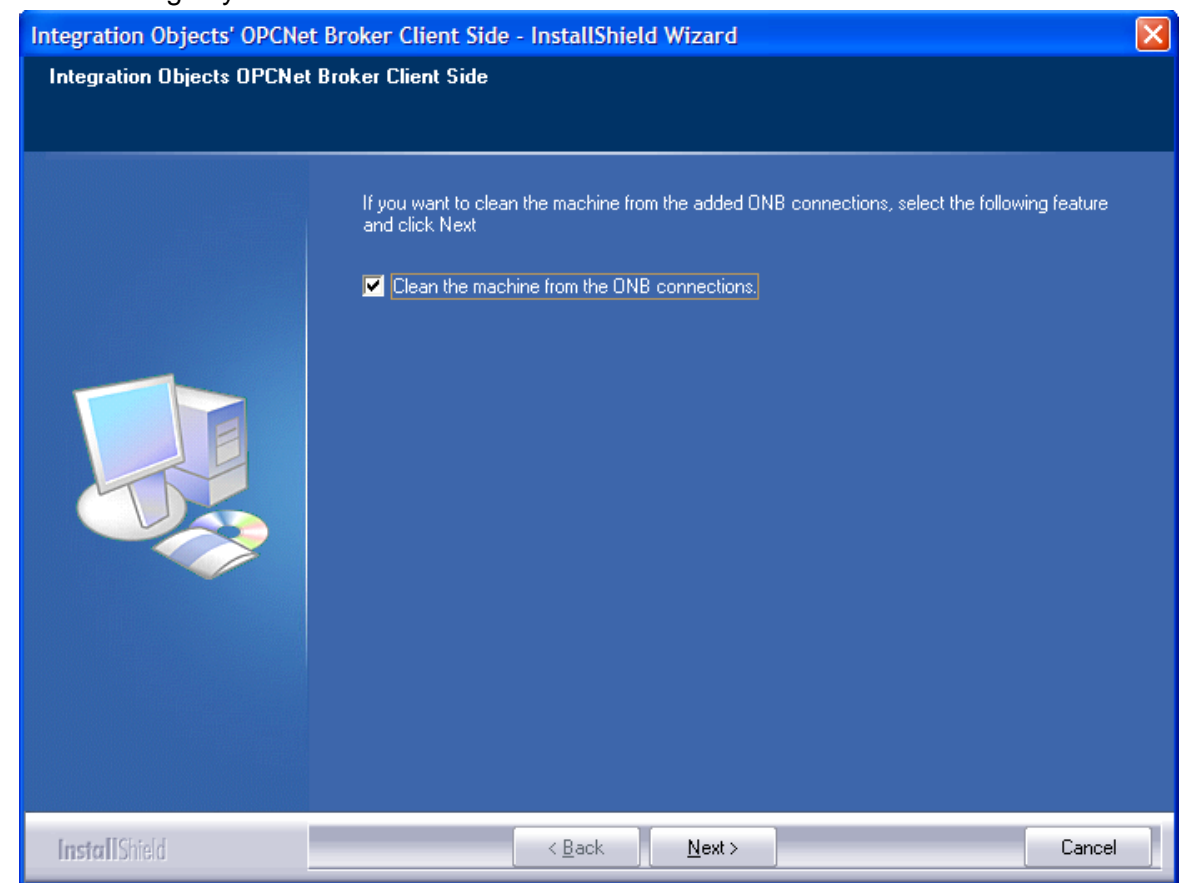

Figure 9: Clean the Machine from the ONB Connections

## 4. Update Existing Installation

In order to upgrade or downgrade an existing ONB Client/Server installation, follow the procedure below:

- 1. Uninstall the existing version using the uninstaller shortcut or the Add/Remove programs. In case of ONB Client installation, make sure to select the "Clean the Machine from the ONB Connections" option during the uninstallation.
- 2. Restart your machine.
- 3. Install the new ONB version using the corresponding setup and an administrator account.

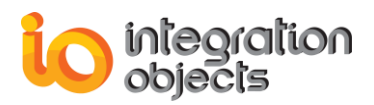

# CONFIGURATION

### **1. ONB Server Side**

The ONB Server side should be configured before the ONB Client side. To configure the ONB Server, click on **Settings** from the server menu shown below:

| Start ONB Server        |   |
|-------------------------|---|
| Stop ONB Server         |   |
| Settings                |   |
| Exit Configuration Tool |   |
| About                   |   |
|                         | _ |
|                         |   |

Figure 10: ONBS Tray Icon

You will get the following server configuration main window:

| Options     Communication     Data Recovery | Communication Options Select Channel to view/edit settings: TCP V TCP Settings                                            |
|---------------------------------------------|----------------------------------------------------------------------------------------------------|
| User Account                                | Priority:100Port:5690Reconnection Period:180000Compression:trueMax Message Size2000000Queue Size100Max Total Size2000000  |
| About                                       | Recon. Tries     180       Ping     40000     ms       Waiting Time     1000     ms       Invoc. TimeOut     30000     ms |

Figure 11: ONBS Settings

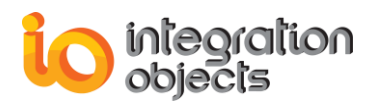

#### **1.1. COMMUNICATION PARAMETERS**

Select **Communication** to define the communication parameters for both TCP and XHTTP channels. They are listed in the following table:

| Communication<br>Options                                                                | Description                                                                                                    | Default Value  |  |
|-----------------------------------------------------------------------------------------|----------------------------------------------------------------------------------------------------|----------------|--|
| Select Channel                                                                          | This combo box contains two options:                                                                                                    | ТСР            |  |
|                                                                                         | • TCP: TCP channel                                                                                                    |                |  |
|                                                                                         | XHTTP: XHTTP channel                                                                                                    |                |  |
| The following para                                                                      | meters are configured per channel:                                                                                                    |                |  |
| Port                                                                                    | This is the port on which the server will                                                                                                    | 5690 for TCP   |  |
|                                                                                         | listen to connected ONB clients through the selected channel                                                                                                    | and            |  |
|                                                                                         | It is recommended to modify the                                                                                                    | 5790 for XHTTP |  |
|                                                                                         | default port number.                                                                                                    |                |  |
| Priority                                                                                | An integer value representing the priority<br>assigned to this connection.<br>The higher the priority is, the higher is the<br>chance for this connection to be<br>established first.                                                                             | 1000           |  |
| Reconnection<br>Period                                                                  | When the ONB Client connection through<br>the TCP channel is broken, it is expected<br>to re-establish the connection within the<br>specified time interval. Otherwise, the<br>ONB Server declares the ONB<br>connection as closed.<br><i>Unit = milliseconds</i> | h 180000<br>d  |  |
| Compression To enable compression on the server side, you should set this flag to true. |                                                                                                    | true           |  |
|                                                                                         | Possible options:                                                                                                    |                |  |
|                                                                                         | <ul><li>True: Enable compression.</li><li>False: Disable compression</li></ul>                                                                                                    |                |  |
| Max Message Size                                                                        | The maximum size of a transmitted message.                                                                                                    | 2000000        |  |
|                                                                                         | Unit = bytes                                                                                                    |                |  |
| Queue Size                                                                              | The total number of queued messages.                                                                                                    | 100            |  |

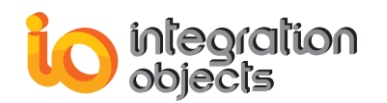

| Max Total Size | The maximum total size of queued messages.<br><i>Unit = bytes</i>                                                                                                    | 2000000 |
|----------------|----------------------------------------------------------------------------------------------------|---------|
| Recon. Tries   | The number of reconnection attempts before declaring that the ONB Server connection is lost.                                                                                | 180     |
| Ping           | ONB Client sends ping messages to the<br>ONB Server within this ping time.<br><i>Unit = milliseconds</i>                                                                    | 4000    |
| Waiting Time   | The time to wait for after every reconnection failure.<br>Unit = milliseconds                                                                                               | 1000    |
| Invoc. TimeOut | The ONB request is recognized as failed<br>when the ONB Client does not receive a<br>response from the ONB Server within this<br>time period.<br><i>Unit = milliseconds</i> | 30000   |

#### Table 2: Communication Parameters for ONB Server

As shown in the above screen dialog, currently OPCNet Broker supports both TCP and XHTTP channels.

Click **Apply** to save your changes.

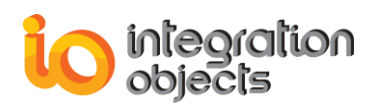

#### **1.2. DATA RECOVERY**

#### 1.2.1.OVERVIEW

In case the ONB communication link experiences network or machine availability issues, the user can use the data recovery option in the ONB server side to re-send the events that were not received by the OPC AE Client or data by the OPC DA Client.

The lost events and/or data will be retrieved either from in-memory buffers or from a SQL Server historian if available.

By default, this option is **Disabled**.

Select **Data Recovery** from the options dropdown list to configure the data recovery option, as shown in the screenshot below:

| Settings                                                              |                                                            |
|-----------------------------------------------------------------------|------------------------------------------------------------|
| Communication     Communication     Security     Security     Logging | Data Recovery OPC DA Buffer type Disabled Configure        |
|                                                                       | OPC AE Buffer type Disabled Configure                      |
|                                                                       | Release broken connection after: 1 min and stop buffering. |
| About                                                                 | Default Validate Close                                     |

Figure 12: Data Recovery Settings

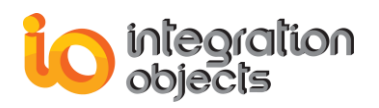

#### **1.2.2. IN-MEMORY RECOVERY OPTION**

To retrieve the data from the ONB Server in-memory buffer, select the option **Inmemory** in the buffer type as shown in the figure below:

| Settings                                                              | hind (                                                                                                    |
|-----------------------------------------------------------------------|----------------------------------------------------------------------------------------------------|
| Communication<br>Data Recovery<br>Security<br>User Account<br>Logging | Data Recovery       OPC DA       Buffer type     In-memory       OPC AE       Buffer type     In-memory         OPC AE         Buffer type     In-memory         OPC Transmission |
|                                                                       | Release broken connection after: 1 min and stop buffering.                                                                                                    |
|                                                                       |                                                                                                    |
| About                                                                 | Default Validate Close                                                                                                    |

Figure 13: In-memory Data Recovery

When choosing the in-memory option, the respective configure button will be enabled. Click the configure button and the following window will be prompted:

| F | In-Memory Buffer C                       | onfiguration     |  |
|---|------------------------------------------|------------------|--|
| P | Buffer size<br>Send data to client every | 100objects5000ms |  |
|   | Cancel                                   | ок               |  |

Figure 14: In-memory Buffer Configuration

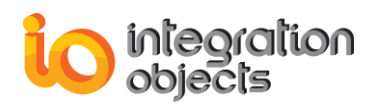

Same window and parameters apply to DA and AE.

- Set your parameters and click OK to save them:Buffer size: The number of failed operations stored in the buffer.
  - Send data to client every: The ONB Server will periodically try to send failed operations each time the specified period expires, until these operations are successfully received by the ONB Client.

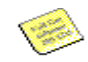

This option should be enabled in the initial configuration so the ONB Server can fill out its buffer when the communication link between the client and server side is down.

#### **1.2.3. SQL HISTORIAN RECOVERY OPTION**

Select **SQL Historian** from buffer type to retrieve data and/or events from the configured SQL database:

| 🕜 🖓 Settings                                                              |                                                                                  |
|---------------------------------------------------------------------------|----------------------------------------------------------------------------------|
| Options     Communication     Data Recovery     Security     Wese Account | Data Recovery       OPC DA       Buffer type     SQL Historian         Configure |
| Er Logging                                                                | OPC AE Buffer type SQL Historian Configure                                       |
|                                                                           | Release broken connection after: 1 min and stop buffering.                       |
|                                                                           |                                                                                  |
| About                                                                     | Default Validate Close                                                           |

Figure 15: SQL Historian Data Recovery

The SQL Historian option is licensed separately.

To enable the ONB Server to detect the communication breaks and send the lost data automatically, this option should be enabled in the initial configuration. Otherwise, retrieving the missing data will require a restart of the ONB Server.

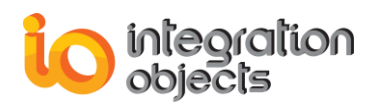

If you are retrieving OPC DA data, the configuration window will be as illustrated below:

| DA Data Recovery Configuration from SQL                                                          |                              |                   |                     |  |
|--------------------------------------------------------------------------------------------------|------------------------------|-------------------|---------------------|--|
| SQL Connection Recovery Parameters                                                               |                              |                   |                     |  |
| Server Name:                                                                                     | (local)                      | Block Size:       | 100 objects         |  |
|                                                                                                  | 🔀 Use Windows Authentication | Send data to clie | nt every 1000 ms    |  |
| Login:                                                                                           |                              | Buffering time:   | 5 m                 |  |
| Password:                                                                                        |                              | 🔀 Data Rec        | overy at Startup    |  |
| Database Name:                                                                                   | master 💿 🕏                   | Start Time:       | 16/06/2017 12:21:20 |  |
| Table Name:                                                                                      | DADataTable 💿 🕏              | End Time:         | 16/06/2017 12:21:20 |  |
| Map the fields using drag and drop Database Fields ProgID ItemID ItemTimeStamp Quality ItemValue |                              |                   |                     |  |

Figure 16: OPC DA Data Recovery Configuration from SQL

To configure the connection to the SQL Server, you need to specify:

- The IP of the SQL Server
- The login and password of the SQL account
- The database name
- The table name

If you are retrieving OPC AE events, the configuration window will be as shown below:
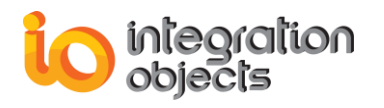

| AE Data Recovery Configuration from SQL |                                                                                                    |
|-----------------------------------------|----------------------------------------------------------------------------------------------------|
| , SQL Connection                        | Recovery Parameters                                                                                                    |
| Server Name:                            | Block Size: 100 objects                                                                                                    |
| S Use Windows Authentication            | Send data to client every 1000 ms                                                                                                    |
| Login:                                  |                                                                                                    |
| Password:                               | M Data Recovery at Starturn                                                                                                    |
| Database Name:                          | Start Time: 2014-03-12 14:12:08 957                                                                                                    |
|                                         | Statt Time. 2014 03 12 14:12:00 957                                                                                                    |
|                                         | End Time: 2014-03-12 14:12:06.557                                                                                                    |
| Map the fields using drag and drop      |                                                                                                    |
| Database Fields                         | OPC Fields                                                                                                    |
|                                         | Timestamp<br>Event Type<br>Source<br>ChangeMask<br>NewState<br>Message<br>EventCategory<br>Severity<br>ConditionName<br>Guality<br>AckRequired<br>Active Time<br>Cookie<br>EventAttributes<br>ActorID |
| Save                                    | Close                                                                                                    |

Figure 17: OPC AE Data Recovery Configuration from SQL

Click the refresh icon, to refresh the tables and databases available under the selected server.

For the first configuration, if you already have data in your SQL table that you want to send to the client side, check the **Data Recovery at Startup** and configure the Start and End time.

You need to map all OPC Fields in order to save the configuration. To do so, proceed by a simple drag and drop between the two fields. The mapped fields will be shown as follows:

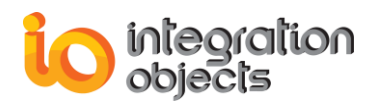

|   | 🕥   📩 AE Data Re               | covery Configuration f | rom SQL   |                       |                                              |         |
|---|--------------------------------|------------------------|-----------|-----------------------|----------------------------------------------|---------|
| I | -<br>                          |                        |           | - Recovery Para       | ameters                                      |         |
| 1 | Server Name:                   | (local)                |           | Block Size:           | 100                                          | objects |
|   |                                | Use Windows Authen     | itication | Send data to c        | client every 1000                            | ms      |
| 1 | Login:                         |                        |           |                       |                                              |         |
|   | Password:                      |                        |           | 🔀 Data F              | Recovery at Startup                          |         |
| 1 | Database Name:                 | master                 |           | Start Time:           | 2014-03-12 13:51:54.1                        | 75      |
|   | Table Name:                    | IOOPCEvent Update      |           | End Time:             | 2014-03-12 13:51:54.1                        | 75      |
| 2 |                                |                        |           |                       |                                              |         |
| 2 | Map the fields usin            | ig drag and drop       |           |                       | OPC Fields                                   |         |
| 1 |                                |                        | 7         |                       | or or leas                                   |         |
|   | Message (Mes<br>ServerProgID   | (ProgID)               | 4         | ProgID (S<br>Timestam | erverProgID)<br>p (EventTime)                |         |
|   | ServerNodeNa                   | ame                    |           | EventTyp              | e (Event Type)                               |         |
| 8 | SubscriptionNa<br>SourceName ( | ame<br>(Source)        |           | Source (S<br>Change M | ourceName)<br>ask (Mask)                     |         |
|   | EventTime (Tir                 | mestamp)               |           | NewState              | (NewState)                                   |         |
| 1 | Event Time_M                   | S<br>witu)             |           | Message<br>EventCate  | (Message)                                    |         |
|   | MachineName                    | ;                      |           | Severity (            | Severity)                                    |         |
| 1 | Quality (Quality               | ()<br>InditionName)    |           | Condition             | Name (Conditions)<br>tionName (SubCondition) |         |
|   | SubCondition                   | (SubConditionName)     |           | Quality (Q            | uality)                                      |         |
|   | Mask (Change                   | Mask)                  |           | AckRequi              | ired (AckReq)                                |         |
| 1 | EventType (Ev                  | ventType)              |           | Cookie (C             | ookie)                                       |         |
|   | EventCategory                  | (EventCategory)        |           | EventAttri            | butes (Attributes)                           |         |
|   | ActiveTime (A                  | ctiveTime)             |           | Actorit (A            | Actoriu)                                     |         |
| 1 | ActiveTime_M                   | S                      | 1         |                       |                                              |         |
|   | ActorID (Actor                 | iD)                    | 1         |                       |                                              |         |
|   |                                | Sav                    | e (       | Close                 |                                              |         |
| l |                                |                        |           |                       |                                              |         |

Figure 18: Map OPC AE Database Fields

The same applies for the OPC DA fields:

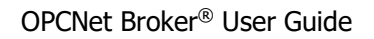

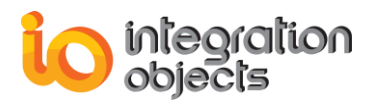

| 0 | 📸 DA Data R                                                                                                    | ecovery Configuration I | from SQL |         |                      |                  |   |
|---|----------------------------------------------------------------------------------------------------|-------------------------|----------|---------|----------------------|------------------|---|
| ſ | - SQL Connection -                                                                                                    |                         |          | Reco    | very Parameters —    |                  |   |
|   | Server Name:                                                                                                    | (local)                 |          | Block S | Size: 100            | objects          | 8 |
|   |                                                                                                    | 🔀 Use Windows Authen    | tication | Sendio  | data to client every | 1000 ms          |   |
|   | Login:                                                                                                    |                         |          |         |                      |                  |   |
|   | Password:                                                                                                    |                         |          | ×       | Data Recovery at     | Startup          |   |
|   | Database Name:                                                                                                    | master                  | 2        | Start   | Time: 2014-03        | -12 11:00:49.686 |   |
|   | Table Name:                                                                                                    | HistoryTableONB         | N 🕹      | End T   | fime: 2014-03        | -12 11:00:49.686 |   |
|   | Table Name:       HistoryTableONB       End Time:       2014-03-12 11:00:49.686         Map the fields using drag and drop       Database Fields       OPC Fields         ItemAccessRights       ItemCurrentValue (ItemCurrentValue)       ItemID (ItemID)         ItemQuality (Quality)       ItemTimeStamp (TimeStamp)       ItemCurrentValue (ItemCurrentValue)         ServerProgId (ProgID)       ItemQuality (ItemUnited (ItemCurrentValue))       ItemQuality (ItemUnited (ItemCurrentValue)) |                         |          |         |                      |                  |   |
|   |                                                                                                    | Sav                     |          | Clo     | ose                  |                  |   |

Figure 19: Map OPC DA Database Fields

To remove a mapped field, right click on it and select "Clear mapping".

|                              | Database Fields |  |
|------------------------------|-----------------|--|
| ProgID (F                    | ProgID)         |  |
| Item                         | Clear Mapping   |  |
| Quality (C                   | Juality)        |  |
| ItemValue (ItemCurrentValue) |                 |  |
|                              |                 |  |
|                              |                 |  |
|                              |                 |  |
|                              |                 |  |
|                              |                 |  |
|                              |                 |  |

Figure 20: Clear Mapping

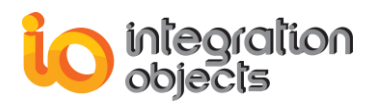

To remove all the mapped fields, right click on a blank area either in the database fields table or OPC fields and then click on "Clear All Mapping".

| OPC Fields                      |
|---------------------------------|
| ProgID (ServerProgID)           |
| Timestamp (EventTime)           |
| EventType (EventType)           |
| Source (SourceName)             |
| Change Mask (Mask)              |
| NewState (NewState)             |
| Message (Message)               |
| EventCategory (EventCategory)   |
| Severity (Severity)             |
| ConditionName (Conditions)      |
| SubConditionName (SubCondition) |
| Quality (Quality)               |
| Ack Required (Ack Reg)          |
| ActiveTime (ActiveTime)         |
| Cookie (Cookie)                 |
| Event Attributes (Attributes)   |
| ActorID (ActorID)               |
|                                 |
| Clear All Mapping               |
|                                 |
|                                 |

Figure 21: Clear all Mapped Fields

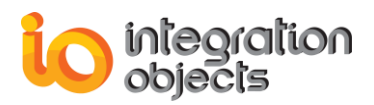

# 1.3. SECURITY

### 1.3.1.OVERVIEW

Select **Security** to define security options. You will get the following screen:

| Settings                                                             | 3                                                                                                    |
|----------------------------------------------------------------------|----------------------------------------------------------------------------------------------------|
| Communication<br>Data Recovery<br>Security<br>Wer Account<br>Logging | Define Security Settings         Check this option to enable ONB Server access using security:         Require ONB Authentication         Image Office Client Side Authentication         Image Office Client Side Authentication         Image Office Client Side Authentication         Image Office Client Side Authentication         Image Office Client Side Authentication         Image Office Client Side Authentication         Image Office Client Side Authentication         Image Office Client Side Authentication         Image Office Client Side Authentication         Image Office Client Side Authentication         Image Office Client Side Authentication         Image Office Client Side Authentication         Image Office Client Side Authentication         Image Office Client Algorithm         OPC Tag Security         Check this option to enable controlling access to OPC Servers, OPC tags and channels:         Image Onter Client Client Cl |
| About                                                                | Default Validate Close                                                                                                    |

Figure 22: Security Settings

You should:

• Check the **Require ONB authentication** option to request ONB client authentication via login and password. In this case, if the provided information is not valid, the client connection will be rejected.

There are two secure authentication modes:

- Server Side Authentication
- Client Side Authentication
- Uncheck this option to allow access to any client trying to connect to the ONB Server either using security or not.

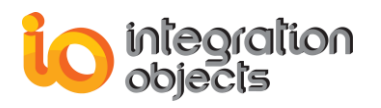

To configure the users' accounts who are allowed to access the ONB Server from remote hosts, click **Configure Users**. The Integration Objects Users Management Tool will then be displayed. This configuration utility allows you to:

- Add/Remove NT Windows/Domain user accounts
- · Set user passwords

The encryption provider section allows to configure the encryption provided to be used for the communications between the ONB Server and Client.

The admin credential section allows to edit the username and password of the ONB admin account.

The OPC Tag Security section is installed by default with the OPC Data Access feature. The OPC Tag security feature is not enabled by default. How to enable and use this software is explained in the *Integration Objects OPC Tag Security User Manual*.

### 1.3.2. USER'S MANAGEMENT – SERVER SIDE AUTHENTICATION

User configuration is required to secure ONB communications. This tool manages NT user accounts configured on the ONB server machine.

If you have checked the **Server Side Authentication** option in the ONB Sever Security Settings, the Users Management main window will be shown as below when clicking the **Configure Users** button:

| Configure users to be allow | Jsers Management Tool red to connect to OPC |                             |
|-----------------------------|---------------------------------------------|-----------------------------|
| Available NT users          | Configured NT users                         | Refresh<br>Set ONB Password |
|                             | Apply                                       | Add Domain Account          |

Figure 23: Server Side Users Management Tool

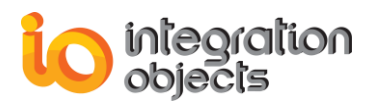

### 1.3.2.1. ADD A SERVER SIDE ACCOUNT

Select the Server Side account from the available NT users list and then

| click 💴 t | o add it to the list of configured users | i. |
|-----------|------------------------------------------|----|
|-----------|------------------------------------------|----|

| Integration Objects Users                     | Management Tool*                                              |
|-----------------------------------------------|---------------------------------------------------------------|
| Configure users to be allowed to              | connect to OPC                                                |
| Available NT users Administrator ASPNET Guest | Configured NT users  I D_USER  ONB_AllowAll  Set ONB Password |
| HelpAssistant ONB_DenyAll                     |                                                               |
|                                               | Add Domain Account Apply Cancel                               |
|                                               | Apply Cancel                                                  |

Figure 24: Add Users

You will be asked to set the password as illustrated in the figure below.

| Login:            | ONB_DenyAll |   |
|-------------------|-------------|---|
| Password:         | ****        |   |
| Confirm Password: | xxxxxxxxx   | _ |

Figure 25: User Password

Enter the NT user account password or a custom password. An empty value is not permitted. Then, click **OK**.

You can also add domain accounts by clicking the "**Add Domain Account**" button the following screen will appear:

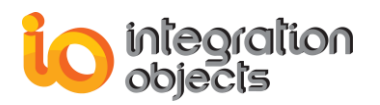

| Domain<br>User Name            |           |
|--------------------------------|-----------|
| Password:<br>Confirm Password: |           |
|                                | OK Cancel |

Figure 26: Add Domain Account

Enter the Domain name, the Domain account and the password. An empty value is not permitted. Then, click **OK**.

# 1.3.2.2. REFRESH USERS LIST

Click **Refresh** to refresh the list of NT users.

# 1.3.2.3. REMOVE A SERVER SIDE ACCOUNT

To remove one user from the list of configured users, select the requested

user then click ( as shown below:

| 🕥 👩 Integration Objects                           | Users Management Tool*                       |
|---------------------------------------------------|----------------------------------------------|
| Configure users to be allow<br>Available NT users | Ved to connect to OPC<br>Configured NT users |
|                                                   | Apply Cancel                                 |

Figure 27: Delete User

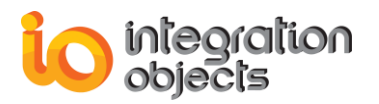

### 1.3.2.4. SET PASSWORD

To set a user password, select the requested user and click **Set Password**.

You will get a similar dialog screen:

| 1 | Set ONB Pag                    | ssword       |
|---|--------------------------------|--------------|
| 8 | Login:                         | ONB_AllowAll |
|   | Password:<br>Confirm Password: | ······       |
|   |                                | OK Cancel    |

Figure 28: Set Password

Set the password and confirm it: you can enter the NT user account password or a custom password. An empty value is not permitted.

#### **1.3.2.5. SAVE SERVER SIDE AUTHENTICATION CONFIGURATION**

To save the current configuration, click the **Apply** button in the Users Management Tool window.

Saved changes will take effect after restarting the ONB Server.

### 1.3.2.6. CANCEL SERVER SIDE AUTHENTICATION CURRENT CONFIGURATION

To exit the Users Management Tool and to cancel the current configuration, click **Cancel**.

#### **1.3.3. USER'S MANAGEMENT – CLIENT SIDE AUTHENTICATION**

The user management tool can also be used to manage the ONB Client Accounts when using the "Client Side Authentication" mode. If you have checked **Client Side Authentication** option in the ONB Sever Security Settings, the Users Management main window will be shown as below when clicking the **Configure Users** button:

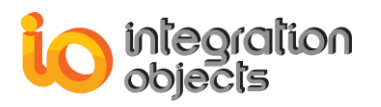

| G | 🕥 🥳 Users Management               |                  |            |
|---|------------------------------------|------------------|------------|
|   | Use default server account for non | configured users |            |
| 8 | Client User                        | Server User      | Add        |
|   |                                    |                  | Edit       |
| E |                                    |                  | Remove     |
| E |                                    |                  | Remove all |
| Z |                                    |                  |            |
| Ł |                                    |                  |            |
| ł |                                    | Apply Cancel     |            |

Figure 29: Client Side Users Management Tool

# 1.3.3.1. ADD A USER MAPPING

To add a new user mapping, click **Add**. The following screen will appear:

| 1 | 🕥 🔗 Add User Maj  | oping     |   |
|---|-------------------|-----------|---|
|   | Client User       |           |   |
| ß | Domain:           |           |   |
| Z | User Name:        |           | 3 |
| Ż | Server User       |           |   |
| X | Domain:           |           |   |
| Z | User Name:        |           |   |
| Z | Password:         |           |   |
| 2 | Confirm password: |           |   |
| Į |                   |           |   |
|   |                   | OK Cancel |   |
|   |                   |           |   |

Figure 30: Add User Mapping- Step 1

The following screen shows the "Add User Mapping" dialog filled out.

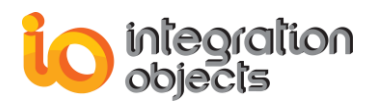

| 1  | 🕥 🚿 Add User Ma   | pping        |
|----|-------------------|--------------|
|    | Client User —     |              |
| 8  | Domain:           | RemoteDomain |
| Į. | User Name:        | R_User1      |
|    | Server User       |              |
|    | Domain:           | LocalDomain  |
|    | User Name:        | L_User1      |
|    | Password:         |              |
|    | Confirm password: | ••••••       |
|    |                   |              |
|    | (                 | OK Cancel    |

Figure 31: Add User Mapping – Step 2

Fill in all the fields as described in the table below.

| Parameter   |                  | Description                                                                                        |
|-------------|------------------|----------------------------------------------------------------------------------------------------|
| Client User | Domain           | Domain name of the client user                                                                     |
|             | Login            | Login of the client user                                                                           |
| Server User | Domain           | Domain name or machine name of the server user or machine name where the ONB server was installed. |
|             | User Name        | User name of the server user                                                                       |
|             | Password         | Password of the server user                                                                        |
|             | Confirm password | Password of the server user                                                                        |

#### **Table 3: User Mapping Fields**

### **1.3.3.2.** EDIT AN EXISTING USER MAPPING

To update a configured user mapping, select the mapping click **Edit**. The following dialog will be prompted:

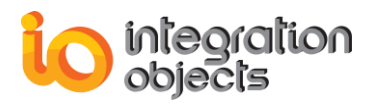

| 5 | 🕥 🥳 Edit User Ma  | pping        |     |
|---|-------------------|--------------|-----|
|   | Client User —     |              |     |
| 8 | Domain:           | RemoteDomain |     |
| ł | User Name:        | R_User1      | 11  |
|   | - Server User     |              | 111 |
| 8 | Domain:           | LocalDomain  | 11  |
| 8 | User Name:        | L_User1      | 11  |
| 2 | Password:         |              | 1   |
|   | Confirm password: |              | 11  |
|   |                   |              | 11  |
|   |                   | OK Cancel    | -   |
|   | (                 | OK Cancel    |     |

Figure 32: Edit User Mapping

#### **1.3.3.3. REMOVE A USER MAPPING**

To remove an existing user mapping, you just need to select the mapping and then click **Remove**.

#### 1.3.3.4. REMOVE ALL

Click Remove All to remove all user mappings.

### 1.3.3.5. Use Default Server account for Non-Configured Users

If the "**Use default server account for non-configured users**" option is checked, all non-mapped users will be allowed to connect using a default user mapping.

When you select this option, the following screen will appear to configure the default user mapping:

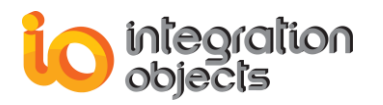

|   | 🕥 🚿 Configure De  | fault User Mapping |
|---|-------------------|--------------------|
|   | Client User       |                    |
| P | Domain:           |                    |
| Ł | User Name:        | DEFAULT            |
| X | Server User       |                    |
| E | Domain:           |                    |
| Ł | User Name:        |                    |
| 2 | Password:         |                    |
| k | Confirm password: |                    |
|   | •                 | OK Cancel          |

Figure 33: Configure Default User Mapping

### **1.3.3.6. SAVE CLIENT SIDE AUTHENTICATION CONFIGURATION**

To save the current Client Side users configuration, click **Apply** button in the Users Management Tool window. Saved changes will take effect after restarting the ONB Server.

#### 1.3.3.7. CANCEL CLIENT SIDE AUTHENTICATION CURRENT CONFIGURATION

To exit the Users Management Tool and to cancel the current configuration, click **Cancel**.

### **1.3.4. ENCRYPTION PROVIDERS**

Using the ONB Server security settings window, you can configure the encryption provider.

You can select the required encryption provider as illustrated in the following figure:

| Encryption Provider             |
|---------------------------------|
| Select the Encryption provider: |
| Zero Proof Authorization        |
| O Symmetric Algorithm           |

#### Figure 34: Encryption Provider Configuration

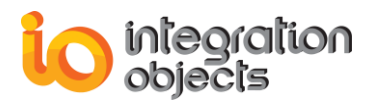

Below you can find the available providers:

- Zero Proof Authorization: This security provider provides authentication, encryption and content integrity checking services.
- Symmetric Algorithm: This security provider allows you to secure the ONB communication by providing the possibility to configure the padding and cipher modes.

When selecting this provider, you will be able to configure the Padding and Cipher modes by clicking the **Configure** button.

If you click on the **Configure** button, you will get the following screen:

| 🕜 🥑 Configurat | tion      |
|----------------|-----------|
| Padding Mode:  | ISO10126  |
|                | OK Cancel |

Figure 35: Configuration of Padding & Cipher Modes

Below you can find the padding modes list:

- **ANSIX923**: The ANSIX923 padding string consists of a sequence of bytes filled with zeros before the length.
- **ISO10126**: The ISO10126 padding string consists of random data before the length.
- PKCS7: The PKCS #7 padding string consists of a sequence of bytes, each of which is equal to the total number of padding bytes added.

After selecting the padding mode, you can select the Cipher mode as illustrated on the following figure:

| ISO10126          |
|-------------------|
| СВС               |
| CBC<br>CFB<br>ECB |
|                   |

Figure 36: Choosing the Cipher Mode

Below you can find Cipher modes list:

• **Cipher Block Chaining (CBC):** In CBC mode, each block of plaintext is XORed with the previous ciphertext block before

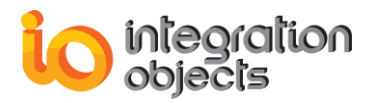

being encrypted. This way, each ciphertext block depends on all plaintext blocks processed up to that point. To make each message unique, an initialization vector must be used in the first block.

- Cipher Feedback (CFB): The Cipher Feedback (CFB) mode, a close relative of CBC, makes a block cipher into a selfsynchronizing stream cipher. Operation is very similar; in particular, CFB decryption is almost identical to CBC encryption performed in reverse.
- Electronic Codebook (ECB): The message is divided into blocks, and each block is encrypted separately.

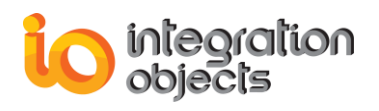

#### **1.3.5. ADMIN CREDENTIAL**

In order to secure the ONB server settings, the ONB Server settings configuration window is protected by login and password.

When you right click on the ONB server tray icon and then click on Settings, you will get the following authentication screen:

|      | Login      |                     |
|------|------------|---------------------|
| Plea | ase enterg | your login details. |
| Use  | mame       |                     |
| Pas  | sword      |                     |
|      |            | Login >             |
|      |            |                     |

Figure 37: ONB Login Window

The default credential is the following: Login: ONBAdmin Password: ON8@dmin

You can change the default admin credential in the ONB server settings window and under the security option. Refer to "Admin Credential" section to change the credential as follows:

| Admin Credential     |             |
|----------------------|-------------|
| Usemame              | NewONBAdmin |
| Password             | •••••       |
| Re-type pasword      | •••••       |
| 🔀 Enable admin logon |             |
|                      |             |

Figure 38: Change Admin Credential

Click on Validate to save the new configuration.

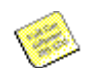

It is recommended that users change the default password once they complete the installation.

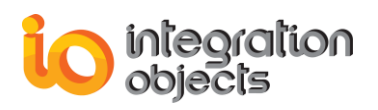

# **1.4. CREDENTIALS FOR USER ACCOUNT**

To ensure the principle of least privilege, the administrator can configure as illustrated below the user account to have the minimum right privileges to run the ONB Server. To do so, he has to grant the user account these permissions by entering the user ID, the domain and clicking the Grant permission button. If the entered information is correct, the user account will be configured automatically.

This will allow you to start the ONB Service using a non-administrator user account.

Click on Validate to save your changes.

| Settings                                                              |                                                                                                    |
|-----------------------------------------------------------------------|----------------------------------------------------------------------------------------------------|
| Communication<br>Data Recovery<br>Security<br>User Account<br>Logging | Grant permission   To grant permission to a non administrator account to start the ONB service, enter the required information and then click on the "Grant Permission" button   User: Michael   Domain: IODOMAIN    Crant permission |
| About                                                                 | Default Validate Close                                                                                                    |

Figure 39: User Account Settings

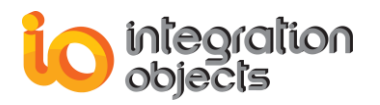

### **1.5. LOGGING OPTIONS**

Select **Logging** to define logging options. The displayed window is shown below:

| Settings                                                                              |                                                                                                    |  |  |
|---------------------------------------------------------------------------------------|----------------------------------------------------------------------------------------------------|--|--|
| Options     Communication     Data Recovery     Security     User Account     Logging | Customize Log         You may change the log parameters through the following entries:         Log File Name         C:\Program Files\Integration Objects\Integration Obj         Log File Maximum Size         102400       KB         Log Level         O: Fatal         Image: Archive Last Log |  |  |
| About                                                                                 | Default Validate Close                                                                                                    |  |  |

Figure 40: Logging Settings

The following table describes all logging parameters:

| Parameter     | Description                                                                                                    |  |
|---------------|----------------------------------------------------------------------------------------------------|--|
| Log File Name | You can rename the log event file generated by the ONB Server program.                                                                            |  |
|               | Click on the folder icon to choose a different folder to place the generated ONB Server log event file. You will get the following dialog screen: |  |

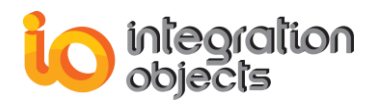

|           | Select FolderFull PathC: Program Files \Integration ObjectsIntegration ObjectsOPC Active XIntegration Objects' OPC Active XIntegration Objects' OPC Client for SQL ServeIntegration Objects' OPC DA HDA ArchiverIntegration Objects' OPC DA HDA Active XIntegration Objects' OPC DAta Access ExploreIntegration Objects' OPC HDA Active XSelectCancelSelectCancelEtgure 41: Select Folder Dialog |  |
|-----------|----------------------------------------------------------------------------------------------------|--|
| Log Level | Depending on your needs, you may use a high log level to<br>display full information describing program execution step by step<br>or use a low level under normal behavior.<br>Select a value from this combo box:                                                                                                    |  |
|           | Figure 42: Log Levels                                                                                                    |  |
|           | Available options:                                                                                                    |  |
|           | <ul> <li>Debug: Debug messages. This is the highest level.</li> <li>Info: Information messages.</li> <li>Warning: Warnings.</li> <li>Error: Errors. This is the default log level.</li> <li>Critical: For critical errors.</li> <li>Fatal: Fatal errors. Critical and fatal errors could stop ONB execution.</li> <li>Control: This is the lowest log level. We recommend using</li> </ul>       |  |
|           | this level for better performance.                                                                                                    |  |

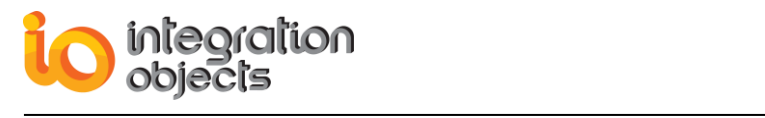

|                          | The log levels are ordered so that each log level includes all log messages of all lower log levels.                                                                                                    |
|--------------------------|----------------------------------------------------------------------------------------------------|
| Log File<br>Maximum Size | The maximum log file size, in bytes.                                                                                                    |
| ArchiveLastLog           | Check the <b>ArchiveLastLog</b> option if you want to copy old logs to<br>an intermediate file with incremental extension before being<br>overwritten whenever the maximum file size is reached.<br>Otherwise, any pre-existing log file is overwritten at start-up. |

### Table 4: Logging Parameters

Click on **Validate** to save your changes.

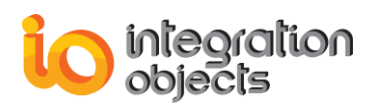

# 2. ONB Client Side

For out-process context, the ONB Client is configured by editing the configuration file ONBSettings.ini.

For in-process context, the ONB Client is configured through the Client Configuration Tool.

In this section, we will focus on the Client Configuration Tool. Using this utility, you can:

- Manage the OPC DA/HDA/AE Servers list on a given remote host by adding, removing and editing ONB connections.
- Configure all communication parameters for a given ONB connection such as the remote host name or IP Address, the port number at which all Server/Client communications will be transmitted, the maximum size of transmitted messages, etc.
- Configure all security parameters for a given ONB connection such as the network credentials in case of using security.
- Configure authorized OPC Clients
- Set the logging flags and parameters for the Client Side for both in-process and out-process contexts.

All these features are described in details in the following sections.

When opening the ONB Client configuration tool, you will be asked to enter the login and password as following:

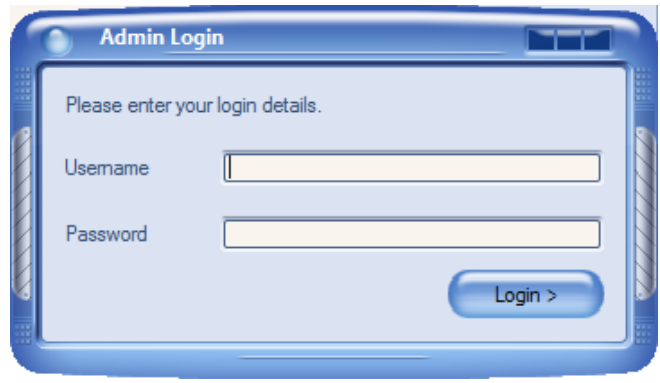

Figure 43: ONB Client Configuration Tool Admin Login

The default credential for the ONB Client configuration tool is the following: Login: ONBAdmin Password: ON8@dmin

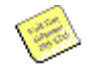

It is recommended that users change the default password once they complete the installation.

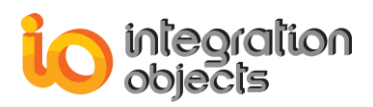

In order to change this default credential, you just need to click on **Settings** then click on **Admin credential** as following:

| Settings Help          |            |
|------------------------|------------|
| Log                    |            |
| Admin Credential       |            |
| Authorized OPC Clients |            |
| OPC Server Redundancy  | $\diamond$ |

Figure 44: Admin Credential

When you click on Admin credential, you have to fill the new credential as following:

| 6 | Edit Admin Crea          | dentials      |  |
|---|--------------------------|---------------|--|
|   | Usemame                  | ONBAdmin      |  |
|   | Old password<br>Password | •••••         |  |
|   | Re-type password         | •••••         |  |
| Y | 🗵 Enable logon           | Submit Cancel |  |

Figure 45: Edit Admin Credential

The main window of this configuration tool is illustrated below:

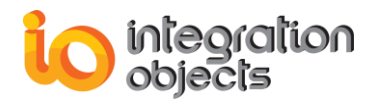

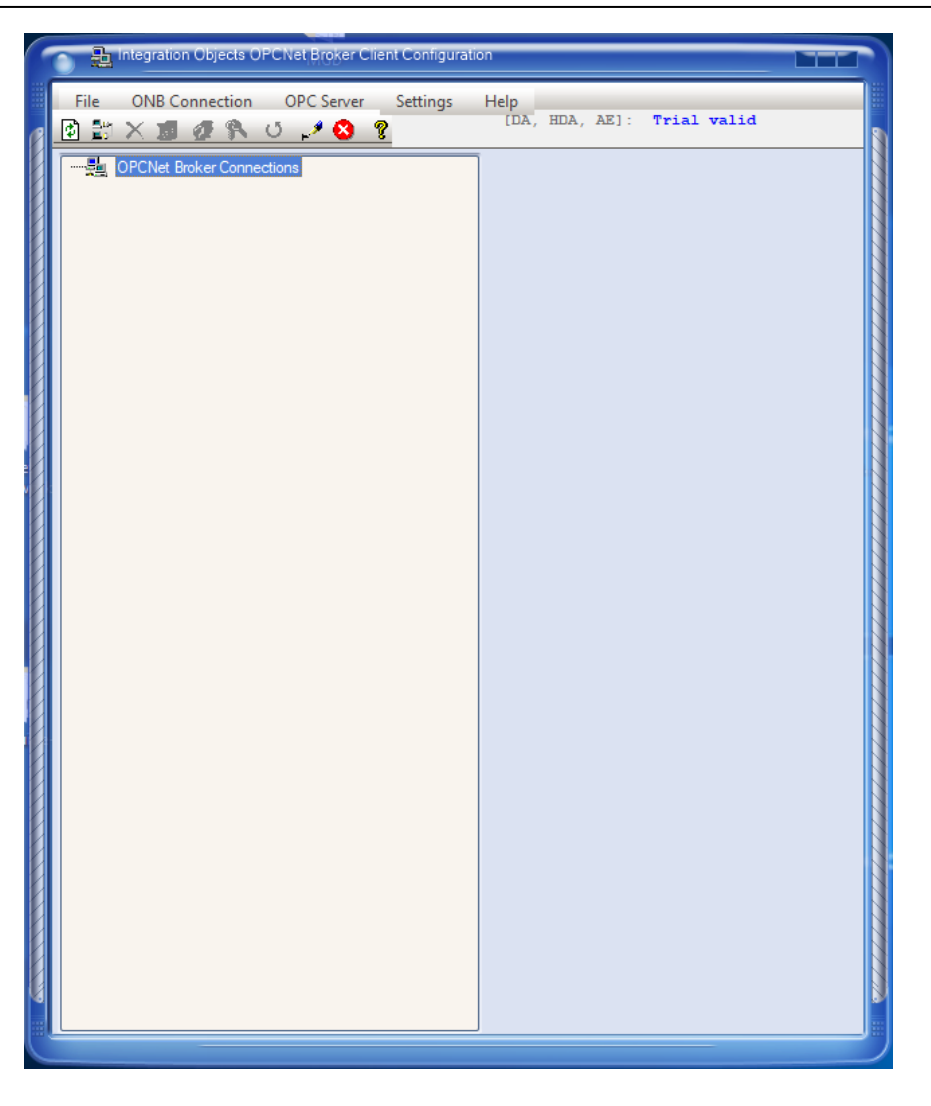

Figure 46: ONB Client Configuration Tool – Main Window

And it contains the following toolbar and a text indicators for the license status:

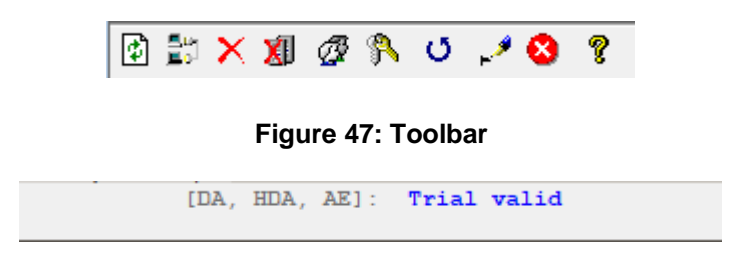

Figure 48: ONB Client License Status

Menus and toolbar buttons will be described in detail in the next sections.

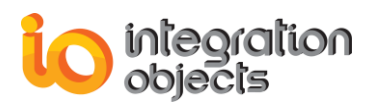

### 2.1. SESSION MANAGEMENT

This section details the session menu entries under the File menu.

#### Close Application

To exit the configuration tool, click on the File -> Exit menu, use this button

Sector 12 In the toolbar or press Alt+F4 on the keyboard as a shortcut.

### 2.2. OPC SERVER LIST MANAGEMENT

#### 2.2.1. ADDING ONB CONNECTION

If the OPC Client resides in your local machine and you want to communicate with a remote OPC DA/HDA server located in a remote host (for example, having the host name: **io**), select the **OPCNet Broker Connections** node from the tree view and follow these steps:

- Click on ONB Connection → Add.
- Or use the button <sup>the from the toolbar.</sup>
- Or click on the Add contextual menu.
- Or press Ins on the keyboard.

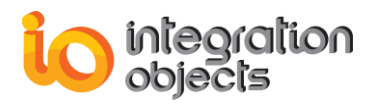

The following screen dialog will appear:

| 6 | Add ONB Connection                                                                                                    |
|---|----------------------------------------------------------------------------------------------------|
|   | ONB Server Identification   IP Address   IP2.168.0.24   Host Name   Host Name   Select Channel   TCP   Port Number   5690 |
| ł | Select the required security mode           Default         Image: Select the required security mode                      |
| ł | OK Cancel Advanced                                                                                                    |
| C |                                                                                                    |

Figure 53: Add ONB Connection

The default IP Address is the IP address of the localhost.

You can click on the network icon to browse the available machines. You will get a similar dialog screen:

| 8 | Browse Network                                |      |
|---|-----------------------------------------------|------|
|   | Complete Network<br>DNS1<br>DNS2<br>WORKGROUP |      |
|   | Host Name [I011                               | 1111 |
|   | OK Cancel                                     |      |

Figure 49: Browse Network

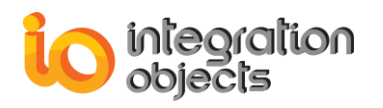

Double click the requested host and click **OK** to obtain the host name of the required machine.

Enter the following:

| Parameter                                             | Description                                                                                                    |  |
|-------------------------------------------------------|----------------------------------------------------------------------------------------------------|--|
| Channel name                                          | The channel type (TCP or XHTTP).                                                                                                    |  |
| IP Address/Host<br>name                               | The remote host (where resides the remote OPC Server) name or IP Address.                                                                                                    |  |
| Port                                                  | The port number on which all OPC communications will be transmitted (by default 5690 for the TCP Channel and 5790 for the XHTTP Channel).                                                                                                    |  |
| Using security<br>for Client<br>Configuration<br>Tool | Check this option if you want to use security.<br>This section deals with setting security for the Client<br>Configuration Tool. Later, you may update your security<br>settings for OPC communication.<br>Select the security mode<br>Default<br>Default<br>Encryption ,Server Side Authentication Mode<br>Encryption ,Client Side Authentication Mode<br>Figure 50: Security Mode                                                                                                    |  |
|                                                       | If you select "Encryption, Server Side Authentication Mode",<br>the Login and Password text boxes will be enabled.<br>Enter valid credentials to successfully connect to the ONB<br>Server and retrieve the remote OPC servers. Empty values<br>are not allowed.<br>If you select "Encryption, Client Side Authentication Mode",<br>ONB will authorize the OPC connection based on the account<br>used to run the OPC client application.<br>Note that the security feature includes encryption. |  |

| Table 5: Add ONB Connection Field |
|-----------------------------------|
|-----------------------------------|

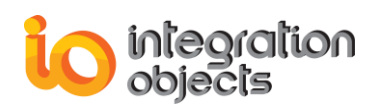

You can configure more parameters when adding the ONB Connection by clicking on **Advanced** button. You will get the following screen:

| Advanced Settings         Communication Settings         Priority       1000         Compression       Inue         Max Message Size       20000000         Queue Size       100         Max Total Size       20000000         Pring       40000         Ping       40000         Waiting Time       500         Recon. Period       180000         milliseconds       Reiseconds | Reconnection Settings         Enable Automatic Reconnection         Check Communication Every:       60 (in seconds)         This period is used also to wait for after OPC reconnection failure.         Reconnection Period         Reconnect Forever         Reconnection attempts:         100         Buffer Size (for Writes): |
|----------------------------------------------------------------------------------------------------|----------------------------------------------------------------------------------------------------|
| Encryption Provider     O Zero Proof Authorization     Symmetric Algorithm     Configure                                                                                                    | Multiple Instances  Enable Multiple Instances  Save Cancel                                                                                                    |

Figure 51: Advanced Settings

You should choose the same encryption provider as configured in the ONB server side.

If you select "Symmetric Algorithm", you should select the same padding Cipher and padding modes.

If you select the **Enable Multiple Instances** option, you will be able to run each OPC connection separately.

Once the IP Address, Port, Channel and Security Mode are configured, click **OK** or press **Enter**. All retrieved OPC Servers from the specified remote host will be then displayed on the tree view as shown in this screen:

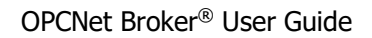

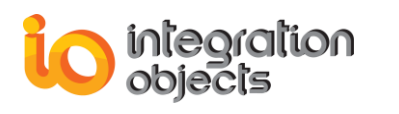

| Integration Objects OPCNet Broker Client Configuration                                                                                                    |                                                                                                    |
|----------------------------------------------------------------------------------------------------|----------------------------------------------------------------------------------------------------|
| File ONB Connection OPC Server Settings Help                                                                                                    |                                                                                                    |
| 🕑 🏥 🗙 🗊 🖉 🐥 🙂 🔎 🔕 🤶 DR, HDR,                                                                                                    | AE]: License registered                                                                                                    |
| File       ONB Connection       OPC Server       Settings       Help         Image: State State Sta | AE]: License registered         Channel Settings         Host       [192.168.0.99]\TCP         Port Number       5690         Communication Settings Options         Priority       1000         Compression       true         Recon. Period       180000         ms       Reconnection Settings Options         Enable Automatic Reconnection         Check communication every:       60         Reconnect Forever         Reconnection attempts:       100         Buffer Size (for Writes):       100         KB       Security Settings Options         Encryption Provider       Ozero Proof Authorization         Symmetric Algorithm       Configure         Select the required security Mode       Select the required security Mode |
| ONBHDA:192.168.0.99:5690:IntegrationObjects.OPCAE.Simula<br>ONBAE:192.168.0.99:5690:IntegrationObjects.OPCAE.Simula<br>ONBAE:192.168.0.99:5690:IntegrationObjects.OPCAE.Simula                                                                                                    | in Default                                                                                                    |

Figure 52: Added ONB Connection (Tree View)

These OPC Servers are assigned with default names.

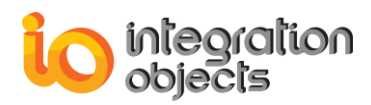

Default assigned server names have the following syntax:

• DA

ONB:<remote hostname>:<Port>:<original OPC Server program ID>

Example: ONB:io:5690:IntegrationObjects.OPC.PI

• HDA

ONBHDA:<remote hostname>:<Port>:<original OPC Server program ID>

Example: ONBHDA:io:5690:IntegrationObjects.OPC.PI

• AE

ONBAE:<remote hostname>:<Port>:<original OPC Server program ID>

Example: ONBAE:io:5690:IntegrationObjects.OPCAE.Simulation

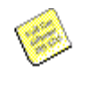

If you are using a firewall, make sure that the configured TCP port is open between the ONB client and server side. It is recommended to modify the default TCP port.

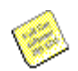

Make sure that your antivirus does not interfere with the ONB communication.

### 2.2.2. ADDING ONB CONNECTION MANUALLY

If the OPC Client resides in your local machine and you want to communicate with a remote OPC DA/HDA server located in a remote host and only with this server, you can add the wanted server manually.

You can select:

- On ONB Connection → Add server manually.
- Or on Add server manually contextual menu.

The following screen dialog will appear:

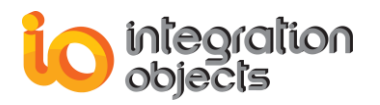

|                                       | Add OPC Server Manually ONB Server Identification OIP Address Host Name |      |
|---------------------------------------|-------------------------------------------------------------------------|------|
|                                       | Select Channel TCP Port Number 5690                                     |      |
|                                       | ONB Server Identification                                               | 1111 |
| A A A A A A A A A A A A A A A A A A A | Select the required security mode Default OK Cancel Advanced            |      |

Figure 53: Add ONB OPC Server Manually

This option is similar to the add ONB Connection. The only difference is that in here you can manually add a specific OPC Server.

You just have to enter your server ProgID and select its OPC specification. This option does not require a connection to the ONB Server side.

#### 2.2.3. DISPLAYING/MODIFYING OPC SERVER CONFIGURATION

The ONB Client Configuration Tool gives you the possibility to customize some OPC server characteristics like the server name and vendor information. This will allow you mask the original OPC server information for information protection purposes.

You can also configure the "Use Impersonation" option allowing you to pass the user credentials when connecting the OPC server.

For this purpose, select the OPC server that you are interested in, as shown in this screen:

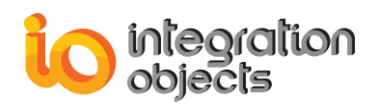

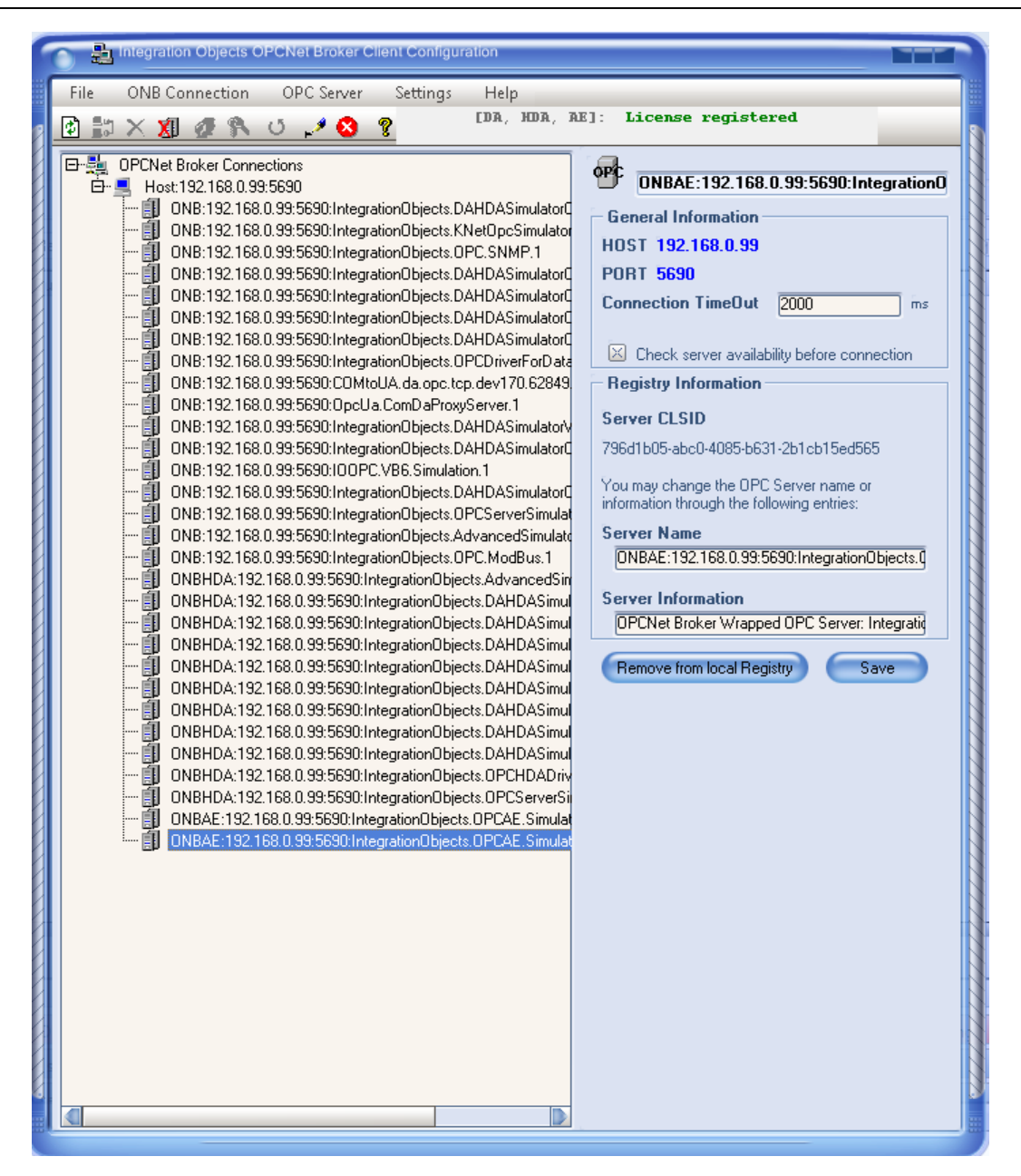

**Figure 54: OPC Server Properties** 

#### **General Information**

This displays the selected OPC Server general properties: the host IP Address/Name, the configured port number and the connection timeout.

#### **Registry Information**

This displays the selected OPC Server registration information. You have the possibility to modify the server name and information and thus protecting the original OPC server information.

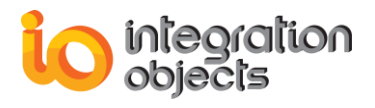

To keep your changes, click Save.

#### **Unregister OPC Server**

To remove the OPC Server from the registry, click **Remove from local Registry**. You will be asked to confirm this action, as shown below:

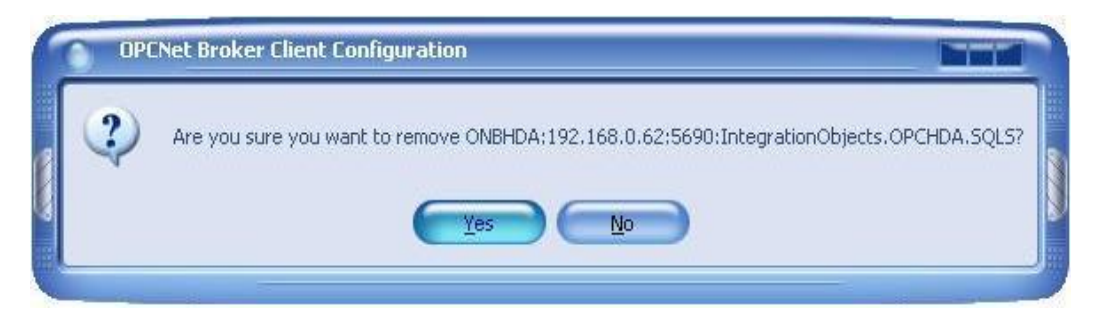

Figure 60: Removing OPC servers

#### **Client Side Impersonation: Use Impersonation**

When using the "Encryption, Client Side Authentication" mode, you will be able to turn ON or OFF the "Use Impersonation" option.

If "Use Impersonation" is enabled, All OPC clients running with a mapped account can establish OPC connection through the ONB tunnel. The ONB Server will look up the Windows/Domain accounts mapping in the server side and impersonate the appropriate user when connecting to the OPC servers. This means that the ONB Server will pass the user credential to the OPC servers. The OPC servers may then behave differently based on what user is connected, for example restrict access.

The following figure illustrates the impersonation mechanism:

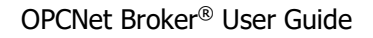

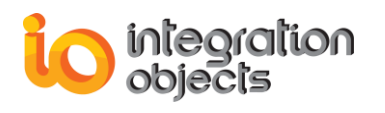

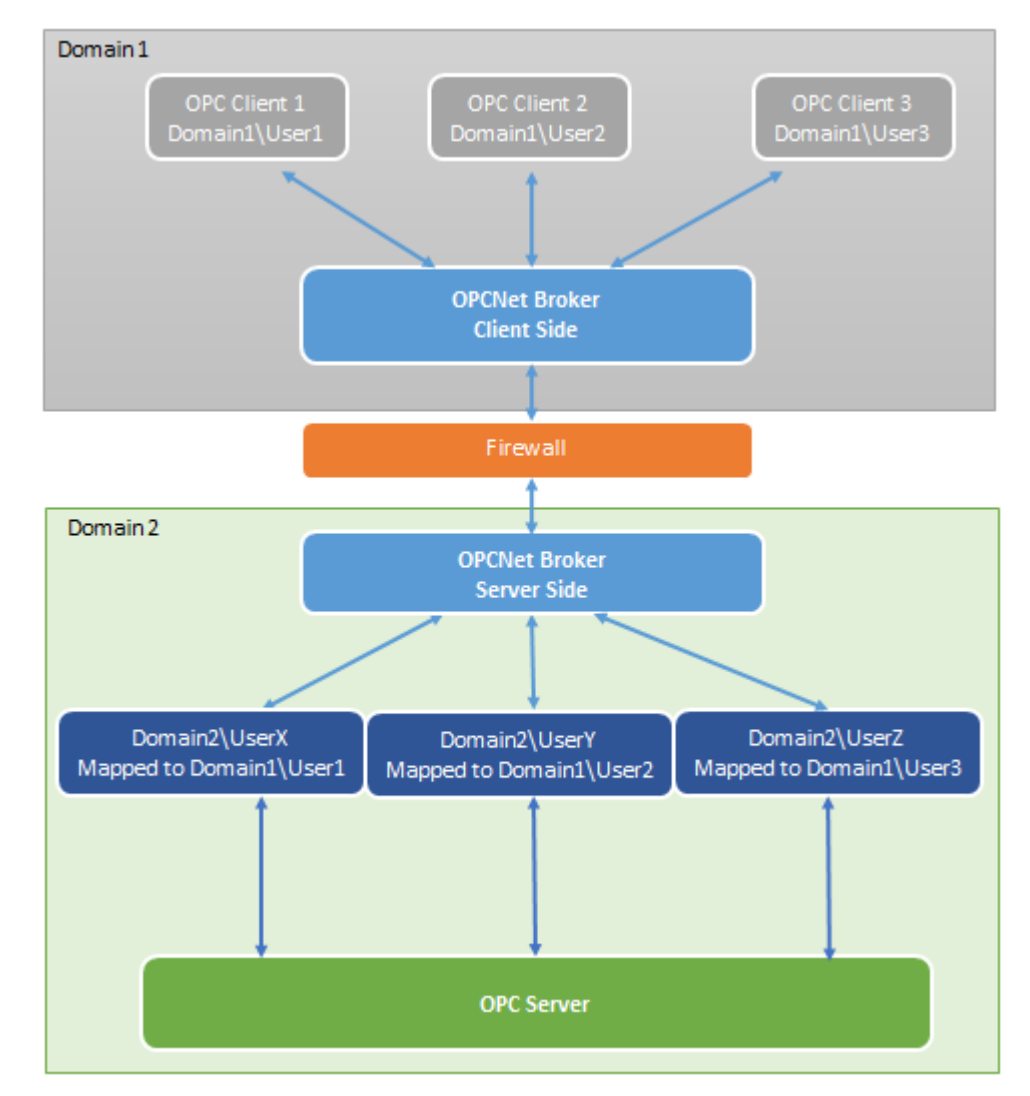

Figure 61: ONB Client Side Authentication - Using Impersonation

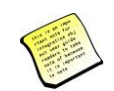

Only OPC client running with Domain1\User1, Domain1\User2 or Domain1\User3 can connect to the OPC Server.

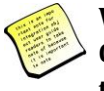

When enabling the "Use Impersonation" option and running the OPC Client using Domain1\User1, Domain1\User2 or Domain1\User3, the ONB Server will pass respectively the credential of UserX, UserY, UserZ to the OPC server.

• If "Use Impersonation" is disabled, the ONB server will not pass the credential to the OPC server. The control of the user account will stop at the ONB server level.

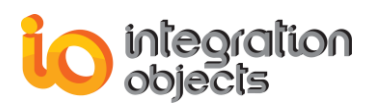

# 2.2.4. REMOVING AN OPC SERVER

An ONB connection node contains a list of registered OPC servers. You may need to remove a specified OPC server from this list. To do so:

- Select the OPC Server from the list.
- Click on the button X from the toolbar. Before proceeding with server deletion, the application shows a message box asking for confirmation.
- Click **Yes** (if you click **No**, your request will be rejected).

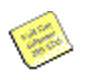

If the removed OPC server is the last entry in the ONB connection node, then the corresponding ONB connection will be removed automatically.

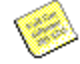

You can also remove an OPC server by selecting it from the tree view and clicking on the Remove from local registry button.

### 2.2.5. REMOVING ONB CONNECTION

To remove the whole list of retrieved OPC servers from a remote host:

- Select the ONB connection that you want to delete.
- Click on ONB Connection → Delete menu, click the button × from the toolbar or click Delete in the contextual menu. Before proceeding with ONB connection deletion, the application shows a message box asking your confirmation as following:

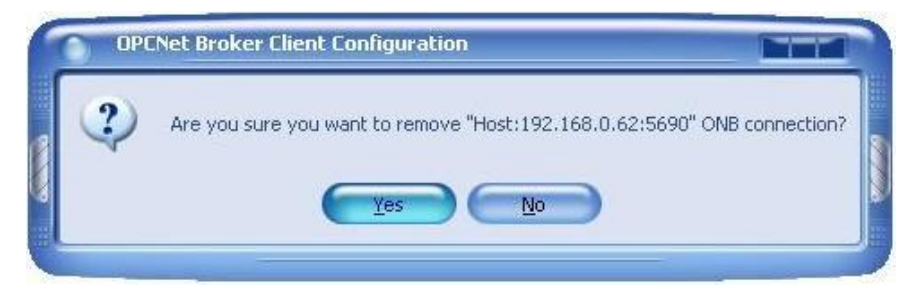

Figure 55: Remove ONB connection

 Click Yes (if you click No, your request will be rejected). Afterwards, all OPC servers belonging to the selected ONB connection are unregistered: this node and its leaves are removed from the tree view.

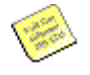

You can clean the ONB Client machine from all the added ONB connections by executing the program "ONBCleanUpRegistry.exe" found under the ONB Client installation folder or from the clean up registry context menu.

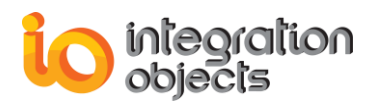

## 2.2.6. CLEAN ONB CONNECTIONS

You can clean the ONB Client machine from all the added ONB connections by:

- Executing the "ONBCleanUpRegistry.exe" tool located in the ONB Client installation folder,
- Or, clicking on File -> "CleanUp Registry" in the ONB Client configuration tool.

| File              |        |
|-------------------|--------|
| Refresh           | F5     |
| Clean Up Registry |        |
| Exit              | Alt+F4 |

Figure 56: Clean ONB Connections

# 2.2.7. REFRESH ONB CONNECTION

You can refresh a specific ONB connection or all ONB connections at the same time.

#### **Refreshing a specific ONB Connection**

For an existing ONB connection, the configuration tool provides a way to retrieve new registered OPC servers from the remote machine.

To refresh an existing ONB connection:

- Select an ONB connection.
- Click on ONB Connection → Refresh menu, click on the button if from the toolbar, click on the Refresh contextual menu or press F5 on the keyboard. The Client Configuration tool will then load new registered OPC servers from the connected machine.

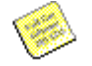

If you would like to refresh removed OPC servers, you will be prompted to restore them.

#### **Refreshing all ONB Connections**

To refresh all ONB Connections, select the Root node "**OPCNet Broker Connections**" and click **Refresh**, click on the **Refresh** contextual menu or press **F5** on the keyboard.

#### **2.3. COMMUNICATION CONFIGURATION**

When an ONB connection is created, the communication parameters are set to default values. To customize these settings:

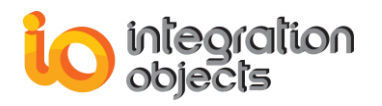

- Select the ONB Connection node that you are interested in,
- Click on ONB Connection → Settings → Communication menu, use this button Ø from the toolbar or click on the Communication Properties contextual menu.

You will get the following screen dialog:

| 🔗 🖉 Communication 9 | Settings  |              |
|---------------------|-----------|--------------|
|                     | 127.0.0.1 |              |
| Port Rort           | 500       |              |
| For                 | 3030      |              |
| Priority            | 1000      |              |
| Compression         | true      |              |
| Max Message Size    | 2000000   | bytes        |
| Queue Size          | 100       |              |
| Max Total Size      | 2000000   | bytes        |
| Recon. Tries        | 180       |              |
| Ping                | 40000     | milliseconds |
| Waiting Lime        | 500       | milliseconds |
| Recon. Period       | 180000    | milliseconds |
| Invoc-LimeUut       | 30000     | miniseconds  |
| Defaults            | Save      | Cancel       |
|                     | Sare      | Carlos       |

Figure 64 Communication Settings Dialog

• Then, you are invited to enter a set of communication parameters described in the table below.

| Parameter | Description                                                                                                    | Default<br>Value |
|-----------|----------------------------------------------------------------------------------------------------|------------------|
| Priority  | An integer value representing the priority<br>assigned to this connection.<br>The higher the priority is, the higher is the<br>chance for this connection to be established first. | 1000             |
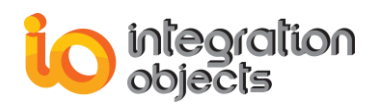

| Compression      | <ul><li>This field takes one of these values:</li><li>True: Data will be then compressed</li><li>False: No compression feature</li></ul>                                                                                            | true     |
|------------------|----------------------------------------------------------------------------------------------------|----------|
| Max Message Size | The maximum size of a transmitted message.<br>Unit = bytes                                                                                                    | 20000000 |
| Queue Size       | The total number of queued messages.                                                                                                    | 100      |
| Max Total Size   | The maximum total size of queued messages.<br><i>Unit = bytes</i>                                                                                                    | 20000000 |
| Recon. Tries     | The number of reconnection attempts before declaring that the ONB Server connection is lost.                                                                                                    | 180      |
| Ping             | ONB Client sends ping message to the ONB<br>Server within this ping time.<br><i>Unit = milliseconds</i>                                                                                                    | 40000    |
| Waiting time     | The time to wait for after every reconnection failure.<br>Unit = milliseconds                                                                                                    | 500      |
| Recon. Period    | When the ONB Server connection is broken, it is<br>expected to re-establish the connection within<br>the specified time interval. Otherwise, the ONB<br>Client declares the ONB connection as closed.<br><i>Unit = milliseconds</i> | 180000   |
| Invoc-TimeOut    | The ONB request is recognized as failed when<br>the ONB Client does not receive a response<br>from the ONB Server within this time period.<br><i>Unit = milliseconds</i>                                                            | 30000    |

#### **Table 6: Communication Parameters for ONB Client**

• Click on **Save** or press **Enter** to save your changes.

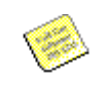

You can contact Integration Objects' customer service team to discuss the recommended configuration for your architecture and setup.

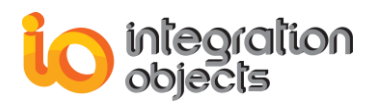

## 2.4. SECURITY CONFIGURATION

When an ONB connection is created, the security parameters are set to default values. To customize these settings:

- Select the ONB connection node that you are interested in,
- Click on **ONB Connection** → **Settings** → **Security** menu, use this button from the toolbar or click on the **Security Properties** contextual menu.

You will get the following screen dialog:

| F  | Security Settings                 |
|----|-----------------------------------|
|    | Host 127.0.0.1                    |
|    | Port 5690                         |
| 8  | Settings                          |
| 8  | Encryption Provider               |
| 8  | ② Zero Proof Authorization        |
| ¥. | O Symmetric Algorithm Configure   |
| 8  | Select the required security mode |
| 8  | Default                           |
|    |                                   |
|    | Defaults Save Cancel              |

Figure 57: Default Configuration

• By default, the **Default** option is selected. You can keep this option or select one of the two other options: **Encryption, Server Side Authentication Mode** and **Encryption, Client Side Authentication Mode**.

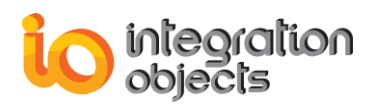

If you select **Encryption**, **Server Side Authentication Mode**, you will get the following dialog:

| Security Settings                           |
|---------------------------------------------|
| Host 127.0.0.1                              |
| Port 5690                                   |
| Settings                                    |
| Encryption Provider                         |
| Zero Proof Authorization                    |
| Symmetric Algorithm Configure               |
| Select the required security mode           |
| Encryption, Server Side Authentication Mode |
| ONB Credentials                             |
| Login                                       |
| Password                                    |
|                                             |
|                                             |
| Defaults Save Cancel                        |
|                                             |

### Figure 58: Encryption, Server Side Authentication Mode

Enter valid values for Login and Password. Empty values are not allowed.

If you select **Encryption, Client Side Authentication Mode**, you will get the following dialog:

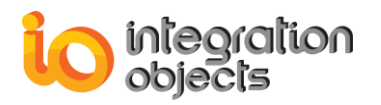

| 6  | Security Settings                           |   |
|----|---------------------------------------------|---|
| f  | Host 127.0.0.1<br>Port 5690                 |   |
| Z  | Settings                                    |   |
| Ł  | Encryption Provider                         |   |
| K  | Zero Proof Authorization                    |   |
| Z  | O Symmetric Algorithm Configure             |   |
| E  | Select the required security mode           |   |
| Z  | Encryption, Client Side Authentication Mode |   |
| Ł  |                                             |   |
| K  |                                             |   |
| 8  |                                             |   |
| Ł  |                                             | 3 |
| Ł  |                                             |   |
| K  |                                             |   |
| ų, | Defaults Save Cancel                        | 8 |
|    |                                             |   |
|    |                                             |   |

Figure 59: Encryption, Client Side Authentication Mode

Enter valid values for Login, Password and Domain. Empty values are not allowed.

Click Save or press Enter to save your changes.

The following table describes security parameters:

| Parameter                  | Description                                                                                                    |
|----------------------------|----------------------------------------------------------------------------------------------------|
| Default                    | Check this option if you want to disable the user authentication features for ONB data transmission.                  |
| Encryption,<br>Server Side | Check this option if you want to enable the Encryption, Server Side Authentication feature for ONB data transmission. |
| admentication              | The login/password text boxes will then be enabled.<br>Enter valid values (the same values configured on the ONB      |

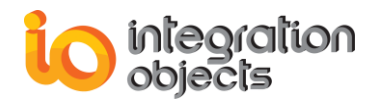

|                                              | Server side)<br>encryption.     | Besides                   | authentication,                       | security              | includes     | data   |
|----------------------------------------------|---------------------------------|---------------------------|---------------------------------------|-----------------------|--------------|--------|
| Encryption,<br>Client side<br>authentication | Check this op<br>Authenticatior | tion if you<br>feature fo | want to enable th<br>r ONB data trans | ne Encryp<br>mission. | tion, Client | t Side |

### Table 7: Security Settings

## 2.5. DISPLAYING/UPDATING ONB CONNECTION

To display both communication and security parameters for a given ONB connection, click on the ONB connection that you are interested in.

The settings relative to the selected ONB connection are shown in the following screen:

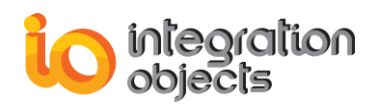

| File       ONB Connection       OPC Server       Settings       Help         Image: Settings       Image: Settings       Image: Settings       Image: Settings       Image: Settings         Image: Settings       Image: Settings       Image: Settings       Image: Settings       Image: Settings         Image: Settings       Image: Settings       Image: Settings       Image: Settings       Image: Settings         Image: Settings       Image: Settings       Image: Settings       Image: Settings       Image: Settings         Image: Settings       Image: Settings       Image: Settings       Image: Settings       Image: Settings         Image: Settings       Image: Settings       Image: Settings       Image: Settings       Image: Settings         Image: Settings       Image: Settings       Image: Settings       Image: Settings       Image: Settings         Image: Settings       Image: Settings       Image:                                                                                                    | Integration Objects OPCNet Broker Client Configuration                                                                         |                                            |
|----------------------------------------------------------------------------------------------------|----------------------------------------------------------------------------------------------------|--------------------------------------------|
| (PR, MRA, RE]: License registered      (PR) NRA, RE]: License registered      (PR) NRA, RE]                                                                                                    | File ONB Connection OPC Server Settings Help                                                                                   |                                            |
| OPCNet Bloker Connections     Host 132 168.0.93555001 hegration Dijects DAHDAS imulators     ONB 132 168.0.93555001 hegration Dijects DAHDAS imulators     ONB 132 168.0.93555001 heg                                                                                                    | 🔯 🗄 🗙 🎟 🖓 🖏 O 🥒 🔕 🤗 🛛 [DA, HDA, J                                                                                              | E]: License registered                     |
| CPUAE Broker Connections     (192.168.0.995500)     (normalization 0.995500) Integration Objects (NAHDASimulator     (008):132:168.0.995500) Integration Objects (DAHDASimulator     (008):132:168.0.995500) Integration Objects (DAHDASimulator     (008):142:188.0.995500) Integration Objects (DAHDASimulator)     (00                                                                                                    |                                                                                                    | Channel California                         |
| Initial instructures in the second second                                                                                                    | DPCNet Broker Connections                                                                                                    |                                            |
| ONE:12:168.0.93:55001ntegrationDijects NHetOpeSimulator       Port Number 5590         ONE:12:168.0.93:55001ntegrationDijects NHetOpeSimulator       Ommunication Settings Options         ONE:12:168.0.93:55001ntegrationDijects AMHOASimulator       Ommunication Settings Options         ONE:12:168.0.93:55001ntegrationDijects AMHOASimulator       ONE:12:168.0.93:55001ntegrationDijects DAHDASimulator         ONE:12:168.0.93:55001ntegrationDijects DAHDASimulator       Immunication Settings Options         ONE:12:168.0.93:55001ntegrationDijects DAHDASimulator       Immunication Settings Options         ONE:12:168.0.93:55001ntegrationDijects DAHDASimulator       Immunication Settings Options         ONE:12:168.0.93:55001ntegrationDijects DAHDASimulator       Immunication Settings Options         ONE:12:168.0.93:55001ntegrationDijects DAHDASimulator       Immunication Settings Options         ONE:12:168.0.93:55001ntegrationDijects DAHDASimulator       Immunication Settings Options         ONE:12:168.0.93:55001ntegrationDijects DAHDASimulator       Immunication Settings Options         ONE:12:168.0.93:55001ntegrationDijects DAHDASimulator       Immunication Settings Options         ONHEDA:12:168.0.93:55001ntegrationDijects DAHDASimulator       Immunication Settings Options         ONHEDA:12:168.0.93:55001ntegrationDijects DAHDASimulator       Immunication Settings Options         ONHEDA:12:168.0.93:55001ntegrationDijects DAHDASimulator       Immunication Settings Options                                                                                                    | HOSC 192, 168,0, 99:5690: IntegrationObjects DAHDASimulator                                                                    | Host [192.168.0.99]\1CP                    |
| ONB:192:168.0.93:5590:1ntegrationObjects.DAHDASimulator         ONB:192:168.0.93:5590:1ntegrationObjects.DAHDASimulator         ONB:192:168.0.93:5590:1ntegrationOb                                                                                                    | ONB:192.168.0.99:5690:IntegrationObjects.DAnDASImulator     ONB:192.168.0.99:5690:IntegrationObjects.KNetOpcSimulator          | Port Number 5690                           |
| Image: Section 12: 168:0.995: 5590: Integration Objects: DAHDAS imulated       Image: Section 12: 168:0.995: 5590: Integration Objects: DAHDAS imulated         Image: Section 12: 168:0.995: 5590: Integration Objects: DAHDAS imulated       Image: Section 12: 168:0.995: 5590: 1mage: Section 12: 168:0.995: 5590: 1mage: Section 12: 168:0.995: 1690: 1mage: Section 12: 168:0.995: 1690: 1mage: Section 12: 168:0.995: 1690: 1mage: Section 12: 168:0.995: 1690: 1mage: Section 12: 168:0.995: 1690: 1mage: Section 12: 168:0.995: 1690: 1mage: Section 12: 168:0.995: 1690: 1mage: Section 12: 168:0.995: 1690: 1mage: Section 12: 168:0.995: 1690: 1mage: Section 12: 168: 1690: 1690: 1690: 1690: 1690: 1690: 1690: 1690: 1690: 1690: 1690: 1690: 1690: 1690: 1690                                                                                                    | ONB:192.168.0.99:5690:IntegrationObjects.OPC.SNMP.1                                                                            | Communication Settings Options             |
| ORB:192:168.0.95:5690.htegrationObjects.DAHDASimulator     ORB:192:168.0.95:5690.htegrationObjects.DAHDASimulator     ORB:192:168.0.95:5690.htegrationObjects.DAHDASimulator     ORB:192:168.0.95:5690.htegrationObjects.DAHDASimulator     ORB:192:168.0.95:5690.htegrationObjects.DAHDASimulator     ORB:192:168.0.95:5690.htegrationObjects.DAHDASimulator     ORB:192:168.0.95:5690.htegrationObjects.DAHDASimulator     ORB:192:168.0.95:5690.htegrationObjects.DAHDASimulator     ORB:192:168.0.95:5690.htegrationObjects.DAHDASimulator     ORB:192:168.0.95:5690.htegrationObjects.DAHDASimulator     ORB:192:168.0.95:5690.htegrationObjects.DAHDASimulator     ORB:192:168.0.95:5690.htegrationObjects.DAHDASimulator     ORB:192:168.0.95:5690.htegrationObjects.DAHDASimulator     ORB:192:168.0.95:5690.htegrationObjects.DAHDASimulator     ONBHDA:192:168.0.95:5690.htegrationObjects.DAHDASimulator     ONBHDA:192:168.0.95:5690.htegrationObjects.DPCAE.Simulator     ONBHDA:192:168.0.95:5690.htegrationObjects.DPCAE.Simulator     ONBHDA:192:168.0.95:5690.htegrationObjects.DPCAE.Simulator     ONBHDA:192:168.0.95:5690.htegratio                                                                                                    | 🗊 ONB:192.168.0.99:5690:IntegrationObjects.DAHDASimulatorD                                                                     | Priority 1000                              |
| ONE:132:188.0.9956301/ntegrationObjects.DAHDASimulator         ONE:132:188.0.9956301/ntegrationObjects.DAHDASimulator         ONE:132:188.0.9956301/ntegrationObjects.DAHDASimulator         ONE:132:188.0.9956301/ntegrationObjects.DAHDASimulator         ONE:132:188.0.9956301/ntegrationObjects.DAHDASimulator         ONE:132:188.0.9956301/ntegrationObjects.DAHDASimulator         ONE:132:188.0.9956301/ntegrationObjects.DAHDASimulator         ONE:132:188.0.9956301/ntegrationObjects.DAHDASimulator         ONE:132:188.0.9956301/ntegrationObjects.DAHDASimulator         ONE:132:188.0.9956301/ntegrationObjects.DCP.CodeSimulator         ONBHDA:132:188.0.9956301/ntegrationObjects.DAHDASimulator         ONBHDA:132:188.0.9956301/ntegrationObjects.DAHDASimul         ONBHDA:132:188.0.9956301/ntegrationObjects.DAHDASimul         ONBHDA:132:188.0.9956301/ntegrationObjects.DAHDASimul         ONBHDA:132:188.0.9956301/ntegrationObjects.DAHDASimul         ONBHDA:132:188.0.9956301/ntegrationObjects.DAHDASimul         ONBHDA:132:188.0.9956301/ntegrationObjects.DAHDASimul         ONBHDA:132:188.0.9956301/ntegrationObjects.DAHDASimul         ONBHDA:132:188.0.9956301/ntegrationObjects.DAHDASimul         ONBHDA:132:188.0.9956301/ntegrationObjects.DAHDASimul         ONBHDA:132:188.0.9956301/ntegrationObjects.DAHDASimul         ONBHDA:132:188.0.9956301/ntegrationObjects.DPCHDAB/mul         ONBHDA:132:188.0.9956301/ntegrationObjects.DPCHDASimul                                                                                                    | 🗾 ONB:192.168.0.99:5690:IntegrationObjects.DAHDASimulatorO                                                                     | Community Instance                         |
| ONE: 132: 168: 0.955601/thegrationObjects: DAHDASimulator,<br>ONE: 132: 168: 0.955601/thegrationObjects: DAHDASimulator,<br>ONE: 132: 168: 0.955601/thegrationObjects: DAHDASimulator,<br>ONE: 132: 168: 0.955601/thegrationObjects: DAHDASimulator,<br>ONE: 132: 168: 0.955601/thegrationObjects: DAHDASimulator,<br>ONE: 132: 168: 0.955601/thegrationObjects: DAHDASimulator,<br>ONE: 132: 168: 0.955601/thegrationObjects: DAHDASimulator,<br>ONE: 132: 168: 0.955601/thegrationObjects: DAHDASimulator,<br>ONE: 132: 168: 0.955601/thegrationObjects: DAHDASimulator,<br>ONE: 132: 168: 0.955601/thegrationObjects: DAHDASimulator,<br>ONE: 132: 168: 0.955601/thegrationObjects: DAHDASimulator,<br>ONE: 132: 168: 0.955601/thegrationObjects: DAHDASimulator,<br>ONEHDA: 132: 168: 0.955601/thegrationObjects: DAHDASimulator,<br>ONEHDA: 132: 168: 0.955601/thegrationObjects: DAHDASimulator,<br>ONEHDA: 132: 168: 0.955601/thegrationObjects: DAHDASimulator,<br>ONEHDA: 132: 168: 0.955601/thegrationObjects: DAHDASimulator,<br>ONEHDA: 132: 168: 0.955601/thegrationObjects: DAHDASimulator,<br>ONEHDA: 132: 168: 0.955601/thegrationObjects: DAHDASimulator,<br>ONEHDA: 132: 168: 0.955601/thegrationObjects: DAHDASimulator,<br>ONEHDA: 132: 168: 0.955601/thegrationObjects: DAHDASimulator,<br>ONEHDA: 132: 168: 0.955601/thegrationObjects: DAHDASimulator,<br>ONEHDA: 132: 168: 0.955601/thegrationObjects: DPCAE. Simulator,<br>ONEHDA: 132: 168: 0.955601/thegrationObjects: DPCAE. Simulator,<br>ONEHDA: 132: 168: 0.955601/thegrationObjects: DPCAE. Simulator,<br>ONEHDA: 132: 168: 0.955601/thegrationObjects: DPCAE. Simulator,<br>ONEHDA: 132: 168: 0.955601/thegrationObjects: DPCAE. Simulator,<br>ONEHDA: 132: 168: 0.955601/thegrationObjects: DPCAE. Simulator,<br>ONEHDA: 132: 168: 0.955601/thegrationObjects: DPCAE. Simulator,<br>ONEHDA: 132: 168: 0.955601/thegrationObjects: DPCAE. Simulator,<br>ONEHDA: 132: 168: 0.955601/thegrationObjects: DPCAE. Simulator,<br>ONEHDA: 132: 168: 0.955601/thegrationObjects: DPCAE. Simulator,<br>ONEHDA: 132: 168: 0.955601/thegrationObjects: DPCAE. Simulator,<br>ONEHDA: 132: 168: 0.955601/thegrationObjects: DPCAE. Simulator,<br>ONEHDA: 1 | ONB:192.168.0.99:5690:IntegrationObjects.DAHDASimulator     OND:192.169.0.99:5690:IntegrationObjects.DAHDASimulator            |                                            |
| 0 NB: 192: 168.0.995590:ObcUa ComDaProxyServer.1   0 NB: 192: 168.0.995590:IntegrationObjects.DAHDASimulatori   0 NB: 192: 168.0.995590:IntegrationObjects.DAHDASimulatori   0 NB: 192: 168.0.995590:IntegrationObjects.DAHDASimulatori   0 NB: 192: 168.0.995590:IntegrationObjects.DAHDASimulatori   0 NB: 192: 168.0.995590:IntegrationObjects.DCS: every simulation   0 NB: 192: 168.0.995590:IntegrationObjects.DCCS: every simulation   0 NB: 192: 168.0.995590:IntegrationObjects.DAHDASimulatori   0 NB: 192: 168.0.995590:IntegrationObjects.DAHDASimulatori   0 NB: 192: 168.0.995590:IntegrationObjects.DAHDASimulatori   0 NBHDA: 192: 168.0.995590:IntegrationObjects.DAHDASimulatori   0 NBHDA: 192: 168.0.995590:IntegrationObjects.DAHDASimulatori   0 NBHDA: 192: 168.0.995590:IntegrationObjects.DAHDASimulatori   0 NBHDA: 192: 168.0.995590:IntegrationObjects.DAHDASimulatori   0 NBHDA: 192: 168.0.995590:IntegrationObjects.DAHDASimulatori   0 NBHDA: 192: 168.0.995590:IntegrationObjects.DAHDASimulatori   0 NBHDA: 192: 168.0.995590:IntegrationObjects.DAHDASimulatori   0 NBHDA: 192: 168.0.995590:IntegrationObjects.DAHDASimulatori   0 NBHDA: 192: 168.0.995590:IntegrationObjects.DAHDASimulatori   0 NBHDA: 192: 168.0.995590:IntegrationObjects.DAHDASimulatori   0 NBHDA: 192: 168.0.995590:IntegrationObjects.DPCHE   0 NBHDA: 192: 168.0.995590:IntegrationObjects.DPCHE   0 NBHDA: 192: 168.0.995590:IntegrationObjects.DPCHE   0 NBHDA: 192: 168.0.995590:IntegrationObjects.DPCHE   0 NBHDA: 192: 168.0.995590:IntegrationObjects.DPCHE   0 NBHDA: 192: 168.0.995590:IntegrationObjects.DPCHE                                                                                                    | INB: 192.168.0.99:5690:IntegrationObjects.DAHDASimulatoru     III ONB: 192.168.0.99:5690:IntegrationObjects.OPCDriverForData   | Recon. Period 180000                       |
| ONB: 192 168.0.99:5690:IntegrationObjects.DAHDASimulator         ONB: 192 168.0.99:5690:IntegrationObjects.DAHDASimulator         ONB: 192 168.0.99:5690:IntegrationObjects.DAHDASimulator         ONB: 192 168.0.99:5690:IntegrationObjects.OPC ModBus.1         ONBHDA: 192 168.0.99:5690:IntegrationObjects.AdvancedSimulator         ONBHDA: 192 168.0.99:5690:IntegrationObjects.AdvancedSimulator         ONBHDA: 192 168.0.99:5690:IntegrationObjects.AdvancedSimulator         ONBHDA: 192 168.0.99:5690:IntegrationObjects.AdvancedSimulator         ONBHDA: 192 168.0.99:5690:IntegrationObjects.DAHDASimulator         ONBHDA: 192 168.0.99:5690:IntegrationObjects.DAHDASimulator         ONBHDA: 192 168.0.99:5690:IntegrationObjects.DAHDASimulator         ONBHDA: 192 168.0.99:5690:IntegrationObjects.DAHDASimulator         ONBHDA: 192 168.0.99:5690:IntegrationObjects.DAHDASimulator         ONBHDA: 192 168.0.99:5690:IntegrationObjects.DAHDASimulator         ONBHDA: 192 168.0.99:5690:IntegrationObjects.DAHDASimulator         ONBHDA: 192 168.0.99:5690:IntegrationObjects.DAHDASimulator         ONBHDA: 192 168.0.99:5690:IntegrationObjects.DAHDASimulator         ONBHDA: 192 168.0.99:5690:IntegrationObjects.DAHDASimulator         ONBHDA: 192 168.0.99:5690:IntegrationObjects.DPCHDADimulator         ONBHDA: 192 168.0.99:5690:IntegrationObjects.DPCAE.Simulator         ONBAE: 192 168.0.99:5690:IntegrationObjects.DPCAE.Simulator         ONBAE: 192 168.0.99:5690:IntegrationObjec                                                                                                    |                                                                                                    | Reconnection Settings Options              |
| <ul> <li>DNB:132.168.0.39:5690.1ntegrationObjects.DAHDASimulatori</li> <li>DNB:132.168.0.39:5690.1ntegrationObjects.DAHDASimulatori</li> <li>DNB:132.168.0.39:5690.1ntegrationObjects.DCPC serverSimulatori</li> <li>DNB:132.168.0.39:5690.1ntegrationObjects.DCPC serverSimulatori</li> <li>DNB:132.168.0.39:5690.1ntegrationObjects.DCPC serverSimulatori</li> <li>DNBHDA:132.168.0.39:5690.1ntegrationObjects.DAHDASimulatori</li> <li>DNBHDA:132.168.0.39:5690.1ntegrationObjects.DAHDASimulatori</li> <li>DNBHDA:132.168.0.39:5690.1ntegrationObjects.DAHDASimulatori</li> <li>DNBHDA:132.168.0.39:5690.1ntegrationObjects.DAHDASimulatori</li> <li>DNBHDA:132.168.0.39:5690.1ntegrationObjects.DAHDASimulatori</li> <li>DNBHDA:132.168.0.39:5690.1ntegrationObjects.DAHDASimulatori</li> <li>DNBHDA:132.168.0.39:5690.1ntegrationObjects.DAHDASimulatori</li> <li>DNBHDA:132.168.0.39:5690.1ntegrationObjects.DAHDASimulatori</li> <li>DNBHDA:132.168.0.39:5690.1ntegrationObjects.DAHDASimulatori</li> <li>DNBHDA:132.168.0.39:5690.1ntegrationObjects.DAHDASimulatori</li> <li>DNBHDA:132.168.0.39:5690.1ntegrationObjects.DAHDASimulatori</li> <li>DNBHDA:132.168.0.39:5690.1ntegrationObjects.DAHDASimulatori</li> <li>DNBHDA:132.168.0.39:5690.1ntegrationObjects.DAHDASimulatori</li> <li>DNBHDA:132.168.0.39:5690.1ntegrationObjects.DAHDASimulatori</li> <li>DNBHDA:132.168.0.39:5690.1ntegrationObjects.DPCDADrivi</li> <li>DNBHDA:132.168.0.39:5690.1ntegrationObjects.DPCAE.Simulatori</li> <li>DNBHDA:132.168.0.39:5690.1ntegrationObjects.DPCAE.Simulatori</li> <li>DNBHDA:132.168.0.39:5690.1ntegrationObjects.DPCAE.Simulatori</li> <li>DNBHDA:132.168.0.39:5690.1ntegrationObjects.DPCAE.Simulatori</li> <li>DNBAE:132.168.0.39:5690.1ntegrationObjects.DPCAE.Simulatori</li> <li>DNBAE:132.168.0.39:5690.1ntegrationObjects.DPCAE.Simulatori</li> <li>DNBAE:132.168.0.39:5690.1ntegrationObjects.DPCAE.Simulatori</li> <li>DNBAE:132.168.0.39:5690.1ntegrationObjects.DPCAE.Simulatori</li> <li>DNBAE:132.168.0.39:5690.1ntegrationObjects.DPCAE.Simulatori</li> <li>DNBAE:132.168.0.39:5630.1ntegrati</li></ul>                                                                                        |                                                                                                    |                                            |
| <ul> <li>ONB:132:168.0.99:5590:IntegrationObjects.DAHDASimulatori</li> <li>ONB:132:168.0.99:5590:IntegrationObjects.OPCS erverSimulatori</li> <li>ONB:132:168.0.99:5590:IntegrationObjects.OPCS erverSimulatori</li> <li>ONB:132:168.0.99:5590:IntegrationObjects.AdvancedSimulatori</li> <li>ONB:132:168.0.99:5590:IntegrationObjects.AdvancedSimulatori</li> <li>ONBHDA:132:168.0.99:5590:IntegrationObjects.DAHDASimulatori</li> <li>ONBHDA:132:168.0.99:5590:IntegrationObjects.DAHDASimulatori</li> <li>ONBHDA:132:168.0.99:5590:IntegrationObjects.DPCAE.Simulatori</li> <li>ONBHDA:132:168.0.99:5590:IntegrationObjects.OPCAE.Simulatori</li> <li>ONBHDA:132:168.0.99:5590:IntegrationObjects.OPCAE.Simulatori</li> <li>ONBHDA:132:168.0.99:5590:IntegrationObjects.OPCAE.Simulatori</li> <li>ONBHDA:132:168.0.99:5590:IntegrationObjects.OPCAE.Simulatori</li> <li>ONBHDA:132:168.0.99:5590:IntegrationObjects.OPCAE.Simulatori</li> <li>ONBHDA:132:168.0.99:5590:IntegrationObjects.OPCAE.Simulatori</li> <li>ONBCAE:192:168.0.99:5590:IntegrationObjects.OPCAE.Simulatori</li> <li>ONBCAE:192:168.0.99:5590:IntegrationObjects.OPCAE.Simulatori</li> <li>ONBCAE:192:168:0.99:5590:I</li></ul>                                                                                       | - 🗐 ONB:192.168.0.99:5690:IntegrationObjects.DAHDASimulator                                                                    |                                            |
| 0 ONB:192.168.0.93:56301.htegrationDbjects.DAHDASimulator         0 ONB:192.168.0.93:56301.htegrationDbjects.OPCS erverSimulat         0 ONB:192.168.0.93:56301.htegrationDbjects.OPCS erverSimulat         0 ONB:192.168.0.93:56301.htegrationDbjects.AdvancedSimulat         0 ONBHDA:192.168.0.93:56301.htegrationDbjects.AdvancedSimulat         0 ONBHDA:192.168.0.93:56301.htegrationDbjects.DAHDASimul         0 ONBHDA:192.168.0.93:56301.htegrationDbjects.DAHDASimul         0 ONBHDA:192.168.0.93:56301.htegrationDbjects.DAHDASimul         0 ONBHDA:192.168.0.93:56301.htegrationDbjects.DAHDASimul         0 ONBHDA:192.168.0.93:56301.htegrationDbjects.DAHDASimul         0 NBHDA:192.168.0.93:56301.htegrationDbjects.DAHDASimul         0 NBHDA:192.168.0.93:56301.htegrationDbjects.DAHDASimul         0 NBHDA:192.168.0.93:56301.htegrationDbjects.DAHDASimul         0 NBHDA:192.168.0.93:56301.htegrationDbjects.DAHDASimul         0 NBHDA:192.168.0.93:56301.htegrationDbjects.DAHDASimul         0 NBHDA:192.168.0.93:56301.htegrationDbjects.DAHDASimul         0 NBHDA:192.168.0.93:56301.htegrationDbjects.DAHDASimul         0 NBHDA:192.168.0.93:56301.htegrationDbjects.DPCAE.Simul4         0 NBHDA:192.168.0.93:56301.htegrationDbjects.DPCAE.Simul4         0 NBHDA:192.168.0.93:56301.htegrationDbjects.DPCAE.Simul4         0 NBAE:132.168.0.93:56301.htegrationDbjects.DPCAE.Simul4         0 NBAE:132.168.0.93:56301.htegrationDbjects.DPCAE.Simul4         0                                                                                                    | ONB:192.168.0.99:5690:IntegrationObjects.DAHDASimulator                                                                        | Check communication every: 60 s            |
| 0 DRS 132 168.0 93 50501 Integration Dijects DATD Astimulation       Reconnect Forever         0 DRS 132 168.0 93 50501 Integration Dijects DPC ModBus.1       Reconnection attempts:       100         0 NB 132 168.0 93 50501 Integration Dijects DPC ModBus.1       Buffer Size (for Writes):       100       k8         0 NB HDA 132 168.0 93 50501 Integration Dijects DAHDASimu       DNBHDA 132 168.0 93 50501 Integration Dijects DAHDASimu       Security Settings Options         0 NBHDA 132 168.0 93 50501 Integration Dijects DAHDASimu       ONBHDA 132 168.0 93 50501 Integration Dijects DAHDASimu       Security Settings Options         0 NBHDA 132 168.0 93 50501 Integration Dijects DAHDASimu       ONBHDA 132 168.0 93 50501 Integration Dijects DAHDASimu       Symmetric Algorithm       Configure         0 NBHDA 132 168.0 93 50501 Integration Dijects DAHDASimu       Select the required security Mode       Encryption, Server Side Authentication Mode       Select the required security Mode         0 NBHDA 132 168.0 93 50501 Integration Dijects OPCAE. Simulation       ONBAE: 132 168.0 93 50501 Integration Dijects OPCAE. Simulation       DNBAE: 132 168.0 93 50501 Integration Dijects OPCAE. Simulation       Select the required security Mode       Select the required security Mode         0 NBAE: 132 168.0 93 50501 Integration Dijects OPCAE. Simulation       DNBAE: 132 168.0 93 50501 Integration Dijects OPCAE. Simulation       Select the required security Mode       Select the required security Mode       Select the required security Mode       Select the required security                                                                                                    | UNB:192.168.0.99:5690:10UPU.VB6.Simulation.1                                                                                   |                                            |
| ON8:192.168.0.995590:IntegrationObjects.OPC.ModBus.1         ON8HDA:192.168.0.995590:IntegrationObjects.OPC.ModBus.1         ONBHDA:192.168.0.995590:IntegrationObjects.DAHDASimu         ONBHDA:192.168.0.995590:IntegrationObjects.DAHDASimu         ONBHDA:192.168.0.995590:IntegrationObjects.DAHDASimu         ONBHDA:192.168.0.995590:IntegrationObjects.DAHDASimu         ONBHDA:192.168.0.995590:IntegrationObjects.DAHDASimu         ONBHDA:192.168.0.995590:IntegrationObjects.DAHDASimu         ONBHDA:192.168.0.995590:IntegrationObjects.DAHDASimu         ONBHDA:192.168.0.995590:IntegrationObjects.DAHDASimu         ONBHDA:192.168.0.995590:IntegrationObjects.DAHDASimu         ONBHDA:192.168.0.995590:IntegrationObjects.DAHDASimu         ONBHDA:192.168.0.995590:IntegrationObjects.DAHDASimu         ONBHDA:192.168.0.995590:IntegrationObjects.DAHDASimu         ONBHDA:192.168.0.995590:IntegrationObjects.DAHDASimu         ONBHDA:192.168.0.995590:IntegrationObjects.DPCAE.Simula         ONBAE:192.168.0.995590:IntegrationObjects.DPCAE.Simula         ONBAE:192.168.0.995590:IntegrationObjects.DPCAE.Simula         ONBAE:192.168.0.995590:IntegrationObjects.DPCAE.Simula         ONBAE:192.168.0.995590:IntegrationObjects.DPCAE.Simula         ONBAE:192.168.0.995590:IntegrationObjects.DPCAE.Simula         ONBAE:192.168.0.995590:IntegrationObjects.DPCAE.Simula         ONBAE:192.168.0.995590:IntegrationObjects.DPCAE.Simula                                                                                                    | ONB. 152. 166.0.53:5650. IntegrationObjects. DARDASIMUlatoru     ONB. 192.168.0.99:5690. IntegrationObjects. OPCS.erverSimulat | Reconnect Forever                          |
| ONB:192.168.0.99:5690:IntegrationObjects.OPC.ModBus.1   ONBHDA:192.168.0.99:5690:IntegrationObjects.DAHDASimu   ONBHDA:192.168.0.99:5690:IntegrationObjects.DAHDASimu   ONBHDA:192.168.0.99:5690:IntegrationObjects.DAHDASimu   ONBHDA:192.168.0.99:5690:IntegrationObjects.DAHDASimu   ONBHDA:192.168.0.99:5690:IntegrationObjects.DAHDASimu   ONBHDA:192.168.0.99:5690:IntegrationObjects.DAHDASimu   ONBHDA:192.168.0.99:5690:IntegrationObjects.DAHDASimu   ONBHDA:192.168.0.99:5690:IntegrationObjects.DAHDASimu   ONBHDA:192.168.0.99:5690:IntegrationObjects.DAHDASimu   ONBHDA:192.168.0.99:5690:IntegrationObjects.DAHDASimu   ONBHDA:192.168.0.99:5690:IntegrationObjects.DAHDASimu   ONBHDA:192.168.0.99:5690:IntegrationObjects.DAHDASimu   ONBHDA:192.168.0.99:5690:IntegrationObjects.OPCHDADim   ONBHDA:192.168.0.99:5690:IntegrationObjects.OPCAE.Simula   ONBHDA:192.168.0.99:5690:IntegrationObjects.OPCAE.Simula   ONBAE:192.168.0.99:5690:IntegrationObjects.OPCAE.Simula   ONBAE:192.168.0.99:5690:IntegrationObjects.OPCAE.Simula   ONBAE:192.168.0.99:5690:IntegrationObjects.OPCAE.Simula   ONBAE:192.168.0.99:5690:IntegrationObjects.OPCAE.Simula   ONBAE:192.168.0.99:5690:IntegrationObjects.OPCAE.Simula   ONBAE:192.168.0.99:5690:IntegrationObjects.OPCAE.Simula   ONBAE:192.168.0.99:5690:IntegrationObjects.OPCAE.Simula   ONBAE:192.168.0.99:5690:IntegrationObjects.OPCAE.Simula   ONBAE:192.168.0.99:5690:IntegrationObjects.OPCAE.Simula                                                                                                    | ONB:192.168.0.99:5690:IntegrationObjects.AdvancedSimulate                                                                      | Reconnection attempts:                     |
| ONBHDA:192.168.0.99:5690:IntegrationObjects.DAHDASimut<br>ONBHDA:192.168.0.99:5690:IntegrationObjects.DAHDASimut<br>ONBHDA:192.168.0.99:5690:IntegrationObjects.DAHDASimut<br>ONBHDA:192.168.0.99:5690:IntegrationObjects.DAHDASimut<br>ONBHDA:192.168.0.99:5690:IntegrationObjects.DAHDASimut<br>ONBHDA:192.168.0.99:5690:IntegrationObjects.DAHDASimut<br>ONBHDA:192.168.0.99:5690:IntegrationObjects.DAHDASimut<br>ONBHDA:192.168.0.99:5690:IntegrationObjects.DAHDASimut<br>ONBHDA:192.168.0.99:5690:IntegrationObjects.DAHDASimut<br>ONBHDA:192.168.0.99:5690:IntegrationObjects.DAHDASimut<br>ONBHDA:192.168.0.99:5690:IntegrationObjects.OHDADriv<br>ONBHDA:192.168.0.99:5690:IntegrationObjects.OPCAE.Simula<br>ONBAE:192.168.0.99:5690:IntegrationObjects.OPCAE.Simula<br>ONBAE:192.168.0.99:5690:IntegrationObjects.OPCAE.Simula<br>ONBAE:192.168.0.99:5690:IntegrationObjects.OPCAE.Simula<br>ONBAE:192.168.0.99:5690:IntegrationObjects.OPCAE.Simula<br>ONBAE:192.168.0.99:5690:IntegrationObjects.OPCAE.Simula<br>ONBAE:192.168.0.99:5690:IntegrationObjects.OPCAE.Simula<br>ONBAE:192.168.0.99:5690:IntegrationObjects.OPCAE.Simula                                                                                                    | 🗐 ONB:192.168.0.99:5690:IntegrationObjects.OPC.ModBus.1                                                                        | Buffer Size (for Writes): 100 KB           |
| ONBHDA:192168.0.99:5690:IntegrationObjects.DAHDASimut         ONBHDA:192.168.0.99:5690:IntegrationObjects.DAHDASimut         ONBHDA:192.168.0.99:5690:IntegrationObjects.DAHDASimut         ONBHDA:192.168.0.99:5690:IntegrationObjects.DAHDASimut         ONBHDA:192.168.0.99:5690:IntegrationObjects.DAHDASimut         ONBHDA:192.168.0.99:5690:IntegrationObjects.DAHDASimut         ONBHDA:192.168.0.99:5690:IntegrationObjects.DAHDASimut         ONBHDA:192.168.0.99:5690:IntegrationObjects.DAHDASimut         ONBHDA:192.168.0.99:5690:IntegrationObjects.OPCAE.Simula         ONBHDA:192.168.0.99:5690:IntegrationObjects.OPCAE.Simula         ONBHDA:192.168.0.99:5690:IntegrationObjects.OPCAE.Simula         ONBAE:192.168.0.99:5690:IntegrationObjects.OPCAE.Simula         ONBAE:192.168.0.99:5690:IntegrationObjects.OPCAE.Simula         ONBAE:192.168.0.99:5690:IntegrationObjects.OPCAE.Simula         ONBAE:192.168.0.99:5690:IntegrationObjects.OPCAE.Simula         ONBAE:192.168.0.99:5690:IntegrationObjects.OPCAE.Simula                                                                                                    | - 🗐 ONBHDA:192.168.0.99:5690:IntegrationObjects.AdvancedSin                                                                    |                                            |
| ONBHDA:192.168.0.99:5690:IntegrationObjects.DAHDASimul         ONBHDA:192.168.0.99:5690:IntegrationObjects.DAHDASimul         ONBHDA:192.168.0.99:5690:IntegrationObjects.DAHDASimul         ONBHDA:192.168.0.99:5690:IntegrationObjects.DAHDASimul         ONBHDA:192.168.0.99:5690:IntegrationObjects.DAHDASimul         ONBHDA:192.168.0.99:5690:IntegrationObjects.DAHDASimul         ONBHDA:192.168.0.99:5690:IntegrationObjects.DAHDASimul         ONBHDA:192.168.0.99:5690:IntegrationObjects.DAHDASimul         ONBHDA:192.168.0.99:5690:IntegrationObjects.OPCHDADriv         ONBHDA:192.168.0.99:5690:IntegrationObjects.OPCAE.Simula         ONBAE:192.168.0.99:5690:IntegrationObjects.OPCAE.Simula         ONBAE:192.168.0.99:5690:IntegrationObjects.OPCAE.Simula         ONBAE:192.168.0.99:5690:IntegrationObjects.OPCAE.Simula         ONBAE:192.168.0.99:5690:IntegrationObjects.OPCAE.Simula         ONBAE:192.168.0.99:5690:IntegrationObjects.OPCAE.Simula         ONBAE:192.168.0.99:5690:IntegrationObjects.OPCAE.Simula         ONBAE:192.168.0.99:5690:IntegrationObjects.OPCAE.Simula         ONBAE:192.168.0.99:5690:IntegrationObjects.OPCAE.Simula         ONBAE:192.168.0.99:5690:IntegrationObjects.OPCAE.Simula         ONBAE:192.168.0.99:5690:IntegrationObjects.OPCAE.Simula         ONBAE:192.168.0.99:5690:IntegrationObjects.OPCAE.Simula         OBBE:192.168.0.99:5690:IntegrationObjects.OPCAE.Simula         ONBAE:192.168.0.99:5690:IntegrationObjects.O                                                                                                    | ONBHDA:192.168.0.99:5690:IntegrationObjects.DAHDASimul                                                                         | - Security Settings Options                |
| ONBHDA:192.168.0.93:5690:IntegrationObjects.DAHDASimul         ONBHDA:192.168.0.93:5690:IntegrationObjects.DAHDASimul         ONBHDA:192.168.0.93:5690:IntegrationObjects.DAHDASimul         ONBHDA:192.168.0.93:5690:IntegrationObjects.DAHDASimul         ONBHDA:192.168.0.93:5690:IntegrationObjects.DAHDASimul         ONBHDA:192.168.0.93:5690:IntegrationObjects.DAHDASimul         ONBHDA:192.168.0.93:5690:IntegrationObjects.DAHDASimul         ONBHDA:192.168.0.93:5690:IntegrationObjects.OPCHDADFix         ONBHDA:192.168.0.93:5690:IntegrationObjects.OPCServerSi         ONBAE:192.168.0.93:5690:IntegrationObjects.OPCAE.Simulat         ONBAE:192.168.0.93:5690:IntegrationObjects.OPCAE.Simulat         ONBAE:192.168.0.93:5690:IntegrationObjects.OPCAE.Simulat         ONBAE:192.168.0.93:5690:IntegrationObjects.OPCAE.Simulat         ONBAE:192.168.0.93:5690:IntegrationObjects.OPCAE.Simulat         ONBAE:192.168.0.93:5690:IntegrationObjects.OPCAE.Simulat         ONBAE:192.168.0.93:5690:IntegrationObjects.OPCAE.Simulat         ONBAE:192.168.0.93:5690:IntegrationObjects.OPCAE.Simulat         OBBE:192.168.0.93:5690:IntegrationObjects.OPCAE.Simulat         ONBAE:192.168.0.93:5690:IntegrationObjects.OPCAE.Simulat         Defaults       Validate                                                                                                    | UNBHDA: 192.168.0.99:5690:IntegrationUbjects.DAHDASimul     UNBHDA:192.169.0.99:5690:IntegrationObjects.DAHDASimul             | - Encurstion Brouider                      |
| ONBHDA:132.168.0.99:5690:IntegrationDbjects.DAHDASimul       ONBHDA:132.168.0.99:5690:IntegrationObjects.DAHDASimul         ONBHDA:132.168.0.99:5690:IntegrationObjects.DAHDASimul       Symmetric Algorithm         ONBHDA:132.168.0.99:5690:IntegrationObjects.OPCDADriv       Select the required security Mode         ONBHDA:132.168.0.99:5690:IntegrationObjects.OPCAE.Simulat       ONBAE:132.168.0.99:5690:IntegrationObjects.OPCAE.Simulat         ONBAE:132.168.0.99:5690:IntegrationObjects.OPCAE.Simulat       ONB Credentials         ONBAE:132.168.0.99:5690:IntegrationObjects.OPCAE.Simulat       ONB Credentials         Down Date:132.168.0.99:5690:IntegrationObjects.OPCAE.Simulat       Down Date:132.168.0.99:5690:IntegrationObjects.OPCAE.Simulat                                                                                                    | ONBHDA: 152, 168,0,53,5650, IntegrationObjects, DAHDASimul     ONBHDA: 192,168,0,99;5690;IntegrationObjects, DAHDASimul        | Encippiion Provider                        |
| ONBHDA:192.168.0.99:5690:IntegrationObjects.DAHDASimul       Image: Configure         ONBHDA:192.168.0.99:5690:IntegrationObjects.DAHDASimul       Image: Configure         ONBHDA:192.168.0.99:5690:IntegrationObjects.DAHDASimul       Image: Configure         ONBHDA:192.168.0.99:5690:IntegrationObjects.DAHDASimul       Image: Configure         ONBHDA:192.168.0.99:5690:IntegrationObjects.OPCDAD.riv       Select the required security Mode         ONBAE:192.168.0.99:5690:IntegrationObjects.OPCAE.Simula       ONB Credentials         ONBAE:192.168.0.99:5690:IntegrationObjects.OPCAE.Simula       ONB Credentials         Down BAE:192.168.0.99:5690:IntegrationObjects.OPCAE.Simula       Down Back         ONBAE:192.168.0.99:5690:IntegrationObjects.OPCAE.Simula       Down Back         ONBAE:192.168.0.99:5690:IntegrationObjects.OPCAE.Simula       Down Back         ONBAE:192.168.0.99:5690:IntegrationObjects.OPCAE.Simula       Down Back         ONBAE:192.168.0.99:5690:IntegrationObjects.OPCAE.Simula       Defaults         Uogin       Password                                                                                                    |                                                                                                    | Zero Proof Authorization                   |
| ONBHDA:192.168.0.99:5690:IntegrationObjects.DAHDASimul         ONBHDA:192.168.0.99:5690:IntegrationObjects.DAHDASimul         ONBHDA:192.168.0.99:5690:IntegrationObjects.OPCADDrivi         ONBAE:192.168.0.99:5690:IntegrationObjects.OPCAE.Simulat         ONBAE:192.168.0.99:5690:IntegrationObjects.OPCAE.Simulat         ONBAE:192.168.0.99:5690:IntegrationObjects.OPCAE.Simulat         ONBAE:192.168.0.99:5690:IntegrationObjects.OPCAE.Simulat         ONBAE:192.168.0.99:5690:IntegrationObjects.OPCAE.Simulat         ONBAE:192.168.0.99:5690:IntegrationObjects.OPCAE.Simulat         ONBAE:192.168.0.99:5690:IntegrationObjects.OPCAE.Simulat         OBMED:192.168.0.99:5690:IntegrationObjects.OPCAE.Simulat         ONBAE:192.168.0.99:5690:IntegrationObjects.OPCAE.Simulat         ONBAE:192.168.0.99:5690:IntegrationObjects.OPCAE.Simulat         Defaults       Validate                                                                                                    | 🗐 ONBHDA:192.168.0.99:5690:IntegrationObjects.DAHDASimul                                                                       | O Symmetric Algorithm Configure            |
| ONBHDA:192.168.0.99:5690:IntegrationObjects.OPCHDADriving       Select the required security Mode         ONBHDA:192.168.0.99:5690:IntegrationObjects.OPCServerSing       Encryption, Server Side Authentication Mode         ONBAE:192.168.0.99:5690:IntegrationObjects.OPCAE.Simulat       ONB Credentials         ONBAE:192.168.0.99:5690:IntegrationObjects.OPCAE.Simulat       ONB Credentials         ONBAE:192.168.0.99:5690:IntegrationObjects.OPCAE.Simulat       Dong Credentials         Onbox       Onbox       Dong Credentials         Objects       OPCAE.Simulat       Dong Credentials         Objects       OPCAE.Simulat       Dong Credentials         Objects       OPCAE.Simulat       Dong Credentials         Objects       OPCAE.Simulat       Dong Credentials         Objects       OPCAE.Simulat       Dong Credentials         Objects       OPCAE.Simulat       Dong Credentials         Dong Credentials       Dong Credentials       Dong Credentials         Dong Credentials       Dong Credentials       Dong Credentials         Dong Credentials       Dong Credentials       Dong Credentials         Dong Credentials       Dong Credentials       Dong Credentials         Dong Credentials       Dong Credentials       Dong Credentials         Dong Credentials       Dong Credentials       Dong C                                                                                                    | 🗐 ONBHDA:192.168.0.99:5690:IntegrationObjects.DAHDASimul                                                                       |                                            |
| ONBHDA:192.168.0.99:5690:IntegrationObjects.OPCServerSi         ONBAE:192.168.0.99:5690:IntegrationObjects.OPCAE.Simulat         ONBAE:192.168.0.99:5690:IntegrationObjects.OPCAE.Simulat         ONBAE:192.168.0.99:5690:IntegrationObjects.OPCAE.Simulat         Domestic State         ONBAE:192.168.0.99:5690:IntegrationObjects.OPCAE.Simulat         Domestic State         ONBAE:192.168.0.99:5690:IntegrationObjects.OPCAE.Simulat         Domestic State         Onbeat:192.168.0.99:5690:IntegrationObjects.OPCAE.Simulat         Domestic State         Onbeat:192.168.0.99:5690:IntegrationObjects.OPCAE.Simulat         Defaults         Validate                                                                                                    | ONBHDA:192.168.0.99:5690:IntegrationObjects.DAHDASimul     ONDUDA 169.0.99 5690 IntegrationObjects.DAHDASimul                  | Select the required security Mode          |
| ONBAE:192.168.0.99:5690:IntegrationObjects.OPCAE.Simulat<br>ONBAE:192.168.0.99:5690:IntegrationObjects.OPCAE.Simulat<br>ONBAE:192.168.0.99:5690:IntegrationObjects.OPCAE.Simulat                                                                                                    | UNBHDA: 192.168.0.99:5690:IntegrationObjects.0PCHDAD/iv     III ONBHDA: 192.168.0.99:5690:IntegrationObjects.0PCHDAD/iv        | Encruption Server Side Authentication Mode |
| ONBAE:192.168.0.99:5690:IntegrationObjects.OPCAE.Simulat Login Password Defaults Validate                                                                                                    | ONBAE: 192.168.0.99:5690: IntegrationObjects. OPCAE. Simulat                                                                   |                                            |
| Login<br>Password<br>Defaults Validate                                                                                                    | ONBAE:192.168.0.99:5690:IntegrationObjects.OPCAE.Simulat                                                                       | ONB Credentials                            |
| Password  Defaults Validate                                                                                                    |                                                                                                    | Login                                      |
| Password Defaults Validate                                                                                                    |                                                                                                    |                                            |
| Defaults Validate                                                                                                    |                                                                                                    | Password                                   |
| Defaults Validate                                                                                                    |                                                                                                    |                                            |
| Defaults Validate                                                                                                    |                                                                                                    |                                            |
|                                                                                                    |                                                                                                    |                                            |
|                                                                                                    |                                                                                                    |                                            |
|                                                                                                    |                                                                                                    |                                            |
|                                                                                                    |                                                                                                    |                                            |
|                                                                                                    |                                                                                                    |                                            |
|                                                                                                    |                                                                                                    |                                            |

**Figure 60: ONB Connection Properties** 

### **Communication Settings**

This section displays the selected ONB connection's current communication properties.

### **Reconnection Settings Options:**

This section displays the selected ONB connection's current reconnection status.

### **Security Settings**

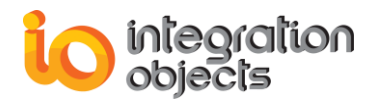

This section displays the selected ONB connection's current user authentication properties.

You may change communication, reconnection or security settings. To save changes, click **Save Changes**. Otherwise, click **Leave without changing**.

### 2.6. REDUNDANCY

### 2.6.1. OVERVIEW

The OPCNet Broker increases the availability of your OPC data by an easy implementation of redundancy for your OPC servers.

You can configure multiple redundant pairs. The OPCNet Broker will be responsible for switching to the secondary OPC server when any problem arises with the data coming from the primary OPC server.

### 2.6.2. CONFIGURATION

In order to configure the redundancy for you OPC Server settings:

- Add at least two ONB connections: one containing your primary OPC server and the other containing the backup OPC server.
- Right click on the OPC Server from the available OPC Servers list
- Click on Set redundant OPC Server

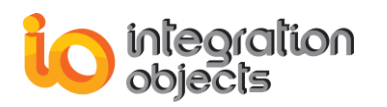

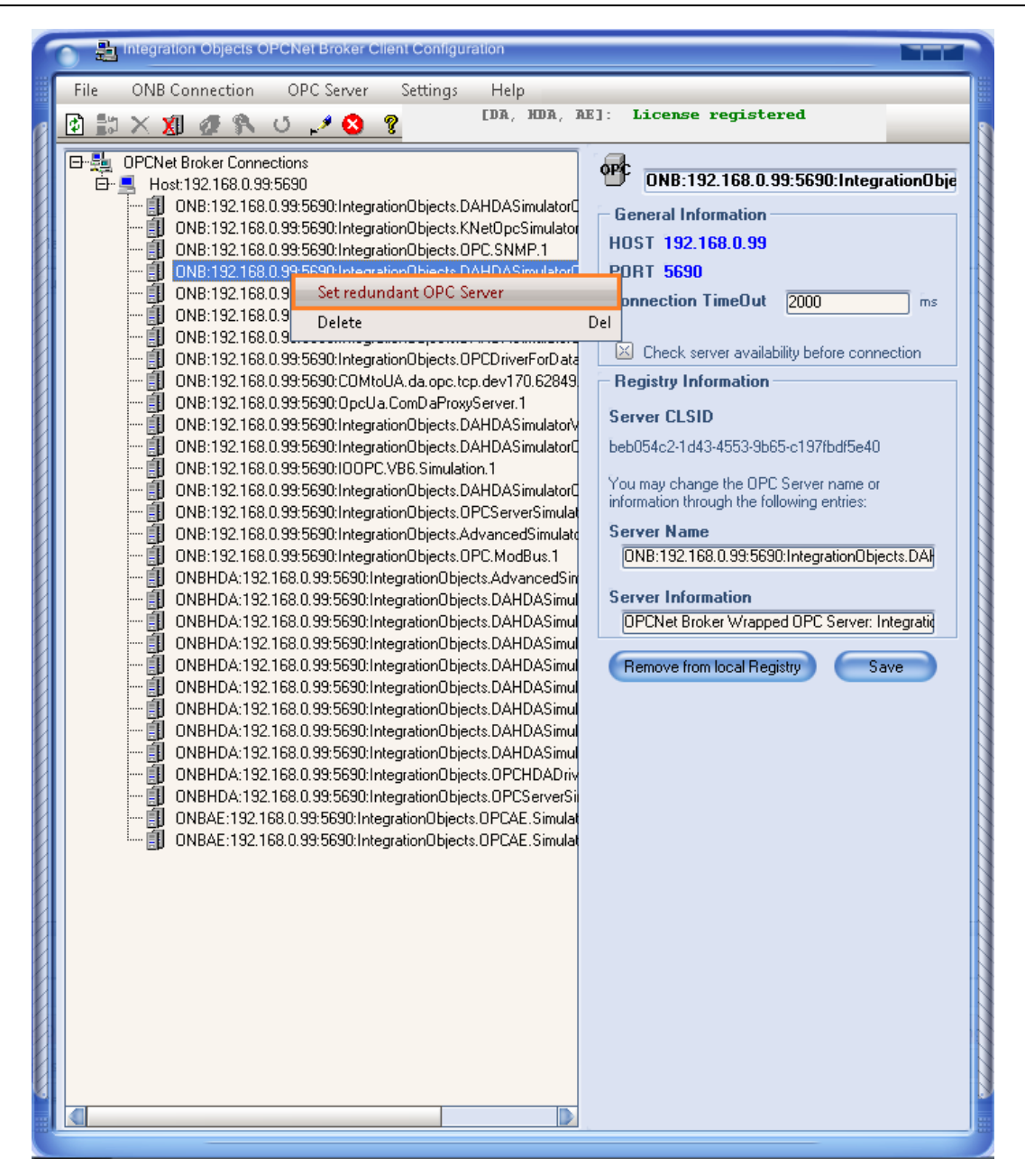

Figure 61: Set Redundant OPC Server

- Enter the redundant OPC Server progID and select the detection parameters:
  - Ping: The OPCNet Borker client will switch to the redundant server when machine containing you primary OPC Server is not pingable.
  - **TCP Ping**: The OPCNet Borker client will switch to the redundant server in case the ONB server in the distant machine is down.

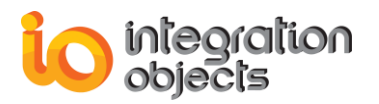

 Get OPC Server Status: The OPCNet Borker client will switch to the redundant server if the primary OPC server in the distant machine is down.

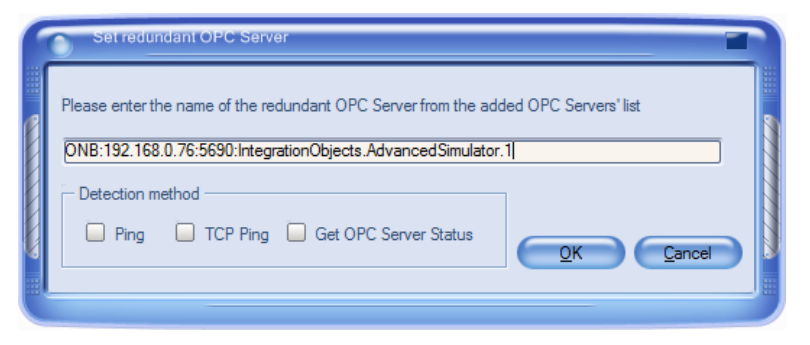

Figure 70: Configure Redundant OPC Server

When configuring a detection method using Ping or TCP Ping, you will need to restart the OPCNet Broker redundancy service.

This service will monitor the availability of the distant machine or OPCNet broker server and switch to the redundant OPC Server accordingly.

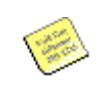

The configuration of the redundant OPC Server must be before the connection to the primary OPC Server from an OPC Client. Otherwise, you need to redo the connection.

In order to install and run this monitoring service:

- Go to Settings → OPC Server Redundancy
- Click on Install Service to install and start the redundancy service

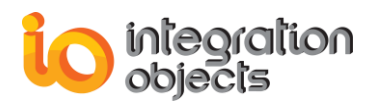

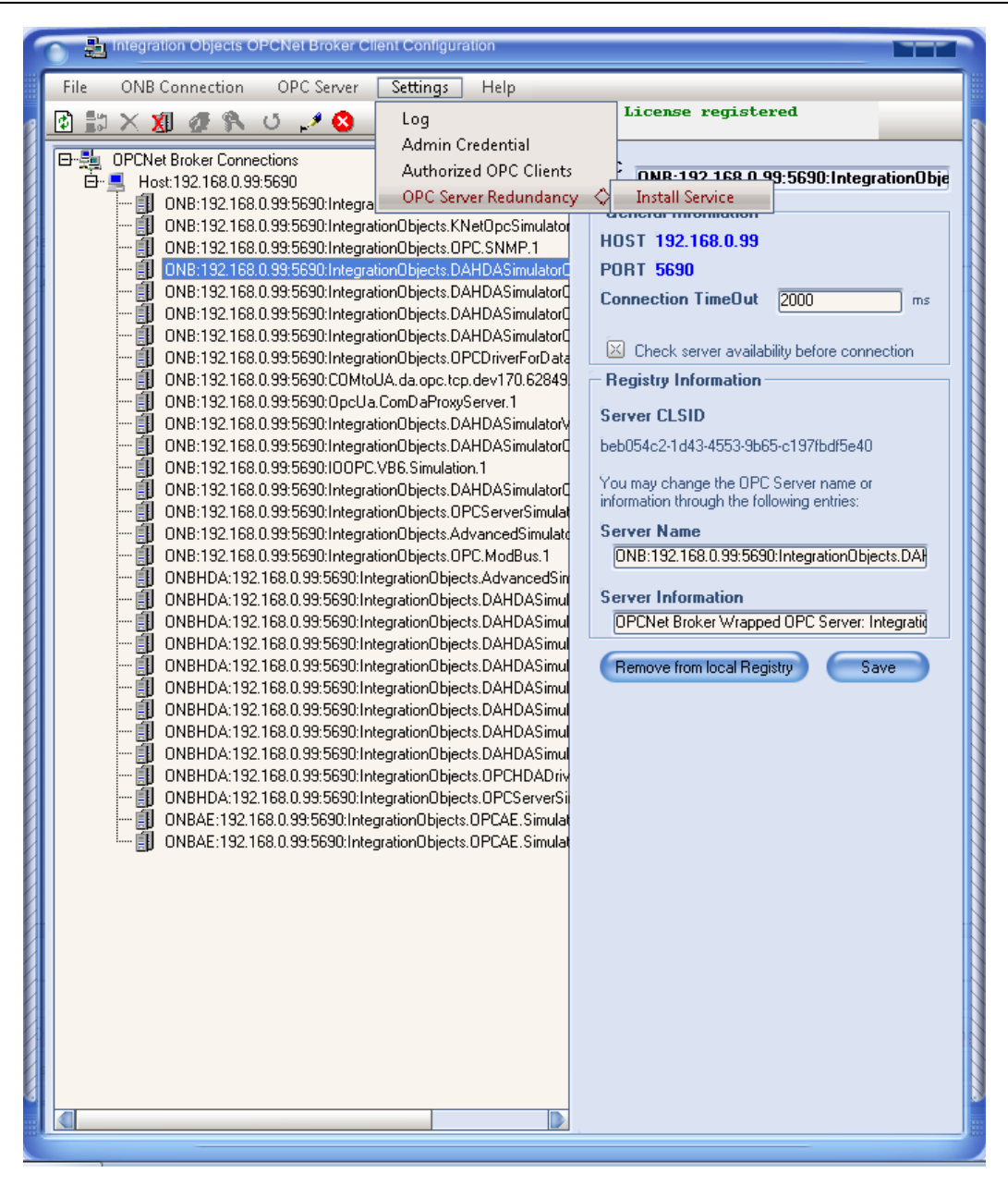

Figure 62: OPC Server Redundancy Service

## 2.7. AUTOMATIC OPC RECONNECTION

### **2.7.1.OVERVIEW**

Since its first release, ONB has supported the functionality of ONB Reconnection. Whenever the network link is broken, ONB tries to re-establish the connection over the given reconnection period. If it succeeds, all reads and writes during the network problem period are processed and there is no loss of data.

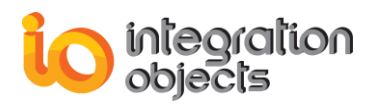

But what happens when the OPC Server crashes?

First implemented in the release of ONB 1.4.0, the product launches an automatic OPC reconnection whenever the communication is stopped due to an OPC Server problem. ONB starts the OPC reconnection procedure according to the configured parameters (reconnection tries, reconnection period, etc.). When the OPC connection is re-established, ONB restores itself to the same state as when the OPC connection was broken.

### 2.7.2. OPC RECONNECTION SCENARIO

In this section, a typical OPC Reconnection scenario is presented.

1. The following figure illustrates the initial state: the OPC connection is up.

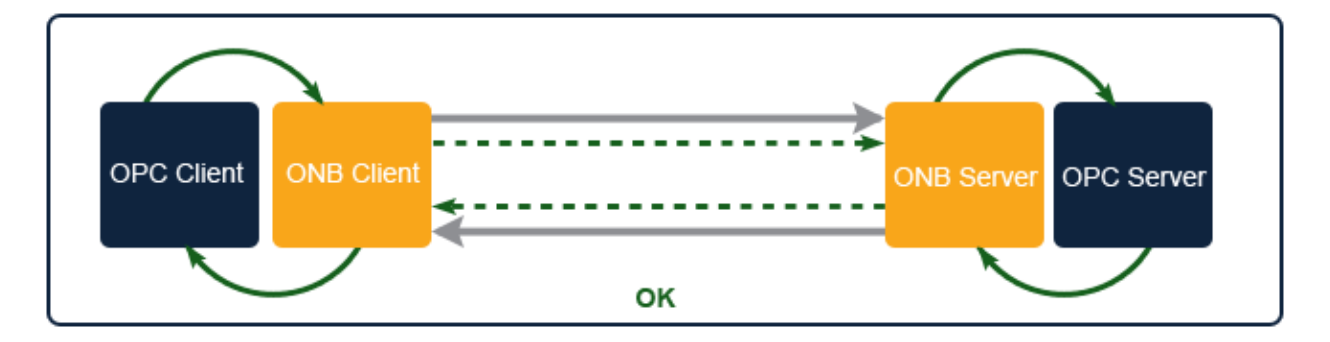

Figure 63: OPC Reconnection - Connection Is Up

2. The OPC Server goes down, knowing that the OPC Client is in state A.

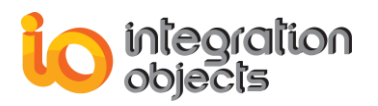

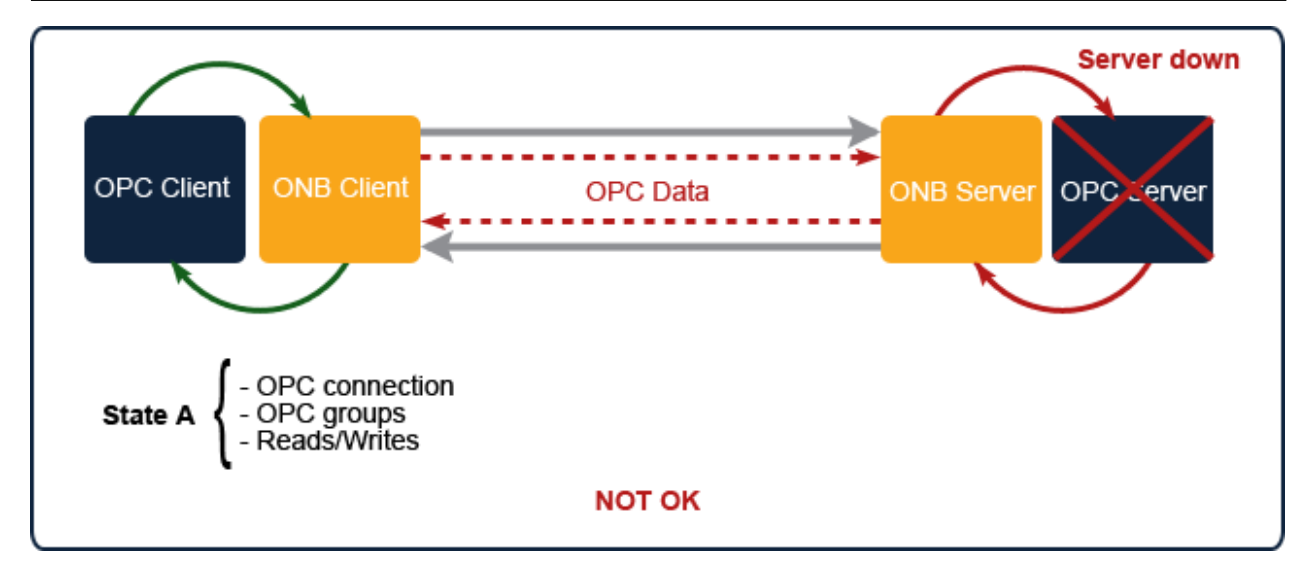

Figure 64: OPC Reconnection - OPC Server Goes Down

The ONB Client is no longer receiving data from the ONB Server. Consequently, it starts the OPC reconnection procedure.

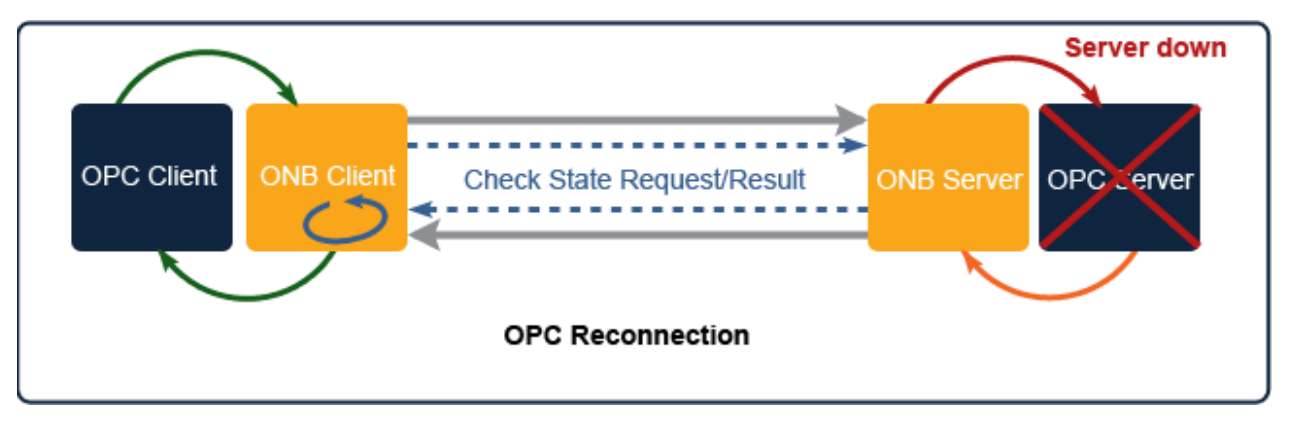

Figure 65: OPC Reconnection - Start Reconnection

3. The OPC reconnection procedure has succeeded. The OPC sever is up and the OPC connection is re-established.

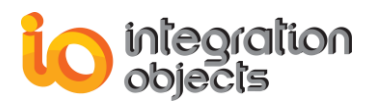

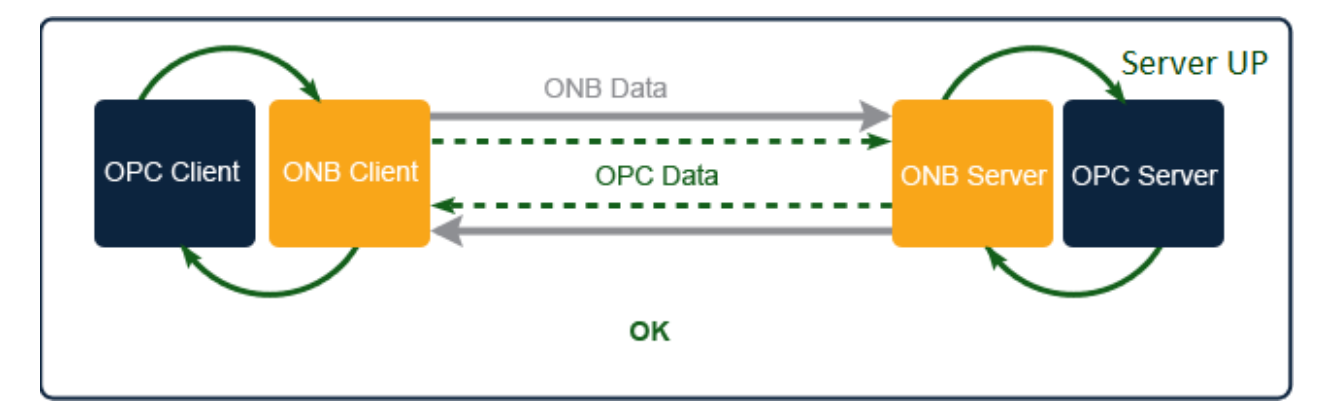

Figure 75: OPC Reconnection - OPC Server Is Up

## 2.7.3. CONFIGURATION

To configure the OPC reconnection settings:

- Select the ONB connection that you are interested in,
- Click on ONB Connection → Settings → Automatic Reconnection

menu, click on this button  $\bigcirc$  from the toolbar or click on the Settings  $\rightarrow$  Automatic Reconnection contextual menu.

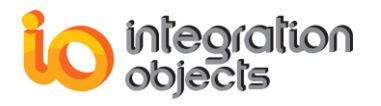

You will get the following dialog screen:

| PPC Host 127.0.0.1                                                                                                    |
|----------------------------------------------------------------------------------------------------|
| O Port 5690                                                                                                    |
| Enable Automatic Reconnection                                                                                         |
| Check Communication Every: 60 (in seconds)<br>This period is used also to wait for after OPC reconnection<br>failure. |
| Reconnect Forever     Reconnection attempts:                                                                          |
| Buffer Size (for Writes): 100 KB                                                                                      |
| Defaults Save Cancel                                                                                                  |

Figure 66: Automatic Reconnection Settings

- Set the reconnection parameters:
  - Check the Enable Automatic Reconnection box to configure its settings.

Once the automatic reconnection is enabled:

- Set the period (in seconds) of reconnection checking. This will also be the period separating two OPC reconnection attempts.
- If you want to specify the reconnection period, set the Reconnection Attempt. Otherwise, select the Reconnect Forever option where ONB will try to reconnect to the OPC Server indefinitely until the reconnection is re-established.
- Define the buffer size. This buffer will be used in case an OPC connection failure happens while the OPC client is sending write operations. If the size of the write operations exceeds the buffer size, the ONB client will delete the least recent operations.

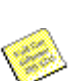

- The Automatic Reconnection is available for the OPC DA, HDA and A&E specification.
  - If the OPC Client supports the Automatic Reconnection, it is recommended to disable the automatic reconnection feature in ONB.

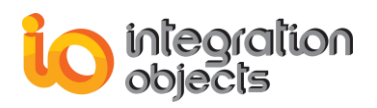

## 2.8. CONFIGURE AUTHORIZED OPC CLIENTS

The OPCNet broker give you the possibility to configure authorized OPC clients. This feature will secure the use of the OPC link from unauthorized applications.

In order to configure the authorized OPC clients list, you just need to open the ONB Client Configuration Tool and click on **Settings** then **Authorized OPC Clients** as illustrated below:

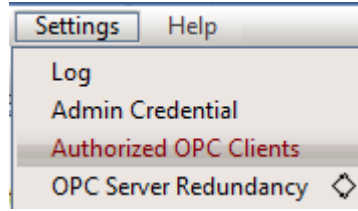

Figure 67: Authorized OPC Clients

When you click on the Authorized OPC Clients, you will get the following screen:

| PC client full path : | C:\Program Files\Integration Objects\Integration Objects' KnowledgeNet Solution\Knov] 🗁 Add                   |
|-----------------------|----------------------------------------------------------------------------------------------------|
| OPC Client<br>Name    | Path                                                                                                    |
| DAExplorer            | C:\Program Files (x86)\Integration Objects\Integration Objects' OPC Data Access Explorer\DAExplorer.exe       |
| AEArchiver            | C:\Program Files (x86)\Integration Objects\Integration Objects' OPC Alarms and Events Archiver\AEArchiver.exe |
| OPCEasyArchiver       | C:\Program Files (x86)\Integration Objects\Integration Objects' OPC EasyArchiver\OPCEasyArchiver.exe          |
| KNet Server           | C:\Program Files\Integration Objects\Integration Objects' KnowledgeNet Solution\KnowledgeNet Server\KNet Set  |
| d                     |                                                                                                    |

Figure 68: Adding Authorized OPC Clients

In order to add Authorized OPC Client you just need to browse for the OPC Client component and then click on **Add**.

After adding configuring the authorized OPC Clients list, you must click on **Save Settings**.

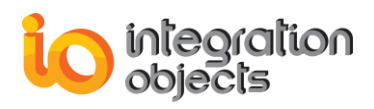

In order to activate this feature, you need to enable the option "Specify the OPC Clients authorized to connect through OPCNet Broker"

### **2.9. LOG SETTINGS**

The ONB Client Configuration Tool gives you the possibility to display/edit log settings for the ONB Client Side.

In order to view these settings, you should:

• Click on the Logging → Configure menu or this button I from the toolbar.

You will get the following dialog box that shows the current logging parameters:

| 5 | 🕞 📴 Log Settings                                                 |
|---|------------------------------------------------------------------|
|   | You may change the log parameters through the following entries: |
| 2 | DA Log File Name                                                 |
| 2 |                                                                  |
| 2 | et Broker Client Side \HDA \ONBClient HDA _Log.log               |
| 2 | AE Log File Name                                                 |
| 2 | CNet Broker Client Side AE ONBClientAE_Log.log                   |
| 2 | Log File Maximum Size                                            |
| 2 | Log Level                                                        |
| 2 | 0: Fatal 🛛 🕹                                                     |
| 2 | Archive Last Log                                                 |
| 8 | Save the log file under the OPC Client installation folder       |
| Ø | Apply Cancel                                                     |
|   |                                                                  |

Figure 69: Logging Settings Dialog

Log parameters are described in the following table:

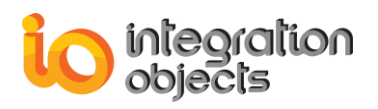

| Parameter                | Description                                                                                                    |  |
|--------------------------|----------------------------------------------------------------------------------------------------|--|
| Log File Name            | You can rename the log events file generated by the ONB-C program. There are three log files, one log file for each specification.                                                                                                    |  |
| Log Level                | <ul> <li>specification.</li> <li>Depending on your needs, you may use a high log level t display full information describing program execution step by ste or use a low level under normal behavior. Select a value from thi combo box:</li> <li><b>Fata</b> <ul> <li>Critical</li> <li>Control</li> <li>Critical</li> <li>Eror</li> <li>Eror: Errors.</li> <li>Critical: For critical errors.</li> <li>Fatal: Fatal errors. Critical and fatal errors could stop ONB execution.</li> <li>Control: This is the lowest log level. We recommend using this level for better performance.</li> </ul> </li> <li>The log levels are ordered so that each log level includes all log messages of all lower log levels.</li> </ul> |  |
| Log File Maximum<br>Size | The maximum log file size, in <i>bytes</i> .                                                                                                    |  |
| ArchiveLastLog           | You can check the <b>ArchiveLastLog</b> option if you want to copy<br>old logs to an intermediate file with incremental extension, before<br>being overwritten whenever the maximum file size is reached.<br>Otherwise, any pre-existing log file is overwritten at start-up.                                                                                                    |  |

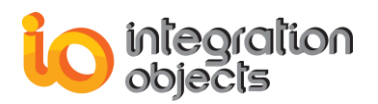

| Save the log file under<br>the OPC Client<br>installation folder | You can have a separate log file for each connected OPC client.<br>This is a very important option. |
|------------------------------------------------------------------|----------------------------------------------------------------------------------------------------|
|------------------------------------------------------------------|----------------------------------------------------------------------------------------------------|

### Table 8: ONB Client Log Parameters

Enter your parameters and click **Apply** or press **Enter** to save your changes.

### **2.10. LICENSE STATUS**

Text indicators at the top right side of the ONB Client Configuration Tool are used to display the license status of the ONB Client features, as follows:

- License registered: if the ONB Client license is activated
- Trial valid: if the ONB Client trial license is used and the demo period still valid
- Trial expired: if the ONB Client trial license expired
- Backdating: this status occurs if the ONB Client trial license is used and the system date was changed.

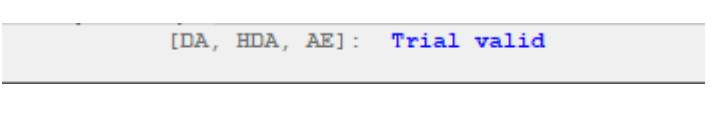

Figure 71: ONB Client License Status

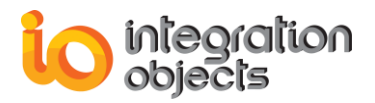

# **USING OPCNET BROKER**

## 1. Overview

Once the OPCNet Broker is installed and properly configured on your C/S machines, you can connect your OPC DA/HDA/AE Clients to any OPC DA/HDA/AE Server in the network without any DCOM configuration and system rebooting.

In this chapter, we will use OPC DA as our example. Assume that your OPC Client is installed on machine "IO\_CLIENT" and tries to connect to an OPC Server (ex. progid = *IntegrationObjects.Simulation.1*) installed on remote machine "io".

Without ONB, you would have to run the DCOMCNFG utility and go through all the DCOM configuration difficulties.

With ONB, simply install and configure ONB-S on "io", ONB-C in "IO\_CLIENT" and click on the **ONB:io:5690:IntegrationObjects.Simulation.1** (OPC DA server) shown in the list of local OPC Servers for machine "IO\_CLIENT" (for in-process context).

# 2. Required Steps

If the OPC Server and the OPC Client communicate through a firewall, it must be properly configured. The following are the required steps to successfully run OPCNet Broker.

## 2.1. ONB CONFIGURATION

This section describes how to configure ONB (the server and client sides) for a TCP communication:

- Default mode
- Using Security: Includes authentication and encryption

## 2.1.1. DEFAULT MODE

## 2.1.1.1. OPCNET BROKER SERVER SIDE CONFIGURATION

1. For its first use, configure the ONB Server with the server configuration utility.

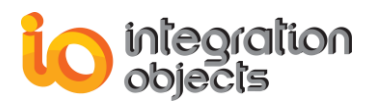

2. Next, start the ONB Server to make it available for listening to clients' connection attempts.

## 2.1.1.2. OPCNET BROKER CLIENT SIDE CONFIGURATION

This configuration sample is given using in-process context.

 For the first utilization, configure the ONB Connection by using the ONB Configuration Tool (see the *Configuration* chapter). To do so, open a new session. Then, click **Add ONB Connection** and enter the requested parameters:

|   | Add ONB Connection                                                                                                    |  |
|---|----------------------------------------------------------------------------------------------------|--|
|   | ONB Server Identification  ONB Server Identification  IP Address I92.168.0.61  Host Name Select Channel TCP Port Number 5690 Select the required security mode |  |
| Z | Default                                                                                                    |  |
|   | OK Cancel Advanced                                                                                                    |  |

Figure 72: Add ONB Connection Dialog

Click **OK**, then a new node **Host:IO:5690** will be added to the tree view. All retrieved OPC servers from the remote machine "io" are registered in the local machine with default assigned server names **ONB:io:5690:ServerName**.

- 2. Check if **ONB:io:5690:IntegrationObjects.Simulation.1** figures in the tree view under the **Host:io:5690** node. If not, select the **Host:io:5690** node and click **Refresh**.
- Select the Host:io:5690 node, and click on the ONB Connection

   → Settings → Communication menu to set communication
   parameters such as Recon. Period.

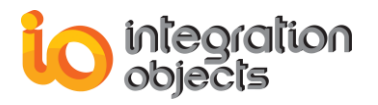

| 💁 Host         | 127.0.0.1  |          |
|----------------|------------|----------|
| Port           | 5690       |          |
| Settings -     |            |          |
| Select the sec | urity mode |          |
| Default        |            | <b>V</b> |
|                |            |          |
|                |            |          |
|                |            |          |
|                |            |          |
|                |            |          |
|                |            |          |
|                |            |          |

4. Click on the **ONB Connection** → **Settings** → **Security** menu and select the **Default** option as shown in this dialog screen:

Figure 73: Security Settings Dialog

- 5. Click the **Save** button.
- 6. Close the Client Configuration Tool.

### 2.1.2. USING USER AUTHENTICATION

### 2.1.2.1. OPCNET BROKER SERVER SIDE CONFIGURATION

For the first utilization, besides communication settings, you should configure security for the server through the server configuration utility.

Start the ONB Server configuration from **ONB Server Menu**  $\rightarrow$  **Settings** and proceed as follows:

- 1. Select **Security** and click **Configure Users** to configure user accounts, for example (Login: test, Password: test).
- 2. If you want to use OPC Tag Security, enable the OPC Tag security module. To do so, check the **Enable OPC Tag Security** option

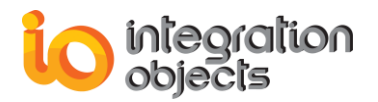

and click **Configure** to start OPC Tag Security tool to configure OPC servers and OPC tags permissions as described in the OPC Tag Security user's manual.

3. Start the ONB Server.

### 2.1.2.2. OPCNET BROKER CLIENT SIDE CONFIGURATION

 For the first use, configure the ONB connection by using the ONB Client Configuration Tool (refer to the *Configuration* chapter). To do so, open a new session. Then, click **Add ONB Connection** and enter the requested parameters:

| Add ONB Connection                                                                                                    |                                                                                                    |
|----------------------------------------------------------------------------------------------------|----------------------------------------------------------------------------------------------------|
| ONB Server Identification  ONB Server Identification  IP Address I92.168.0.61  Host Name  Select Channel TCP Port Number 5690  Select the required security mode  Default Encryption, Server Side Authentication Mode |                                                                                                    |
| Encryption, client side Authentication Mode                                                                                                    |                                                                                                    |
|                                                                                                    | Add ONB Connection          ONB Server Identification         O IP Address         IP Address         Select Channel         TCP         Port Number         5690         Select the required security mode         Default         Encryption, Server Side Authentication Mode         Encryption, Client Side Authentication Mode |

Figure 74: Add ONB Connection Using Security

Enter valid values for Login and Password. (Login, Password) pair should be the same as the configured credentials list at the ONB Server side.

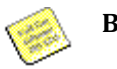

Both login and password fields are both case sensitive.

Click **OK**. A new node **Host:io:5690** will be added to the tree view. All retrieved OPC servers from the remote machine "io" are registered in the local machine with default assigned server names **ONB:io:5690:ServerName**.

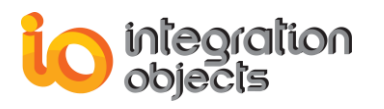

- Check if ONB:io:5690:IntegrationObjects.Simulation.1 figures in the tree view under the Host:io:5690 node. If not, select the Host:io:5690 node and click Refresh
- Select the Host:io:5690 node, and click on ONB Connection → Settings → Communication menu to set communication parameters such as Recon. Period.
- 4. Click on the **ONB Connection** → **Settings** → **Security** menu and check the Supporting Security option as shown in this dialog screen:

| .0.0          | Security Settings                                                                                               |  |
|---------------|----------------------------------------------------------------------------------------------------|--|
| IIII CLUUNIUU | Host 127.0.0.1<br>Port 5690<br>Settings<br>Select the required security mode<br>Client Side Authentication Mode |  |
| MINIMUM III   | Defaults Save Cancel                                                                                            |  |

**Figure 75: Security Settings** 

5. Close the Client Configuration Tool.

### 2.1.3. COMPRESSION CONFIGURATION

You should enable compression in both the ONB Client and ONB Server sides in order to enable data compression regardless of the security settings. Otherwise, compression is disabled by default.

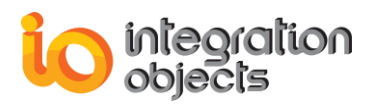

## 2.1.3.1. OPCNET BROKER SERVER SIDE CONFIGURATION

Set the Compression server parameter to **true** through the configuration menu as shown below:

| Invoc. ImeOut 30000 | Settings | Communication Options         Select Channel to view/edit settings:         TCP Settings         Priority:       100         Port:       5690         Reconnection Period:       180000         ms         Compression:       true         Max Message Size       20000000         Max Total Size       20000000         Max Total Size       20000000         Ping       40000         Waiting Time       100         Inserver       100 |
|---------------------|----------|----------------------------------------------------------------------------------------------------|
|                     |          | Invoc. TimeOut                                                                                                    |

Figure 76: Enable Compression

Then click Apply.

### 2.1.3.2. OPCNET BROKER CLIENT SIDE CONFIGURATION

To enable compression for in-process context using the Client Configuration Tool, select the ONB connection **Host:io:5690** and select the **true** value from the Compression combo box at the right side.

To enable compression for out-process context, open the ONB Client configuration tool. Click on **Outprocess Context** and then set the compression flag to **true**.

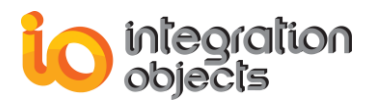

| ONB Connection      |            |                        |
|---------------------|------------|------------------------|
| Add                 | Ins        |                        |
| Add server manually |            |                        |
| Settings            | $\diamond$ | Automatic Reconnection |
| Delete              | Del        | Communication          |
| Refresh             | F5         | Security               |
|                     |            | Outprocess Context     |

Figure 77: Outprocess Context

## 2.2. OPC COMMUNICATION THROUGH ONB

This section describes how to connect the existing OPC Client (Integration Objects' OPC EasyArchiver) to the existing OPC Server (Integration Objects OPC Server for Simulation) using ONB.

To do so, start your OPC Client and then double-click on **ONB:127.0.0.1:5690:IntegrationObjects.AdvancedSimulator.1** from the local list as shown here:

| Wintegration Objects' OPC EasyArchiver Untitled.or                                   | la *                                                                                                    |                                                              | - a x                                     |
|--------------------------------------------------------------------------------------|----------------------------------------------------------------------------------------------------|--------------------------------------------------------------|-------------------------------------------|
| File OPC Server Archiver DB to OPC Transi<br>Wew Open Save Save Exit<br>Configure As | ler Help<br>Define Remove                                                                                               |                                                              |                                           |
| Project Setting                                                                      | Default Configuration Start page OPC Read Raw Loop Select your read raw operation : Read Raw Loop1 ItemID Value Quality | Connect to DPC DA Server                                     | ws: 100 🗄                                 |
| ✓ X 14 ĝ                                                                             |                                                                                                    | Connect Cancel                                               | le la la la la la la la la la la la la la |
| Message Type Timestamp                                                               | Message                                                                                                    | ζu                                                           |                                           |
| [Inform] 2019/05/14 11:50:31                                                         | Removing server [ IntegrationOb                                                                                         | jects.OPCHDANetBroker.1 localhost] succeeded.                |                                           |
| [Control] 2019/05/14 11:50:31<br>9 Messages                                          | Removing the OPC HDA server [                                                                                           | IntegrationObjects.OPCHDANetBroker.1   localhost] succeeded. |                                           |

Figure 78: Connect to Tunneled OPC Server

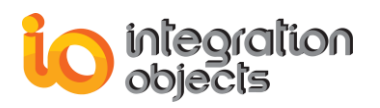

If your OPC client does not support out-process servers, double-click on **IntegrationObjects.OpcNetBroker.1** from the local OPC servers list. After adding a group and items, you will receive data changes as shown in the following screenshot:

| Integration Objects' OPC | EasyArchiver Untitled.o   | da *                 |                            |                                 |                       |                |                |               | - 0 X |
|--------------------------|---------------------------|----------------------|----------------------------|---------------------------------|-----------------------|----------------|----------------|---------------|-------|
| File OPC Server Arc      | hiver DB to OPC Trans     | sfer Help            |                            |                                 |                       |                |                |               |       |
|                          | u 🐽 👘                     | D. D.                |                            |                                 |                       |                |                |               |       |
|                          |                           | × .*                 |                            |                                 |                       |                |                |               |       |
| New Open Save S          | ave Exit Configure<br>As  | Define Remov         | /e                         |                                 |                       |                |                |               |       |
| Project                  | Settings                  | Default Configuratio | 00                         |                                 |                       |                |                |               |       |
| OPC Servers Archivers    | Rules Loops               | Start page OPC       | Bead Baw Loop OPC Data     | Access                          |                       |                |                |               | -     |
|                          |                           |                      | -                          |                                 |                       |                |                |               |       |
| Et: OPC Service          |                           | Select your OPC      | Group : Tocahost/UNB:127.0 | U.1:569U:IntegrationUbjects.Adv | ancedSimulator.1 Liro | - Hemove G     | roup from list |               |       |
| DPC DA Servers           |                           | ItemID               | Value Quality              | TimeStamp Group                 | Server ProgID         | Server Address | Data Type      | Access Rights |       |
| ONB:127.0.0              | 5690 IntegrationObjects A | Handom/Boolean       | False Good, Non-Speci      | 2019/05/14 12:1 GroupU          | UNB:127.0.0.1:5       | localhost      | VI_BUUL        | Head_Unly     |       |
| Group0                   | , , , , , , , , , , ,     | Random/Date          | 5/14/20 Good, Non-Speci    | 2019/05/14 12:1 Groupu          | ONB:127.0.0.1:5       | localnost      | VI_DATE        | Read_Uniy     |       |
| 🌶 Randon                 | 1/Boolean                 | Random/int1          | 33 Good, Non-Speci         | 2019/05/14 12:1 Group0          | ONB:127.0.0.1:5       | localnost      | VI_II          | Read_Univ     |       |
| 🌶 Randon                 | vDate                     | Handom/Int2          | 19203 Good, Non-Speci      | 2019/05/14 12:1 GroupU          | UNB:127.0.0.1:5       | localnost      | V1_12          | Head_Unly     |       |
| 👂 Randon                 | vlnt1                     |                      |                            |                                 |                       |                |                |               |       |
| 🌶 Randon                 | vInt2                     |                      |                            |                                 |                       |                |                |               |       |
| ··· OPC HDA Servers      |                           |                      |                            |                                 |                       |                |                |               |       |
| OPC AE Servers           |                           |                      |                            |                                 |                       |                |                |               |       |
|                          |                           |                      |                            |                                 |                       |                |                |               |       |
|                          |                           | •                    |                            |                                 |                       |                |                |               |       |
|                          |                           |                      |                            |                                 |                       |                |                |               |       |
|                          |                           |                      |                            |                                 |                       |                |                |               |       |
|                          |                           |                      |                            |                                 |                       |                |                |               |       |
|                          |                           |                      |                            |                                 |                       |                |                |               |       |
|                          |                           |                      |                            |                                 |                       |                |                |               |       |
|                          |                           |                      |                            |                                 |                       |                |                |               |       |
|                          |                           |                      |                            |                                 |                       |                |                |               |       |
|                          |                           |                      |                            |                                 |                       |                |                |               |       |
|                          |                           |                      |                            |                                 |                       |                |                |               |       |
|                          |                           |                      |                            |                                 |                       |                |                |               |       |
| <b>۱</b>                 | •                         | Number of tags: 83   | 11                         |                                 |                       |                |                |               |       |
|                          |                           |                      |                            |                                 |                       |                |                |               |       |
| × 🛪 🖬 🗐                  |                           |                      |                            |                                 |                       |                |                |               |       |
| Message Type             | Timestamp                 |                      | Message                    |                                 |                       |                |                |               |       |
| [Inform]                 | 2019/05/14 12:10:51       |                      | Remove OPC items from the  | group: Group0                   |                       |                |                |               |       |
| [Inform]                 | 2019/05/14 12:09:45       |                      | Adding items to the group  | Group0] succeeded.              |                       |                |                |               | -     |
| 20 Manager               |                           |                      |                            |                                 |                       |                |                |               |       |

Figure 79: ONB Communication Example

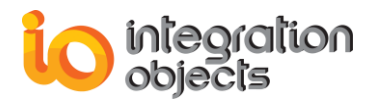

For additional information on this guide, questions or problems to report, please contact:

### Offices

- Americas: +1 713 609 9208
- Europe-Africa-Middle East: +216 71 195 360

### Email

- Support Services: <u>customerservice@integrationobjects.com</u>
- Sales: sales@integrationobjects.com

To find out how you can benefit from other Integration Objects products and custom-designed solutions, please visit us on the Internet:

### Online

- https://www.integrationobjects.com/